## ALCFaceVita1

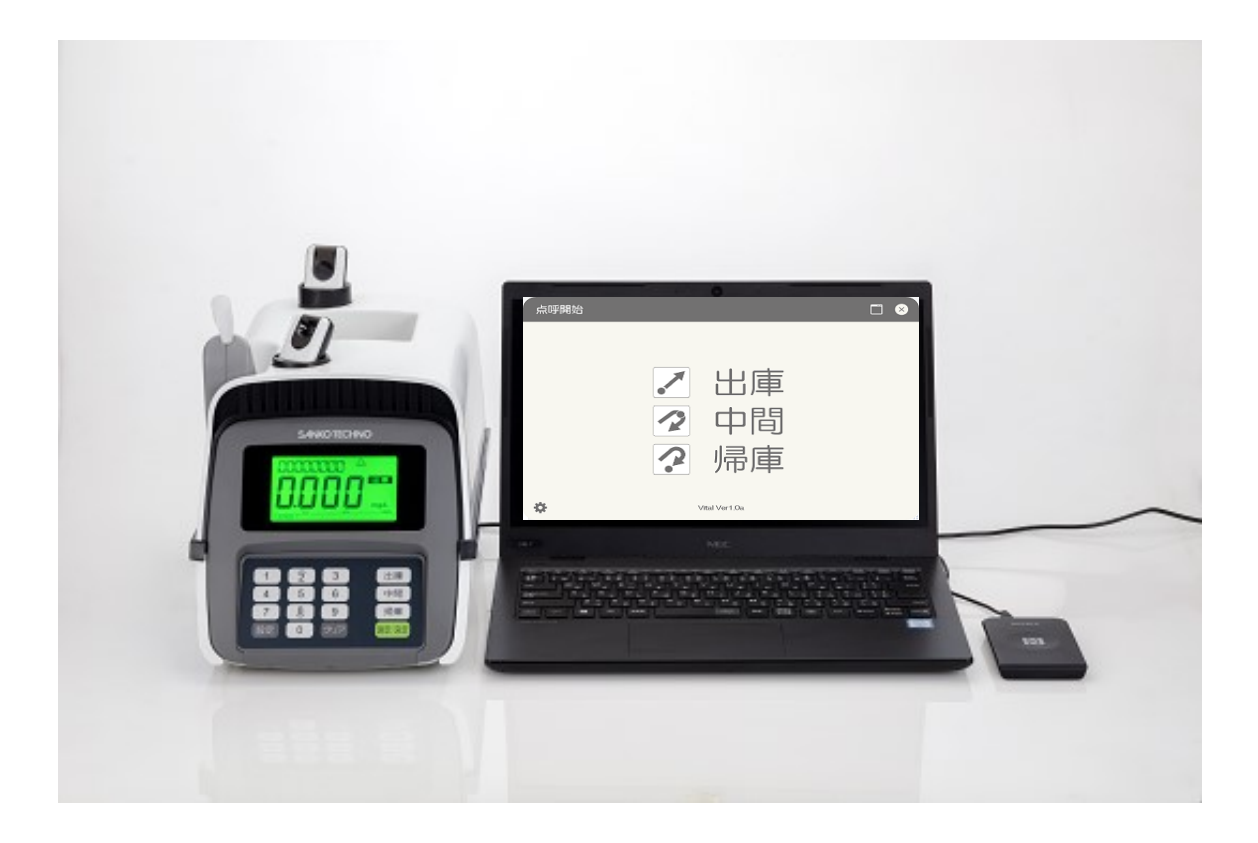

# <取扱説明書>

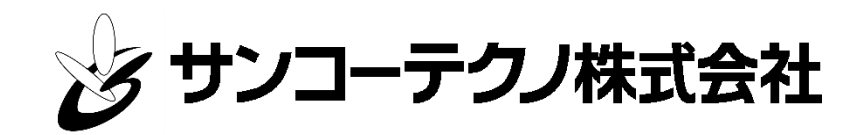

■はじめに

このたびは、呼気アルコール検知システム ALCFaceVital をご購入いただき、誠にありがとうございます。

本製品は、呼気アルコール検知器 ST-3000 と ALCFaceVital の組み合わせにより、呼気中のアルコール 濃度の測定と検温が同時にできるソフトになっております。

- ご使用前に本取扱説明書をよくお読みになり、正しく安全にお使いください。
- ・お読みになった後は、保証書とともにいつでも見られる所に大切に保管してください。
- ・検知器本体の取り扱いに関しては、呼気アルコール検知器 ST-3000 の取扱説明書をご参照ください。
- ・製品の仕様、性能、外観は改良のために予告無く変更することがあります。

■保証と責任範囲

弊社は納入した本検知システムに対して1年間の保証をいたします。保証期間中に、弊社の責任内で故 障が生じた場合は、修理または部品の交換を無償で行います。ただし、保証期間内であっても、次に該当 する故障の場合は保証対象外とさせていただきます。

- ① 当社以外による改造、修理に起因した故障
- ② 操作ミスによる故障
- ③ 不適切な環境で使用されたことによる故障
- ④ 災害等による故障
- ⑤ 弊社の責任外の事故による故障

本取扱説明書に記載されている禁止事項を守らなかったり、誤った操作手順で生じた検知器の破損や 事故に関しては、いかなる責任も負いかねますのであらかじめご了承ください。

#### ソフトウェア使用許諾契約

サンコーテクノ株式会社(以下、「弊社」)は、正式に使用を許可したお客様に対して、本ソフトウェア使用許諾契約(以下、「本契約」)に同意されることを条件として、弊社が提供するソフトウェア製品(以下、「本製品」)およびそのプログラム(以下、合わせて「本プログラム」)の使用を許諾致します。お客様が本製品のご使用(インストールを含む)を開始した時点で、本契約に同意頂いたものとみなします。

第1条(権利) お客様は、本契約の条項に従い本プログラムを使用する非独占的な権利を、本契約に基づいて取得しま す。

2 お客様は、本プログラムを弊社により認められた適法な範囲においてのみ使用することができます。

3 本製品に含まれるすべてのプログラムおよびその付帯物に対する特許権、著作権等の知的所有権は弊社に帰属します。

第2条(使用条件) お客様は、お客様自身の業務において、お客様が雇用する従業員の呼気に含まれるアルコール濃度 を測定し、同時に測定者名、測定日時、測定結果、測定時の画像等を管理する目的でのみ本製品および本プログラムを使 用することができ、かかる目的以外には使用しないものとします。

2 お客様は、本プログラムを1台のコンピューターにインストールして使用することができます。なお、弊社が本製品 に一定の機能制限や試用期間制限を設けている場合は、当該制限に従ってご使用いただくこととなります。

3 本製品および本プログラムの使用者は、お客様およびお客様が雇用する従業員のみとします。なお、お客様が、子会 社を含む関係会社、業務委託先等、当該従業員以外の者に本製品および本プログラムを使用させることを希望する場合に は、あらかじめ弊社の承諾を得ることが必要となります。この場合弊社は、不合理な拒否は致しません。

4 本製品および本プログラムを使用することのできる場所は、日本国内に限ります。

第3条(禁止事項) お客様は、本契約で許諾されている場合を除き、以下の行為を行うことはできません。

① 本プログラムの複製、配布、並びにマニュアル、カタログ等、関連資料の複製、翻訳、配布

② 本製品並びに本プログラムの改変、リバースエンジニアリング、逆コンパイル、逆アセンブル

③ 本製品並びに本プログラムの全部または一部の再配布、使用許諾、公開

④ 本製品並びに本プログラムの貸与、譲渡、レンタル、中古品取引

⑤ 権利保護を目的に予め設定された技術的な制限の解除、無効化、および当該方法の公開

第4条(サポート、品質保証) 弊社は、正式に使用を許可したお客様に対して、本製品および本プログラムが弊社の指 定した環境において正常に稼働することを保証致します。また、オンラインおよび記録媒体(SD、USB、HDD、CD、DVD等) を通して提供した本製品に誤りがある場合は、交換対応を致します。

2 本製品および本プログラムの性能改善のため、お客様の事前の同意なしに、パッチ適用またはアップデートを実施することがあります。

3 弊社は、本製品および本プログラムに対するサポートサービスを、販売時の契約に準じて実施致します。お客様は、 本製品並びに本プログラムに障害が発生した場合は、弊社のサポートサービスをご利用いただけます。

4 前項に関わらず、試用版の本製品(お試し版、見本、サンプル、使用期間制限版を含む)は、サポートサービスの対 象外となります。

#### 非接触検温システム ALCFaceVital 取扱説明書(第4版)

第5条(免責) 本製品および本プログラムの使用により、万が一ハードウェア機器もしくはデータ等に支障が生じた場合でも、弊社は一切その責任を負いません。お客様自身で本プログラムのインストール作業を行う場合も同様とします。
2 本製品および本プログラムについて、第三者との間で著作権その他知的財産権上の紛争、製造物責任法に基づく紛争等が生じた場合といえども、弊社は一切その責任を負いません。

3 上記の他、本製品および本プログラムの使用に関して、お客様またはお客様の顧客に何らかの損害が生じた場合でも、 弊社は一切その責任を負いません。

第6条(責任制限) お客様に対する弊社の損害賠償責任は、契約や不法行為(過失を含む)などの原因を問わず、いか なる場合にも本製品および本プログラムに対してお支払いいただいた金額を上限とします。この損害賠償責任の制限は、 第4条で規定した保証がその本質的な目的を達成できない場合にも適用します。

第7条(情報の取扱い) お客様は、弊社が本製品および本プログラムの品質向上(サポートの品質向上含む)を目的と して、本プログラムがインストールされているコンピューターの情報の開示をお客様に求め、弊社自ら当該情報を収集し、 検討、分析する場合があることにあらかじめ同意頂いたものとみなします。ただし、弊社は収集、検討、分析を行う情報 についてお客様を特定できる情報と関連付けることは致しません。

第8条(契約の期間) 本契約は、本プログラムのインストール、もしくは本製品の使用を始めたときから発効し、第8 条により本契約が終了するまで有効となります。

第9条(契約の終了) お客様は、弊社宛に書面による事前通知を行うことにより、いつでも本契約を終了させることが できます。

2 弊社は、お客様が本契約のいずれかの条項に違反したときは、お客様に対し何らの通知、催告を行うことなく直ちに 本契約を終了させることができます。この場合、弊社は、お客様によって被った損害をお客様に請求することができます。

第10条(通知) 弊社がお客様に対し、本契約および本製品、本プログラムに関連して通知をする場合は、書面、電子メ ール、弊社 HP への掲載その他弊社が適当と判断する方法にて行います。

第11条(協議) 本契約に定めのない事項または解釈に疑義を生じた事項については、弊社およびお客様との間で誠意を もって協議し、解決するものとします。

第12条(その他) 本契約の成立、効力、履行および解釈に関しては、日本法が適用されます。2 本契約に関する紛争の第一審の合意管轄裁判所は、東京地方裁判所とします。

4

## 目次

#### ◇第1部 既存のお客様、新規のお客様初めにやっていただくこと

| 第1章 Wifi 接続設定          |   |
|------------------------|---|
| 1-1. Vital 本体取り付け設定8   |   |
| 1-2. Wi-Fi 接続設定        | С |
| 1-3. プロキシ設定            | } |
| 1-4. Wifi 固定 IP アドレス設定 | 5 |

#### ◇第2部 すでに ALC Guardian シリーズをお使いいただいているお客様

| 第1章    | ソフト設定                   |     |   |
|--------|-------------------------|-----|---|
| 1 - 1. | Vital バージョンアップ設定        | L 8 | ; |
| 1 - 2. | カメラ設定                   | 2 1 | 1 |
| 1 - 3. | 生年月日の入力(バイオリズムを表示したい場合) | 2 3 | 3 |

#### ◇第3部 新規で ALC Guardian Vital をお使いいただくお客様

| 第1  | 章  | ドライバー・ソフトのインストール               |     |
|-----|----|--------------------------------|-----|
| 1 — | 1. | インストール前のご確認                    | 24  |
| 1 — | 2. | アルコール検知器 ST-3000 用ドライバーのインストール | 25  |
| 1 — | 3. | IC 免許証リーダー用ドライバーのインストール        | 2 7 |
| 1 — | 4. | Vital インストール方法                 | 3 0 |
|     |    |                                |     |

#### 第2章 電源オプションの設定確認と変更

| 2 - 1. | 電源オプションの設定     | 3 2 | 2 |
|--------|----------------|-----|---|
| 2 - 2. | スクリーンセーバーの設定変更 | 3 4 | 1 |

#### 第3章 画面構成

| 3 – | •1. | 環境 | 没定          | 5 |
|-----|-----|----|-------------|---|
| 3 - | 1 - | 1. | ブループ表示設定    | 8 |
| 3 - | 1 - | 2. | Lーザー設定      | 9 |
| 3 - | 1 - | 3. | マール設定       | 1 |
| 3 - | 1 - | 4. | 1メラ設定       | 2 |
| 3 - | 1 - | 5. | ペスワード設定(任意) | З |

| 第4章     | 初期設定                                                  |   |
|---------|-------------------------------------------------------|---|
| 4 - 1.  | 環境設定                                                  | 4 |
| 4 - 1 - | 1. 基本設定                                               | 5 |
| 4 - 1 - | - 2. ALCGuardianSV 設定(一元管理ソフト ALCGuardianSV をご利用の場合)4 | 6 |
| 4 - 1 - | - 3. IT 点呼設定(IT点呼 ALCGuardianNet をご利用の場合)4            | 6 |
| 4 - 1 - | - 4. CSV 出力設定(デジタコ連携)4                                | 7 |
| 4 - 1 - | - 5. 免許証設定(オプション品の IC 免許証リーダーをご利用の場合)4                | 8 |
| 4 - 1 - | - 6. カメラ設定                                            | 2 |
| 4 - 1 - | - 7. その他設定                                            | 4 |
| 4 - 2.  | ユーザー設定                                                | 6 |
| 4 - 2 - | - 1. ユーザーの登録方法                                        | 8 |
| 4 - 2 - | - 2. ユーザーの検索方法                                        | 9 |
| 4 - 2 - | - 3. グループ検索方法                                         | 0 |
| 4 - 2 - | - 4. 行挿入の方法                                           | 0 |
| 4 - 2 - | - 5. CSV出力の設定                                         | 1 |
| 4 - 2 - | - 6. CSV取込の方法                                         | 2 |
| 4 - 2 - | - 7. ユーザー設定の印刷方法                                      | 4 |
| 4 - 2 - | - 8. PIN1チェックの方法6                                     | 4 |
| 4 - 3.  | メール設定                                                 | 6 |
| 4 - 3 - | - 1. 送信テストの方法                                         | 8 |
| 4 - 4.  | パスワード設定(任意)                                           | 9 |
| 4 - 4 - | - 1. パスワードの設定方法                                       | 9 |
| 4 - 4 - | - 2. パスワードを変更する場合                                     | 9 |

## ◇第4部 測定方法・エラーについて

| 第1章       | 測定方法                                |
|-----------|-------------------------------------|
| 1 - 1.    | 測定前に確認すること                          |
| 1 - 1 - 1 | - 1. 呼気アルコール検知器 ST-3000             |
| 1 - 1 -   | - 2. 非接触検温システム Vital ······· 7 0    |
| 1 - 1 -   | - 3. IC 免許証リーダー (IC 免許証リーダーをご利用の場合) |
| 1 - 1 -   | - 4. テンキー(テンキーを利用し、 I D入力する場合)      |
| 1 - 2.    | 測定開始                                |
| 1 - 3.    | 測定終了                                |
| 1 - 3 -   | 1. アルコールが検出されなかった場合                 |
| 1 - 3 -   | - 2. アルコールが検出された場合                  |
| 1 - 4.    | 測定結果の表示                             |

| 第2章 出力方法                                               |
|--------------------------------------------------------|
| 2-1. 印刷74                                              |
| 2-1-1. 「測定日」による条件設定で印刷する場合 74                          |
| 2-1-2. 「ID」による条件設定で印刷する場合                              |
| 2-2. 画像付き印刷                                            |
| 2-3. CSV 出力                                            |
| 2-4. ALCGuardianSV 送信(一元管理ソフト ALCGuardianSV をご利用の場合)80 |
|                                                        |
| 第3章 エラーについて                                            |
|                                                        |

| 3 - 1. | Vital エラー項目   | 1 |
|--------|---------------|---|
| 3 - 2. | よくある質問        | 3 |
| 3-3.   | 検知器本体のエラー番号84 | 1 |
| 第4章    | バイオリズムについて    |   |
| 4 - 1. | バイオリズムとは      | 5 |
| 4 - 2. | 3つのリズム85      | 5 |
| 4 - 3. | 判断基準          | 5 |
| 第5章    | ご利用上の注意点      |   |
| 5 - 1. | 測定に影響ある事項     | 3 |
|        |               |   |

◇第1部 既存のお客様、新規のお客様初めにやっていただくこと第1章 Wifi 接続設定

1-1. Vital 本体取り付け設定

①アルコール検知器 ST-3000 を箱から取り出し、本体、AC アダプタをセットします。

※センサーモジュールはこの段階では取り付けしません。

すでにお使いいただいているお客様は、アルコール検知器 ST-3000(以下 ST-3000)本体に WEB カメラ、 カメラステーがついている場合は外します。

※外した WEB カメラ、カメラステーは使用しません。

②ST-3000本体の後ろ側についている電源スイッチをオフにします

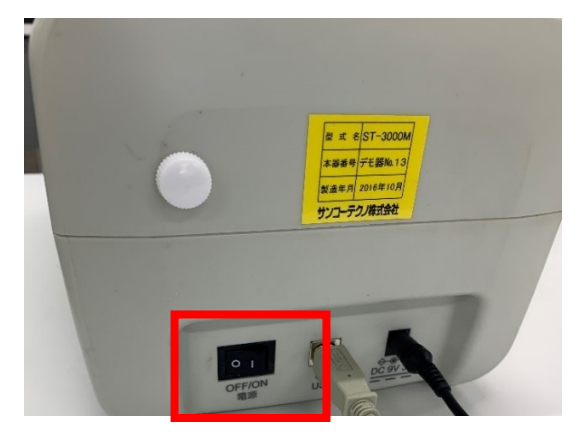

③プラスドライバーを使ってねじを2か所外し、センサーモジュールを本体から取り外します。

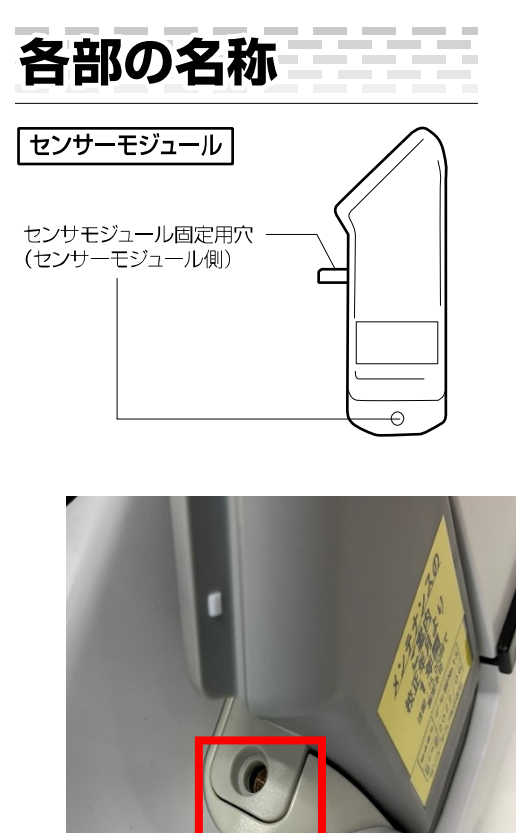

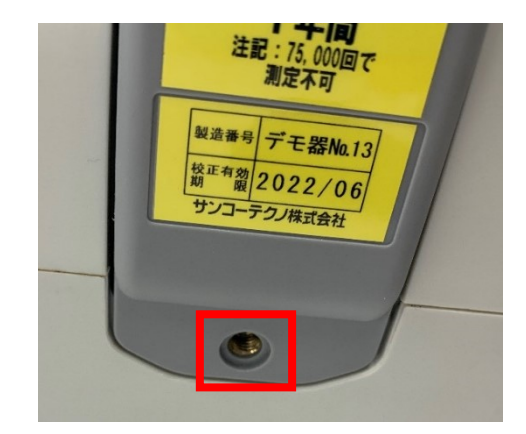

④ST-3000の後ろ側から、ALC Face Vital (以下 Vital)をスライドさせるように取り付けます。

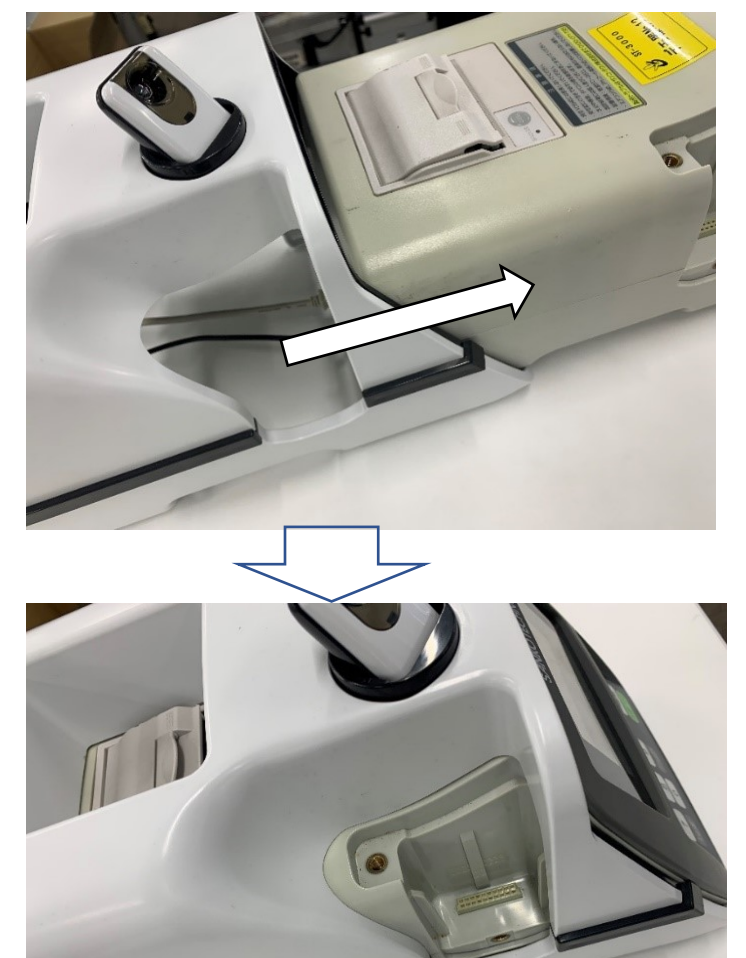

⑤取り外していたセンサーモジュールをつけ直して、ねじを締めます。

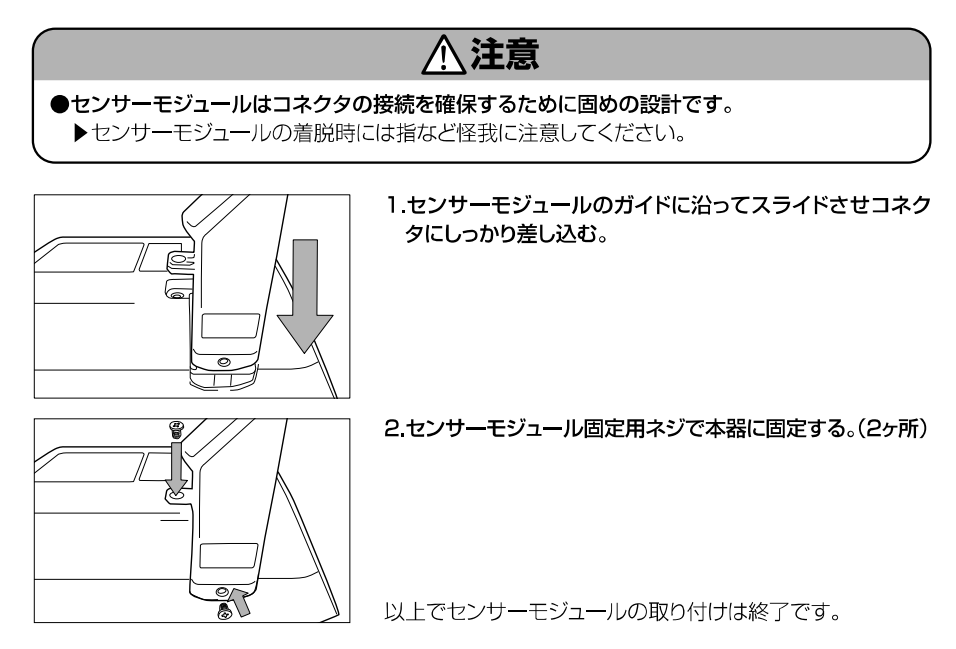

⑥最後に Vital 用 AC ケーブル<sup>\*</sup>、ST-3000 用 AC ケーブル、PC 接続用 USB ケーブルを接続して本体の取 り付けは終了です。

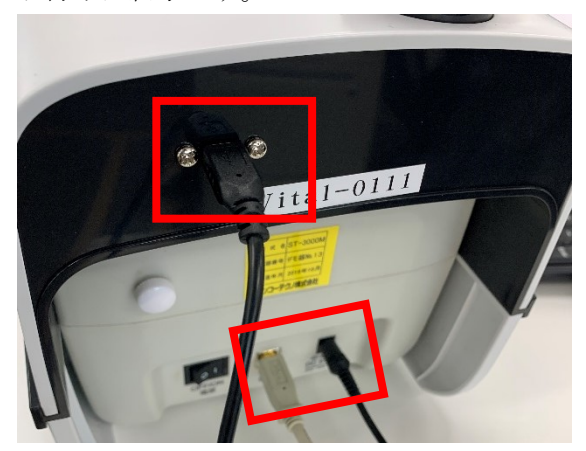

※ケーブル上下識別は、マークがついている方が上面となります。

1-2.Wi-Fi 接続設定

①USB ポートに付属の外付け Wi-Fi 子機を接続します。

※Windows7PC の場合、Wi-Fi 子機ドライバインストールが必要です。付属ドライバインストールをして ください。

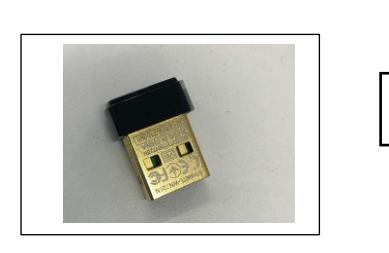

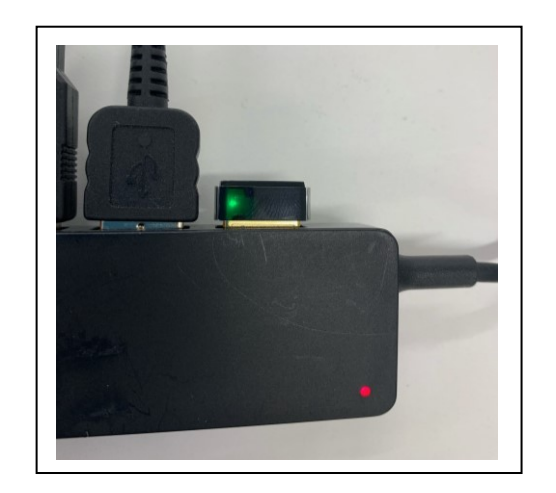

②デスクトップ左下のスタートボタンから設定をクリックします。

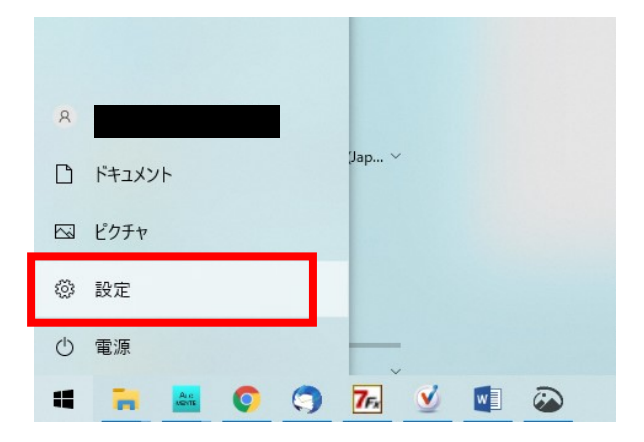

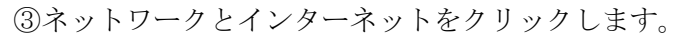

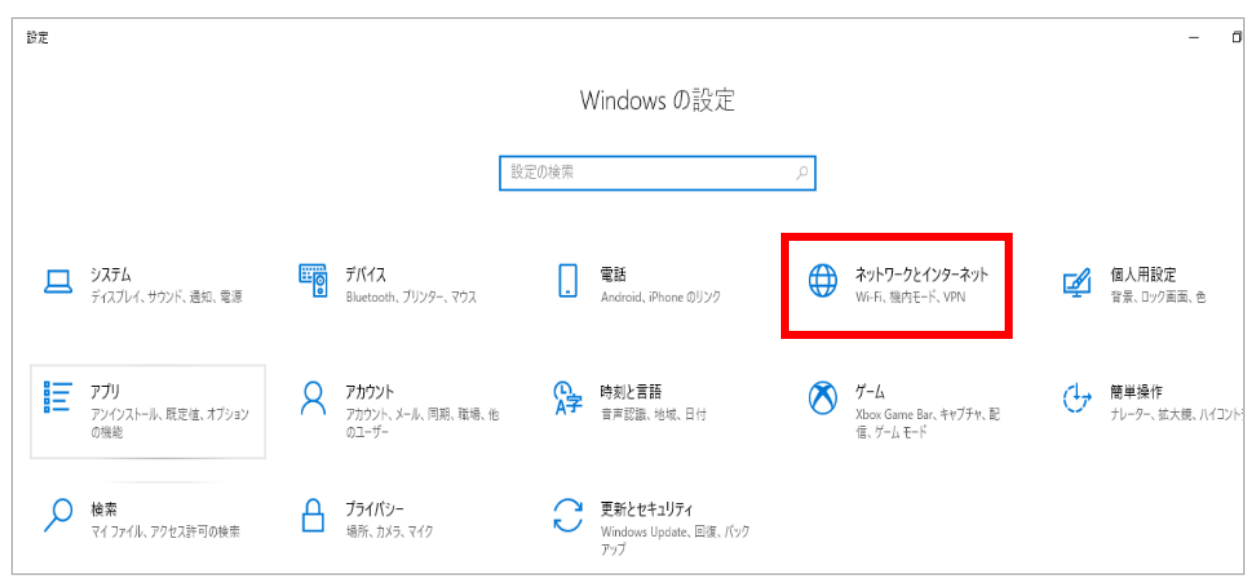

④Wi-Fi をクリックします。

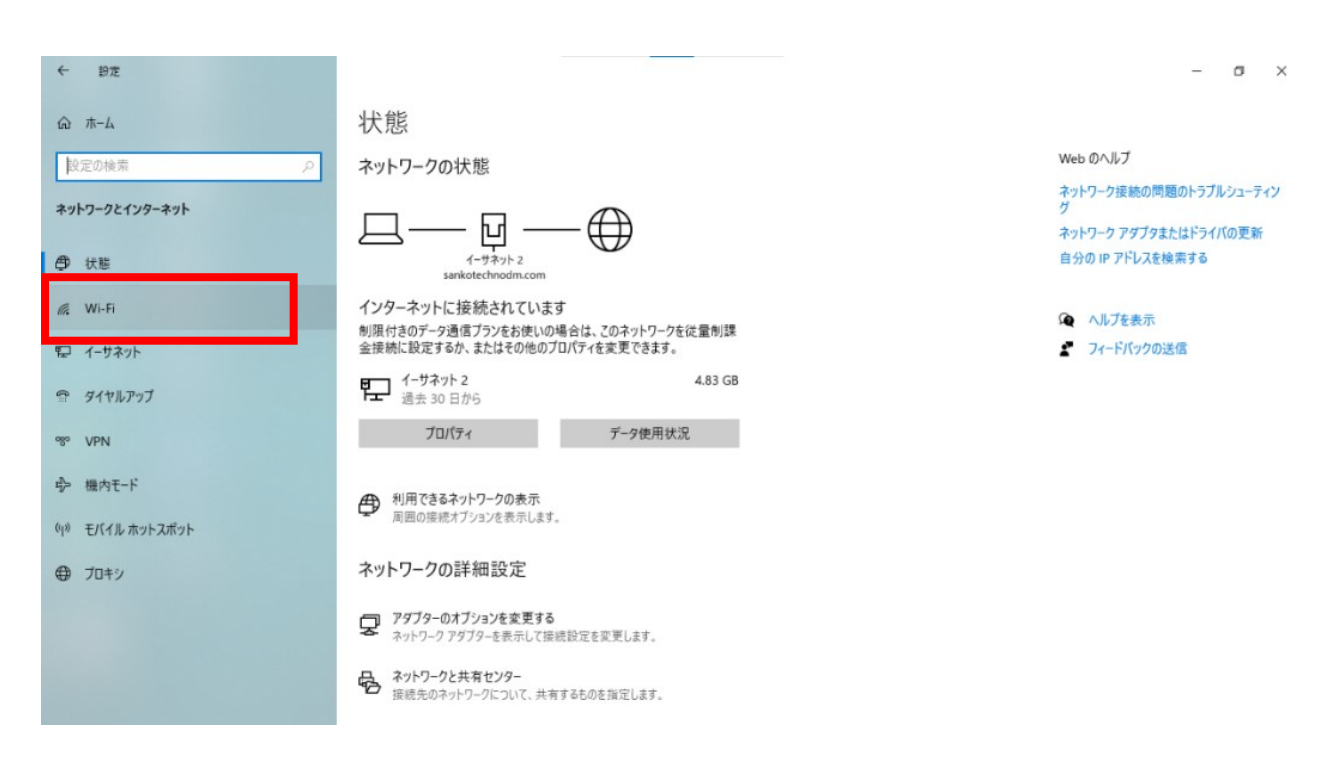

- 🗆 🗙

⑤利用できるネットワークの表示をクリックします。

| ← 設定             |                                                                                                  |
|------------------|--------------------------------------------------------------------------------------------------|
| ふ ホーム            | Wi-Fi                                                                                            |
| 設定の検索            | Wi-Fi                                                                                            |
| ネットワークとインターネット   | 利用できるネットワークの表示                                                                                   |
| ⊕ 状態             | ハードウェアのプロパティ                                                                                     |
| // Wi-Fi         | 既知のネットワークの管理                                                                                     |
| 記 イーサネット         | ランダムなハードウェア アドレス                                                                                 |
| ลิ ด์สานทรงวี    | ランダムなハードウェア アドレスを使って、さまざまな Wi-Fi ネットワークへの接続時に<br>自分の位置情報を追跡されにくくします。この設定は新しい接続に適用されます。           |
| % VPN            | ランダムなハードウェア アドレスを使う                                                                              |
| ゆ 機内モード          | <b>1</b> 7                                                                                       |
| (ŷ) モバイル ホットスポット | Hotspot 2.0 ネットワーク                                                                               |
| ① プロキシ           | Hotspot 2.0 ネットワークを使用すると、公共の Wi-Fi スポットに接続する際の安<br>全性が高まります。空港、ホテル、カフェなどの公共の場所で利用できる場合があり<br>ます。 |
|                  | 接続するためにオンライン サインアップを使う                                                                           |

⑥Wi-Fiをすでにお使いの場合は、未使用のWi-Fi番号を選択します。 下記では、Wi-Fi2が未使用のためプルダウンから選択します。

| P                | sankot<br>接続泳    | technodm.co<br>そみ     | m               |         |
|------------------|------------------|-----------------------|-----------------|---------|
| W                | i-Fi 2           |                       |                 | ~       |
| °//.             | Vital-0<br>インター  | 111<br>ネットなし、 セ       | キュリティ保護         | 『あり     |
|                  | <u>プロパラ</u>      | 4                     |                 |         |
|                  |                  |                       |                 | 切断      |
| °/               | Buffalo          | -G-640E               |                 |         |
| •                | IODATA-bbba60-2G |                       |                 |         |
| A.               | elecon           | n2g-aeb565            |                 |         |
| ٩                |                  |                       |                 |         |
| <b>ネッ</b><br>設定で | -ワークと<br>E変更しま   | インターネット<br>す (例: 接続を従 | の設定<br>量制課金接続に  | (設定する)。 |
| G.               |                  | ₽}>                   | (ip)<br>モバイル ホッ | h7      |
| Wi-Fi            |                  | 機内モード                 | ポット             |         |

⑦『Vital-○○○○』を選択し、パスワード「vital123」を入力、自動的に接続に☑し接続完了です。

| ← 設定              |                                                                                 | - 🗆 X                                               |
|-------------------|---------------------------------------------------------------------------------|-----------------------------------------------------|
| 命 市-ム             | Wi-Fi                                                                           |                                                     |
| 設定の検索の            | Wi-Fi                                                                           | sankotechnodm.com                                   |
| ネットワークとインターネット    |                                                                                 | 接続済み                                                |
| 伊 状態              | <ul> <li>Vital-0111<br/>インターネットなし、セキュリティ保護あり</li> <li>利用できるネットワークの表示</li> </ul> | Kital-0111     セキュリティ保護あり                           |
| <i>ſſ</i> ≈ Wi-Fi | ハードウェアのプロパティ                                                                    | □ 自動的に接続                                            |
| 記 イーサネット          | 既知のネットワークの管理                                                                    | 接続                                                  |
| ☞ ダイヤルアップ         | Wi-Fi 2<br>イン                                                                   | Buffalo-G-640E                                      |
| % VPN             | 利用できるネットワークの表示                                                                  | Pi3-AP-Ishizuka                                     |
| ゆ 機内モード           | ハードウェアのプロパティ                                                                    | webap-mtc3                                          |
| (川) モバイル ホットスポット  | 既知のネットワークの管理                                                                    | 6<br>io-Guest-bbba60-2G                             |
| ⊕ プロキシ            | ランダムなハードウェア アドレス                                                                | •                                                   |
|                   | ランダムなハードウェア アドレスを使って、さまざまな Wi-Fi ネットワ<br>自分の位置情報を追跡されにくくします。この設定は新しい接続          | ネットワークとインターネットの設定<br>設定を変更します (例: 接続を従量制課金接続に設定する)。 |
| 1 伊の道日本選切         | =\/#/ተ\N ነት_ግግኘ ግዙ ኤልግቶቲል አዙዙኛ ነቋል:                                             |                                                     |
| 「回り項目を感気          |                                                                                 |                                                     |

1-3. プロキシ設定

①プロキシサーバーを利用している場合、以下の設定をします。利用していない場合設定は不要です。 1-2. Wi-Fi 接続設定の②から⑤まで進み、⑦で接続した Wi-Fi のハードウェアプロパティを開きます。

| ← 設定             | - D X                                                                                           | < |
|------------------|-------------------------------------------------------------------------------------------------|---|
| 命 ホーム            | Wi-Fi                                                                                           |   |
| 設定の検索・ク          | Wi-Fi                                                                                           |   |
| ネットワークとインターネット   |                                                                                                 |   |
|                  | 利用できるネットリークの表示                                                                                  |   |
| ● 状態             | ハードウェアのプロパティ                                                                                    |   |
| // Wi-Fi         | 既知のネットワークの管理                                                                                    |   |
| 町 イーサネット         | Wi-Fi 4                                                                                         |   |
|                  |                                                                                                 |   |
| ☆ ダイヤルアップ        | B Vital-0112<br>イソターネットカレ。セキュリティ保護あり                                                            |   |
| % VPN            | 利用できるネットワークの表示                                                                                  |   |
| ∮> 機内モ−ド         | ハードウェアのプロパティ                                                                                    |   |
| (I) モバイル ホットスポット | 既知のネットワークの管理                                                                                    |   |
| プロキシ             | ランダムなハードウェア アドレス                                                                                |   |
|                  | ランダムなハードウェア アドレスを使って、さまさまな Wi-Fi ネットワークへの接続時に<br>自分の位置情報を追跡されにくくします。この設定は新しい接続に適用されます。          |   |
|                  | ランダムなハードウェア アドレスは、次のアダプターではサボートされていません: Wi-Fi                                                   |   |
|                  | 4。<br>ランダムなハードウェア アドレスを使う                                                                       |   |
|                  | ● オフ                                                                                            |   |
|                  | Hotspot 2.0 ネットワーク                                                                              |   |
|                  | Hotspot 2.0 ネットワークを使用すると、公共の Wi-Fi スポットに接続する際の安<br>全性が高まります。空港、ホテル、カフェなどの公共の場所で利用できる場合があり<br>** |   |

②IPv4 DNS サーバーの情報を控えます。

| ← 設定                | - 🗆 X                                       |  |  |  |  |
|---------------------|---------------------------------------------|--|--|--|--|
| 命 Wi-Fi 4           |                                             |  |  |  |  |
| プロパティ               |                                             |  |  |  |  |
| SSID:               | Vital-0112                                  |  |  |  |  |
| プロトコル:              | Wi-Fi 4 (802.11n)                           |  |  |  |  |
| セキュリティの種類:          | WPA2-パーソナル                                  |  |  |  |  |
| ネットワーク帯域:           | 2.4 GHz                                     |  |  |  |  |
| ネットワーク チャネル:        | 6                                           |  |  |  |  |
| リンク速度 (送受信):        | 72/72 (Mbps)                                |  |  |  |  |
| リンク ローカル IPv6 アドレス: | fe80::dd38:6e54:292c:9b46%24                |  |  |  |  |
| IPv4 アドレス:          | 172.24.1.115                                |  |  |  |  |
| IPv4 DNS サーバー:      | 172.24.1.1                                  |  |  |  |  |
| 製造元:                | Realtek Semiconductor Corp.                 |  |  |  |  |
| 説明:                 | I-O DATA WN-AC433UA Wireless LAN<br>Adapter |  |  |  |  |
| ドライバーのバージョン:        | 1030.38.712.2019                            |  |  |  |  |
| 物理アドレス (MAC):       | 34-76-C5-F2-BB-03                           |  |  |  |  |
| שצ-                 |                                             |  |  |  |  |
| 😧 ヘルプを表示            |                                             |  |  |  |  |

プロキシを開きます。

| $\leftarrow$                            | 設定           |   |                                                                             |                 |                                   | -                |      |
|-----------------------------------------|--------------|---|-----------------------------------------------------------------------------|-----------------|-----------------------------------|------------------|------|
| ណ៍                                      | <b>π</b> −Д  |   | Wi-Fi                                                                       |                 |                                   |                  |      |
| 010                                     | 定の検索         | Q | Wi-Fi                                                                       |                 |                                   |                  |      |
| ネッ                                      | トワークとインターネット |   | オン                                                                          | 烥               | sankotechnodm.com                 |                  |      |
| æ                                       | <b>光能</b>    |   | 合く Vital-0111<br>インターネットなし、セキュリティ保護あり                                       |                 | 接続済み                              |                  |      |
| Ŷ                                       | P()Ex        |   | 利用できるネットワークの表示                                                              | W               | 'i-Fi                             |                  | ~    |
| (h.                                     | Wi-Fi        |   | ハードウェアのプロパティ                                                                | A.              | Vital-0111                        |                  |      |
| 烥                                       | イーサネット       |   | 既知のネットワークの管理                                                                |                 | インターネットなし、セキ                      | コリティ保護あり         |      |
| ¢                                       | ダイヤルアップ      |   | Wi-Fi 2                                                                     |                 | <u> プロパティ</u>                     |                  |      |
|                                         |              |   | <b>一</b> オン                                                                 |                 |                                   | 切                | 〕断   |
| ~~~~~~~~~~~~~~~~~~~~~~~~~~~~~~~~~~~~~~~ | VPN          |   | 利用できるネットワークの表示                                                              | 1               | Buffalo-G-640E                    |                  |      |
| ₽ <u>7</u> >                            | 機内モード        |   | ハードウェアのプロパティ                                                                | Α.,             |                                   |                  |      |
| (p)                                     | モバイル ホットスポット |   | 既知のネットワークの管理                                                                | 17.             | IO-Guest-bbba60-2G                | i                |      |
| ⊕                                       | プロキシ         |   | ランダムなハードウェア アドレス                                                            | 17.             | IODATA-bbba60-2G                  |                  |      |
|                                         |              |   | ランダムなハードウェア アドレスを使って、さまざまな Wi-Fi ネットワーク/<br>自分の位置情報を追跡されにくくします。この設定は新しい接続に選 | <b>ネッ</b><br>設定 | トワークとインターネットの<br>を変更します (例: 接続を従量 | 設定<br>制課金接続に設定   | する)。 |
| _                                       |              |   | =>\#(+)  『                                                                  | (a.             | ⇒                                 | സ്ത              |      |
| 1個                                      | の項目を選択       |   |                                                                             | Wi-Fi           | 機内モード                             | モバイル ホットス<br>ポット |      |

④プロキシ設定内の、赤囲い欄に、先ほど控えた情報を入力し、末尾に「\*」を入力し保存ボタン押下し 完了です。

| ← 設定                           | - 🗆 X                                                                                                    |
|--------------------------------|----------------------------------------------------------------------------------------------------|
| 命 ホーム                          | プロキシ                                                                                                    |
| 設定の検索・・・                       | 自動プロキシ セットアップ                                                                                                    |
| ネットワークとインターネット                 | イーサネットまたは Wi-Fi 接続にプロキシ サーバーを使います。これらの設定は、VPN<br>接続には適用されません。                                                                                                    |
| ● 状態                           | 設定を自動的に検出する                                                                                                    |
| 🌾 Wi-Fi                        |                                                                                                    |
| 聖 イーサネット                       | <ul> <li>\$\mathcal{F}^2\$</li> <li>\$\mathcal{F}^2\$</li> <li>\$\m</li></ul> |
| ☞ ダイヤルアップ                      | スクリプトのアドレス                                                                                                    |
| % VPN                          |                                                                                                    |
| D ++++ 1"                      | 保存                                                                                                    |
| 「シー 機」ハモート<br>(I) モバイル ホットスポット | 手動プロキシ セットアップ                                                                                                    |
| ⊕ ブロキシ                         | イーサネットまたは Wi-Fi 接続にプロキシ サーバーを使います。これらの設定は、VPN<br>接続には週用されません。                                                                                                    |
|                                | プロキシ サーバーを使う<br>・・・・・・・・・・・・・・・・・・・・・・・・・・・・・・・・・・・・                                                                                                    |
|                                | <ul> <li>□ □-カル (イントラネット) のアドレスにはブロキシ サーバーを使わない</li> <li>保存</li> <li>④ ヘルプを表示</li> <li>▲ フィードバックの送信</li> </ul>                                                                                                    |

※プロキシサーバー使用している場合、「プロキシサーバー使うがオン」になっています。

#### 1-4 Wifi 固定 IP アドレス設定

コントロールパネルから、『ネットワークと共有センター』をクリックします。

| 😢 すべてのコントロール パネル項目                                                               |                             |                      |                         | - 🗆    | $\times$ |  |  |
|----------------------------------------------------------------------------------|-----------------------------|----------------------|-------------------------|--------|----------|--|--|
|                                                                                  | / > すべてのコントロール パネル項目        |                      | ٽ ~                     |        | <i>م</i> |  |  |
| コンピューターの設定を調整します                                                                 |                             |                      | 表示方法: 小さいブ              | ירבי ד |          |  |  |
| Gal Autodesk プロッタ管理                                                              | 🔓 Autodesk 印刷スタイル管理         | 🏘 BitLocker ドライブ暗号化  | ✔ Flash Player (32 どット) |        |          |  |  |
| 💿 GIZMO (32 ビット) 🕼 Mail (Microsoft Outlook 2016) (32 ビ 🛛 🔀 NEC - Microphone Mute |                             |                      | 🏙 NFCポート/パソリ            |        |          |  |  |
| 🐻 RemoteApp とデスクトップ接続                                                            | 🔗 Windows Defender ファイアウォール | 👊 Windows モビリティ センター | 🔂 インターネット オプション         |        |          |  |  |
| 🚨 インデックスのオプション                                                                   | 📴 エクスプローラーのオプション            | ■■ キーボード             | 🕲 コンピューターの簡単操作センター      |        |          |  |  |
| 🖷 サウンド                                                                           | 🔜 システム                      | 陀 セキュリティとメンテナンス      | 🗹 タスク バーとナビゲーション        |        |          |  |  |
| 昌 デバイス マネージャー                                                                    | 📾 デバイスとプリンター                | 📠 トラブルシューティング        | 🕎 ネットワークと共有センター         |        |          |  |  |
| 🐌 バックアップと復元 (Windows 7)                                                          | 🅢 ファイル履歴                    | A フォント               | ▋ プログラムと機能              |        |          |  |  |
| 🕛 マウス                                                                            | 🎎 ユーザー アカウント                | 📳 ワーク フォルダー          | ₿ 音声認識                  |        |          |  |  |
| 🐼 回復                                                                             | ☆ 管理ソール                     | 🐻 既定のプログラム           | 🛢 記憶域                   |        |          |  |  |
| 🧧 資格情報マネージャー                                                                     | 📷 自動再生                      | 💶 色の管理               | 🔊 地域                    |        |          |  |  |
| 🤪 電源オプション                                                                        | 📠 電話とモデム                    | 🔇 同期センター             | 🔐 日付と時刻                 |        |          |  |  |

| -חאעב א 🏝 א 🕆 🔶    | , パネル > すべてのコントロール パネル項目 > ネッ                          | 「ワークと共有センター                                    |
|--------------------|--------------------------------------------------------|------------------------------------------------|
| コントロール パネル ホーム     | 基本ネットワーク情報の表示と接続                                       | のセットアップ                                        |
| ダプターの設定の変更         | アクティブなネットワークの表示                                        |                                                |
| 共有の詳細設定の変更         | ネットワーク 3                                               | アクセスの種類: インターネット                               |
| メディア ストリーミング オプション | プライベート ネットワーク                                          | 接続: 🚇 イーサネット                                   |
|                    | 識別されていないネットワーク                                         | アクセスの種類: ネットワーク アクセスなし                         |
|                    | パブリック ネットワーク                                           | 接続: Wi-Fi (Vital-0111)                         |
|                    | ネットワーク設定の変更                                            |                                                |
|                    | 新しい接続またはネットワークのセット<br>ブロードパンド、ダイヤルアップ、または<br>ットアップします。 | アップ<br>VPN 接続をセットアップします。あるいは、ルーターまたはアクセス ポイントを |
|                    | 問題のトラブルシューティング<br>ネットワークの問題を診断して修復し                    | ます。または、トラブルシューティングに関する情報を入手します。                |

### ③左下のプロパティをクリックします。

| 📱 イーサネット 2の状態                   |              |          | ×           |
|---------------------------------|--------------|----------|-------------|
| 全般                              |              |          |             |
| 接続                              |              |          |             |
| IPv4 接続:                        |              |          | インターネット     |
| IPv6 接続:                        |              | ネットワー    | ク アクセスなし    |
| メディアの状態:                        |              |          | 有効          |
| 期間:                             |              |          | 05:22:51    |
| 速度:                             |              |          | 100.0 Mbps  |
| 詳細(E)                           |              |          |             |
|                                 |              |          |             |
| 動作状況                            |              |          |             |
|                                 | 送信 ——        | <b>!</b> | 受信          |
| <b>/</b> (ተト:                   | 91, 573, 101 |          | 138,278,393 |
| <b>♥</b> プロパ゚ <del>テ</del> ィ(P) | ♥無効にする(D)    | 診断(G)    |             |
|                                 |              |          | 閉じる(C)      |

④『インターネットプロトコルバージョン4 (TCP/IPv4)』をクリックします。

| # 1-9+9F200000771<br>ネットワーク 共有<br>接続の方法:                                                                                                    | 10.11                                                                           |                                      |                            |
|----------------------------------------------------------------------------------------------------|---------------------------------------------------------------------------------|--------------------------------------|----------------------------|
| Realtek USB GDE Fa<br>この接続は次の項目を使用し                                                                                                    | amily Controller<br>ます(O):                                                      | 梩                                    | 载(C)                       |
| ☑         ☑         ☑         ☑         ☑         ☑         ☑         ☑         ☑         ☑         ☑         ☑         ☑         ☑         ☑         ☑         ☑         ☑         ☑         ☑         ☑         ☑         ☑         ☑         ☑         ☑         ☑         ☑         ☑         ☑         ☑         ☑         ☑         ☑         ☑         ☑         ☑         ☑         ☑         ☑         ☑         ☑         ☑         ☑         ☑         ☑         ☑         ☑         ☑         ☑         ☑         ☑         ☑         ☑         ☑         ☑         ☑         ☑         ☑         ☑         ☑         ☑         ☑         ☑         ☑         ☑         ☑         ☑         ☑         ☑         ☑         ☑         ☑         ☑         ☑         ☑         ☑         ☑         ☑         ☑         ☑         ☑         ☑         ☑         ☑         ☑         ☑         ☑         ☑         ☑         ☑         ☑         ☑         ☑         ☑         ☑         ☑         ☑         ☑         ☑         ☑         ☑         ☑         ☑         ☑         ☑         ☑ | -ク用クライアント<br>-ク用ファイルとプリンター<br>コーラ<br>コル パージョン 4 (TCP/IP<br>K Adapter Multiplexo | 共有<br><sup>0</sup> v4)<br>r Protocor |                            |
| <ul> <li>☑ ▲ Microsoft LLDP ブ</li> <li>☑ ▲ インターネット プロト:</li> </ul>                                                                                                    | ロトコル ドライバー<br>コル パージョン 6 (TCP/IP                                                | 9v6)                                 | >                          |
| インストール(N)<br>説明<br>伝送制御プロトコル/インダ<br>ネットワーク間の通信を提<br>ルです。                                                                                                    | 削除(U)<br>アーネット プロトコル。相互<br>供する、既定のワイドエ                                          | プロ,<br>互接続された<br>リア ネットワ-            | パティ(R)<br>さまざまな<br>-ク プロトコ |
|                                                                                                    | (                                                                               | ЭК                                   | キャンセル                      |

⑤IPアドレスを下記の通り設定します。

| インターネット プロトコ                      | ル パージョン 4 (TCP/IPv4)           | ッ<br>のプロパティ           |                        |                | ×` |
|-----------------------------------|--------------------------------|-----------------------|------------------------|----------------|----|
| 全般                                |                                |                       |                        |                |    |
| ネットワークでこのれ<br>きます。サポートされ<br>ください。 | 幾能がサポートされている場<br>れていない場合は、ネットワ | 合は、IP 設定を<br>一ク管理者に適切 | 自動的に取得す<br>Job IP 設定を間 | ることがで<br>い合わせて |    |
| ○ IP アドレスを                        | 自動的に取得する(O)                    |                       |                        |                |    |
| ④ 次の IP アド                        | レスを使う(S):                      |                       |                        | -              |    |
| IP アドレス(I):                       |                                | 172 . 24              | . 1 . 10               | ]              |    |
| サブネット マス                          | ク(U):                          | 255 . 255             | . 255 . 0              | ]              |    |
| ) デフォルト ゲート                       | ヽウェイ(D):                       | •                     |                        | ]              | ¢  |
| ○ DNS サーバー                        | -のアドレスを自動的に取得                  | ∳する(B)                |                        |                |    |
| ● 次の DNS t                        | ナーバーのアドレスを使う(E):               |                       |                        |                |    |
| 優先 DNS サー                         | -/( –(P):                      |                       |                        | ]              |    |
| 代替 DNS サ-                         | -/((-(A):                      |                       |                        | ]              |    |
| □終了時に割                            | 党定を検証する(L)                     |                       | 詳細設                    | 定(V)           |    |
|                                   |                                |                       | ОК                     | キャンセル          |    |

| ルータ(インターネットor社内LAN)                    | Vital         |
|----------------------------------------|---------------|
|                                        |               |
|                                        |               |
|                                        | IP:172.24.1.1 |
| Anonymoust project                     |               |
| IP:172.24.1.10<br>サブ ネット:255.255.255.0 |               |

◇第2部 すでに「ALC Guardian」シリーズをお使いいただいているお客様

第1章 ソフト設定

1-1. Vital バージョンアップ設定

①バックアップを取るために、C ドライブ内の『Guardian』フォルダを右クリックしてコピーします。

| ・ → ヾ ↑ 🏪 > PC > ローカルデ | イスク (C:)                                                                                               |                                                                                                    |                                                                                                    | ~ Ö                                                                                                    | ♀ □−カル ディスク (C:). |
|------------------------|----------------------------------------------------------------------------------------------------|----------------------------------------------------------------------------------------------------|----------------------------------------------------------------------------------------------------|----------------------------------------------------------------------------------------------------|-------------------|
|                        | 名前<br>SWinREA<br>AlcMent<br>Guardian<br>inetpu<br>Intel<br>My H<br>PerfLc<br>Progre<br>Progre<br>SMILE | gent<br>eSoft<br>eSoft<br>がしいウインドウで開く(E)<br>クイックアセスにビン留めする<br>アクセスを許可する(G)<br>以前の「ージョンの復元(V)<br>ライブラリに追加(I)<br>スタートメニューにビン留めする | 更新日時<br>2021/08/12 11:30<br>2021/10/30 9:34<br>2021/08/12 11:12<br>2022/01/14 8:17<br>1 17:26<br>4 8:08<br>3 10:05<br>7 18:14<br>2 8:38<br>1 9:38<br>9 10:45<br>4 8:10 | 種類 アケイル フォルダー ファイル フォルダー アケイル フォルダー アケイル フォー アケー アケー アケー アケー アケー アケー アケー アケー アケー アケ | <u>9</u> 17       |
| ♣ ネットワ-ク               | Uinde<br>ユーザ- <sup>−</sup>                                                                             | 送る(N)<br><u>ロル取り(の</u><br>コピー(C)<br>ショートカットの作成(S)<br>削除(D)<br>名前の変更(M)<br>プロパティ(R)                                             | > 24 15:04<br>7 8:42<br>2 11:00                                                                                                    | ファイル フォルダー<br>ファイル フォルダー<br>Data Base File                                                                                                    | 12 KB             |

| 🏪   🖸 <mark>-</mark> ╤  <br>ファイル ホーム 共有 表示                                                                  | 管理<br>ドライブ ツール                                                      | )                                                         |                                     |                                                                                                |       |     | - □ ×<br>~ (2    |
|----------------------------------------------------------------------------------------------------|---------------------------------------------------------------------|-----------------------------------------------------------|-------------------------------------|------------------------------------------------------------------------------------------------|-------|-----|------------------|
|                                                                                                    | -<br>イスク (C:)                                                       |                                                           |                                     |                                                                                                |       | ڻ v | , ローカル ディスク (C:) |
| 🖈 クイック アクセス                                                                                                 | 名前                                                                  | ļ                                                         | 更新日時                                | 種類                                                                                             | サイズ   |     |                  |
| PC                                                                                                    | \$WinREAgent                                                        | 2                                                         | 2021/08/12 11:30<br>2021/10/30 9:34 | ファイル フォルダー<br>ファイル フォルダー                                                                       |       |     |                  |
| 3D オブジェクト ダウンロード                                                                                            | Autodesk                                                            | 2                                                         | 2021/08/12 11:12                    | ファイル フォルダー<br>ファイル フォルダー                                                                       |       |     |                  |
| <ul> <li>デスクトップ</li> <li>ドキュメント</li> <li>ビクチャ</li> <li>ビデオ</li> <li>シュージック</li> <li>ローートルディスク(C)</li> </ul> | inetpub<br>Intel<br>My Host<br>Program Files<br>Program Files (x86) | 表示(V)<br>並べ替え(O)<br>グループで表示(P)<br>最新の情報に更新(E<br>時り(d1)(P) | ><br>><br>>                         | ファイル フォルダー<br>ファイル フォルダー<br>ファイル フォルダー<br>ファイル フォルダー<br>ファイル フォルダー<br>ファイル フォルダー<br>ファイル フォルダー |       |     |                  |
| <ul> <li></li></ul>                                                                                         | SMILEV<br>Windows                                                   | ショートカットの貼り付                                               | Ctrl+Z                              | ファイル フォルダー<br>ファイル フォルダー<br>ファイル フォルダー<br>ファイル フォルダー                                           |       |     |                  |
|                                                                                                    | DLPForensicDataDela                                                 | 新規作成(X)<br>プロパティ(R)                                       | <u> </u>                            | Data Base File                                                                                 | 12 KB |     |                  |

③・ALCGuardianNEXT(緑色)をお使いいただいていたお客様→『ALCGuardianVital\_Version-up\_Setup』

・ALCGuardian (青色)をお使いいただいていたお客様→『Vital\_Old\_Version-up\_Setup』

| 名前 ^                                | 更新日時             | 種類         | サイズ        |
|-------------------------------------|------------------|------------|------------|
| 232Cドライバ                            | 2022/01/20 14:10 | ファイル フォルダー |            |
| 💞 ALCGuardianVital_Version-up_Setup | 2022/01/18 10:40 | アプリケーション   | 17,448 KB  |
| 💕 Vital_Old_VersionUp               | 2022/01/18 14:29 | アプリケーション   | 16, 173 KB |

④インストール先が『C:¥Guardian』になっているのを確認したら、『次へ』をクリックします。

| 💕 ALCGuardianVital バージョン 1.0a セットアップ                     | _    |      |      | $\times$ |
|----------------------------------------------------------|------|------|------|----------|
| <b>インストール先の指定</b><br>ALCGuardianVital のインストール先を指定してください。 |      |      |      |          |
| ALCGuardianVital をインストールするフォルダを指定して、「)<br>さい。            | 欠ヘ」を | クリック | してくだ |          |
| 続けるには「次へ」をクリックしてください。別のフォルダーを選択するには<br>_ ください。           | 「参照  | 」をクリ | ックして |          |
| C:¥Guardian                                              |      | 参照   | (R)  | ]        |
|                                                          |      |      |      |          |
|                                                          |      |      |      |          |
| このブログラムは最低、75.7 MB のディスク空き領域を必要とします。                     |      |      |      |          |
|                                                          |      |      |      |          |
| 次へ図                                                      | ) >  |      | キャンセ | 2014     |

⑤『既存のフォルダー』の確認項目が表示されたのを確認してから『はい』をクリックします。

| 💕 ALCGuardianVital /(–)                           | 「ヨン 1.0a セットアップ                     | _         |         | $\times$ |
|---------------------------------------------------|-------------------------------------|-----------|---------|----------|
| <b>インストール先の指定</b><br>ALCGuardianVital のイ <u>)</u> | バストール先を指定してください。                    |           | (       |          |
| ALCGuardian'<br>さい。                               | /ital をインストールするフォルダを指定して            | こ、「)次へ」をク | リックしてくだ |          |
| 続ける( 既存のフォルタ<br>ください、                             | í_                                  |           | , ×     |          |
| C:¥Gui ? 7;                                       | +ルダー                                |           |         |          |
| - G                                               | (Guardian<br>既に存在します。このままこのフォルダーヘイン | ストールしますか  | ?       |          |
|                                                   | (はい(Y)                              | いいえ(      | N)      |          |
| このプログラムは最低 7                                      | 5.7 MB のディスク空き領域を必要とします             | ŧ.        |         |          |
|                                                   | 次                                   | ^(N) >    | キャンオ    | 211      |

⑥デスクトップ上にアイコンを作成する場合はレ点を入れて『次へ』をクリックします。

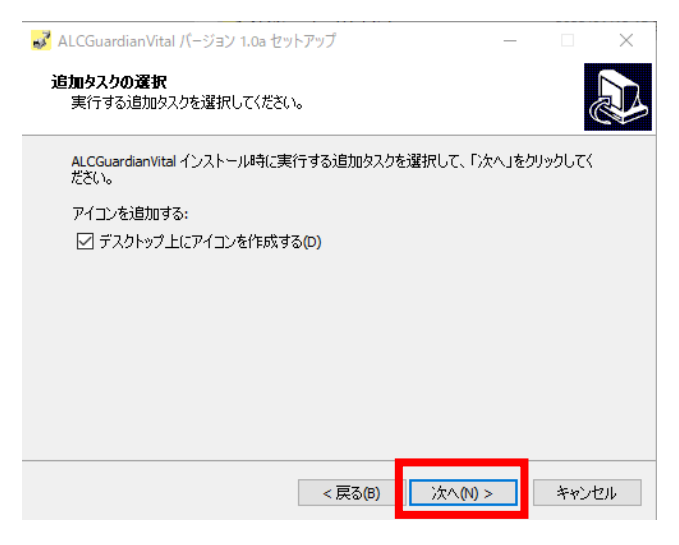

⑦ここまでで設定したものを確認して、設定に間違いがなければ『インストール』をクリックします。

| 🛃 ALCGuardianVital バージョン 1.0a セットアップ                    |        |        | × |
|---------------------------------------------------------|--------|--------|---|
| インストール準備完了<br>ご使用のコンピュータへ ALCGuardianVital をインストールする準備が | できました。 |        |   |
| インストールを続行するには「インストール」を、設定の確認や変更を<br>クしてください。            | 行うには「戻 | る」をクリッ |   |
| インストール先:<br>C:¥Guardian                                 |        | ^      |   |
| 追加タスク一覧:<br>アイコンを追加する:<br>デスクトップ上(こアイコンを作成する(D)         |        |        |   |
|                                                         |        |        |   |
|                                                         |        | ~      |   |
| <                                                       |        | 2      |   |
| < 戻る(8) インスト                                            | ール(I)  | キャンセ   | μ |

⑧『完了』をクリックしてインストール終了です。

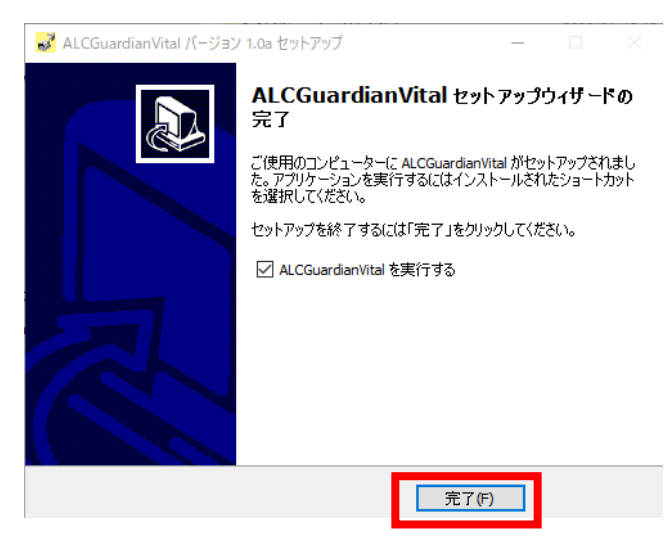

1-2. カメラ設定

①バイタルソフト左下の歯車マークをクリックします。

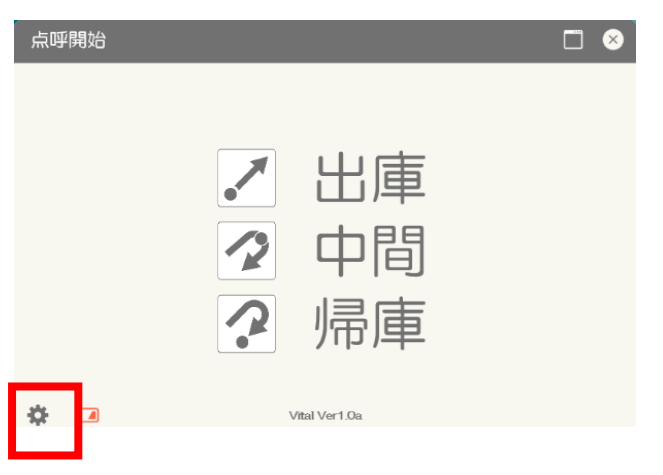

②設定からカメラ設定を選択

| 👥 管理         | 者メニュー |          |                                                                                                    | <b>a</b> (192)   |                  |            |                           |         |
|--------------|-------|----------|----------------------------------------------------------------------------------------------------|------------------|------------------|------------|---------------------------|---------|
| ファイル         | 設定    |          |                                                                                                    |                  |                  |            |                           |         |
| <b>ク゛ル</b> ー | ·7°:  | ALL      | • 測定日: 2                                                                                                    | 2022 🛉 年 01      | •月 01            | • 日 ~ 2    | 21 • 日                    | 12件中 1~ |
| ID:          |       |          | 測定值: A                                                                                                    | LL - 1           | 検温値: A           | LL         | <ul> <li>✓ 画像位</li> </ul> | 」 ☑ 測定征 |
| <            | <前    | <u> </u> |                                                                                                    | <del>*/1</del> . |                  | <u>A11</u> |                           | 检志      |
|              | 出/帰   | ID       |                                                                                                    |                  |                  |            |                           |         |
|              |       |          | ) Vital使用する                                                                                                    |                  | 0                | /ital使用しな  | 201                       |         |
| 55.77        | 出庫    |          | アクセスポイント名                                                                                                    | Vital-0112       | 使                | 用カメラ選択     | そ: 使用しない                  | ~       |
| 1            |       | 600      | Wifi接続名:                                                                                                    | Wi-Fi 4          | ~                |            |                           |         |
|              |       |          | Wifi接続待ち時間(3                                                                                                    | ミリ秒):            | ~                |            |                           |         |
|              |       |          | Windows7で利用す                                                                                                    | ີる: □            |                  |            |                           |         |
|              |       |          | 100000000000000000000000000000000000000                                                                         |                  | -                |            |                           |         |
| 2            | 出庫    | 650      | 52:44                                                                                                    | 0.000            |                  |            |                           |         |
|              |       |          | Statements of the local division in which the local division in the local division in the local division in the |                  |                  |            |                           |         |
|              |       |          | 0                                                                                                    |                  | 2                |            |                           |         |
|              |       |          | - 19                                                                                                    |                  | The second       |            |                           |         |
| 3            | 出庫    | 630      | mail and an                                                                                                    |                  | Dina.            | キャンセル      | 1                         | 登録      |
|              |       |          | 106                                                                                                    |                  | THE OF THE OWNER |            |                           |         |

③アクセスポイント名に、1-2.⑦で接続した名称が記入されていることを確認し、登録ボタンを押下 します。アクセスポイント名に名称が記載されていない場合、Wi-Fi 接続を終えてから、再度設定画面 を開いてください。

| アクセスポイント名         | Wi-Fi 子機の名称                         |
|-------------------|-------------------------------------|
| Wi-Fi 接続名         | Vital ソフトで接続させる Wi-Fi 番号            |
| Wi-Fi 接続待ち時間(ミリ秒) | Wi-Fi 子機を自動接続させるまでの秒数(標準は空白)        |
| Windows7 で利用する    | Windows7 で利用する場合はチェックを入れる           |
|                   | ALC Face Vitalのカメラを使用しない場合にチェックを入れ、 |
| Vital 使用しない       | 使用カメラを選択します。                        |
|                   | ※この場合、検温はできないです                     |

1-3. 生年月日の入力(バイオリズムを表示したい場合)

①バイタルソフト左下の歯車マークをクリックします。

| 点呼開始                   |   |
|------------------------|---|
|                        |   |
| ✓ 出庫                   |   |
|                        |   |
| ? 帰庫                   |   |
| Vital Ver1.0a          |   |
| ②左上の設定からユーザー設定をクリックします | 5 |

|      | 者メニュー             |                |         |                        |       |        |       |       |          | - |      |
|------|-------------------|----------------|---------|------------------------|-------|--------|-------|-------|----------|---|------|
| ファイル | 設定                |                |         |                        |       |        |       |       |          |   |      |
| グル   | Т                 | 境設定            | • 測5    | 定日: 2021               | ;年:   | 12 • . | 月 01  | ・日 ~  | · 01 · ⊟ |   |      |
| ID : | 1                 | -ザ-設定          | 定值: ALL | • 出/中                  | □/帰:  | ALL    | •     | ☑ 測   | 定後更新     | 検 | 索    |
| <    | <. <sup>1</sup> / | メラ設定<br>スワード設定 | 3件中 1~3 | 8件目                    | 免許    | 証残日数   | τ:    | ☑画    | 像付き      |   |      |
|      | 出/中/帰             | ID             | 氏名      | 測定日時                   | 測定値   | 車番     | 免許残日数 | 体温    | 免許証番号    |   | 測定画像 |
| 1    | 出庫                | 111            | サンコー    | 2021/12/01<br>13:06:37 | 0.000 |        |       | 35.36 |          |   |      |
| 2    | 出庫                | 111            | サンコー    | 2021/12/01<br>13:04:55 | 0.000 |        |       | 33.36 |          |   |      |

③一番右にスクロールすると生年月日を入力する欄があるので8桁で入力します。

| 1 管理者》 | ユーザー設定 |    |          |          |      |       |      |          |     |
|--------|--------|----|----------|----------|------|-------|------|----------|-----|
| ファイル   | ID:    | ታ  | ₩-7°:    |          |      | •     |      | 検索       |     |
| / 14 / | 氏名     | 車番 | 有効期限     | 交付日      | PIN1 | 免許証番号 | グループ | 生年月日     |     |
| ID:    | ナンコー   |    | 20240626 | 20210516 |      |       |      | 20000101 | Ŕ   |
|        | テスト    |    | 20220507 | 20190505 |      |       |      | 19990101 |     |
|        | 999    |    | 20220507 | 20190505 |      |       |      | 19980526 |     |
| 出/     |        |    |          |          |      |       |      |          | 測定画 |
|        |        |    |          |          |      |       |      |          |     |
|        |        |    |          |          |      |       |      |          |     |
| 1      |        |    |          |          |      |       |      |          |     |

※バイオリズムについては、第3部第4章にて説明しています。

## ◇3部 新規で ALC Face Vital をお使いいただくお客様

#### 1章 ドライバー・ソフトのインストール

#### 1-1. インストール前のご確認

使用するパソコンが動作条件を満たしているか確認してください。(下記スペック表参照)

|             | ALCFaceVital                                                                 |
|-------------|------------------------------------------------------------------------------|
|             | Microsoft® Windows®7                                                         |
| OS          | Microsoft® Windows® 10                                                       |
|             | Microsoft® Windows® 11                                                       |
| CPU         | <br>Intel® Core™ i3 以上                                                       |
| メモリ         | 8GB 以上(推奨)                                                                   |
|             |                                                                              |
| HDD(空き容量)   | (データ保存数に依存します)                                                               |
|             | USB2.0 ポート                                                                   |
| 外部ポート       | 4 口必要                                                                        |
|             | (Wifi アダプタ、検知器、テンキー、IC 免許証リーダー使用の場合)                                         |
| CD-ROM ドライブ | 必要                                                                           |
| ディスプレイ      | 解像度 1600×900 以上                                                              |
| この世         | NET Framework 4.7.2 以上必要※Microsoft® Windows®7 では Windows 7 Service Pack 1 が適 |
| ての世         | 用されていることが導入条件 Wifi アダプタ、Vital 間は 172.24.1 のセグメントを使用                          |

①インストールの際は、[コンピューターの管理者]の権限(アカウント)でインストールしてください。②実行中のアプリケーションをすべて終了してください。

③付属のセットアップ CD をパソコンの DVD ドライブに挿入してください。

1-2. アルコール検知器 ST-3000 用ドライバーのインストール

呼気アルコール検知器 ST-3000 用ドライバーを下記の方法でインストールしてください。 ①呼気アルコール検知器 ST-3000 とパソコンを付属の USB ケーブルで接続してください。 ② [スタート] (画面左下 マーク)を右クリックし、[デバイスマネージャー]を選択してください。

※ご使用のパソコンが Microsoft® Windows®7 の場合は [スタート] をクリックし、[デバイスマネ ージャー] と検索して、[デバイスマネージャー] を起動してください。

③ [ほかのデバイス] もしくは [ポート (COM と LPT)] に表示されている [USB Serial Port] を右ク リックし、[ドライバーの更新] を選択します。

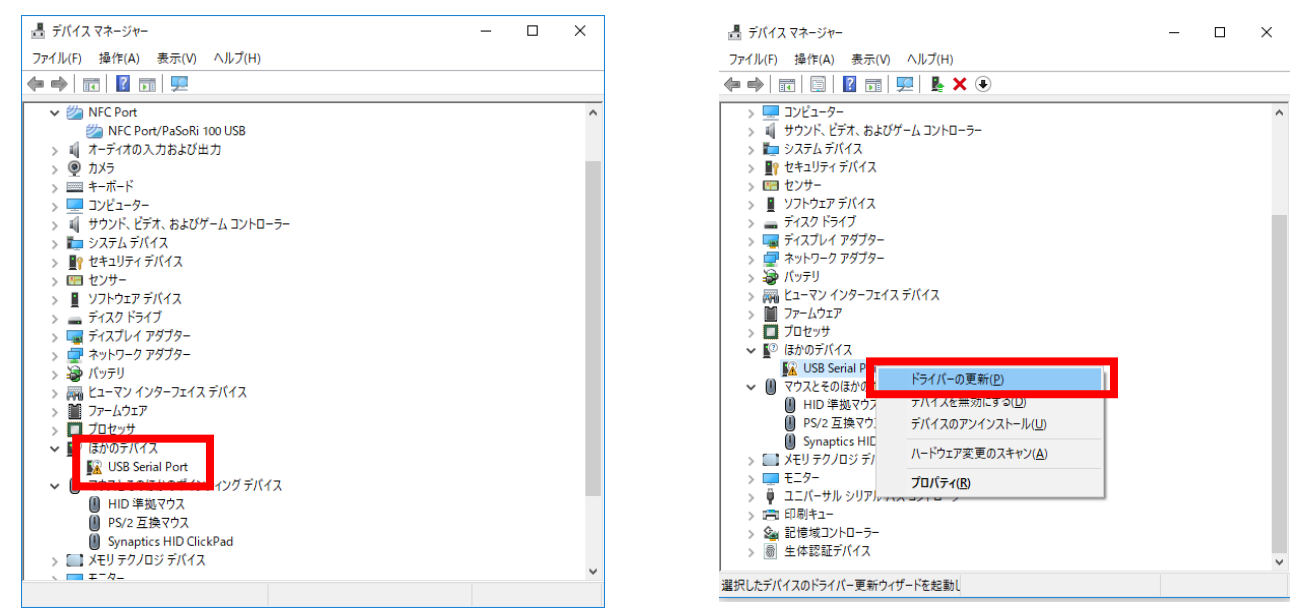

④【ドライバーの更新】より、[コンピューターを参照してドライバーソフトウェアを検索]を選択します。

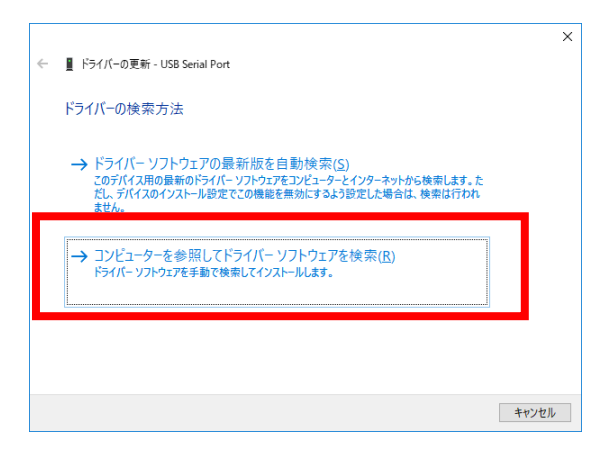

⑤【ドライバーの更新】より、[参照] をクリックし、セットアップ CD が挿入されている [ドライブ] を選 択し、[次へ] を押します。

|   |                                                                                                    | Х  |
|---|----------------------------------------------------------------------------------------------------|----|
| ← | ■ ドライパーの更新 - USB Serial Port (COM5)                                                                     |    |
|   |                                                                                                    |    |
|   | コンピューター上のドライバーを参照します。                                                                                   |    |
|   | →                                                                                                    |    |
|   | 次の場所でトライバーを検索します:                                                                                       |    |
|   | F:¥ 参照(R)                                                                                               |    |
|   | ✓ サブフォルダーも検索する(j)                                                                                       |    |
|   | → コンピューター上の利用可能なドライバーの一覧から選択します(」)<br>この一覧には、デバイスと互換性がある利用可能なドライバーと、デバイスと同じカテゴリにあるすべて<br>のドライバーが表示されます。 |    |
|   | 次へ( <u>N</u> ) キャンセ                                                                                     | IL |

⑥【フォルダーの参照】より、セットアップ CD 内にある [232C ドライバー] フォルダーを選択し、[OK] を押

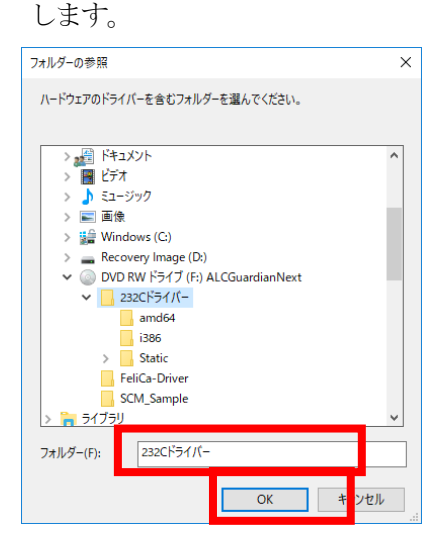

⑦【ドライバーの更新】より、[次の場所でドライバーを検索します]の表示欄に[232C ドライバー]の表示を確認後、[次へ]を押します。

|   |                                                                |                               |                       | ×     |
|---|----------------------------------------------------------------|-------------------------------|-----------------------|-------|
| ÷ | ▋ ドライパーの更新 - USB Serial Port (COM5)                            |                               |                       |       |
|   | コンピューター上のドライバーを参照します。                                          |                               |                       |       |
|   | 次の場所でドライバーを検索します:                                              |                               |                       |       |
|   | F:¥232Cドライバー                                                   | ~                             | 参照( <u>R</u> )        |       |
|   | ☑ サブフォルダーも検索する())                                              |                               |                       |       |
|   | → コンビューター上の利用可能なドライ<br>この一覧には、デバイスと互換性がある利用可<br>のドライバーが表示されます。 | バーの一覧から選択し<br>能なドライバーと、デバイスとP | ます(L)<br>同じカテゴリにあるすべう | τ     |
|   |                                                                |                               | 次へ( <u>N</u> )        | キャンセル |
|   |                                                                |                               |                       |       |

⑧再度、【デバイスマネージャー】を起動し、ドライバーのインストールが正常に実行されたか確認します。 ドライバーが正常にインストールされた場合は、[ポート (COM と LPT)]の中に [USB Serial Port (COM~)]が表示されます。

| (00M -)] //-12/1/04/04 9                                       | 0 |          |
|----------------------------------------------------------------|---|----------|
| 畫 デバイス マネージャー                                                  | - | $\times$ |
| ファイル( <u>F</u> ) 操作( <u>A</u> ) 表示( <u>V</u> ) ヘルプ( <u>H</u> ) |   |          |
|                                                                |   |          |
| Bluetooth     Bluetoith                                        |   | ^        |
| > The ATA/ATAPI J/FU-7-                                        |   |          |
| ※ NFC Port/PaSoRi 100 USB                                      |   |          |
|                                                                |   |          |
| > == イーハート<br>> == コンピューター<br>、 == サーウンド ビデオ お上70ゲール コントローラー   |   |          |
| > = >ZFAFX                                                     |   |          |
| <ul> <li>         ・         ・         ・</li></ul>              |   |          |
| > 📕 ソフトウェア デバイス<br>> 🚐 ディスク ドライブ                               |   |          |
| > 🙀 ディスブレイ アダブター                                               |   |          |
| > 💆 *>*>-> 7979-<br>> 🗃 /(979)                                 |   |          |
| > 瞬間 ヒューマン インターフェイス デバイス > ■ ファームウェア                           |   |          |
|                                                                |   |          |
| USB Serial Port (COM5)                                         |   |          |
| ✓ U マワ人とそのはかのホインテイング テパイス M HID 準拠マウス                          |   |          |
| ▲ DC/2 万換マウマ                                                   |   | ~        |
|                                                                |   |          |

※ [ポート (COM と LPT)] の中に [USB Serial Port (COM~)] と表示されず、!マークが残ってしま う場合は、もう一度、手順③から行ってください。

#### 1-3. IC 免許証リーダー用ドライバーのインストール

※オプション品の IC 免許証リーダーをご利用の場合に必要な作業です。

IC 免許証リーダーを使用し免許証の読み取りを行う場合、呼気アルコール検知システム ALCGuardianVital のインストールと同時に、IC 免許証リーダー用のドライバーをインストールする必要があります。

- ① 付属のセットアップ CD をパソコンの DVD ドライブに挿入します。
- ② セットアップ CD 内の [FeliCa-Driver] を開きます。

③ [NFCPortWithDriver.exe] を起動します。ユーザーアカウント制御が表示される場合は、[はい] を 押してください。

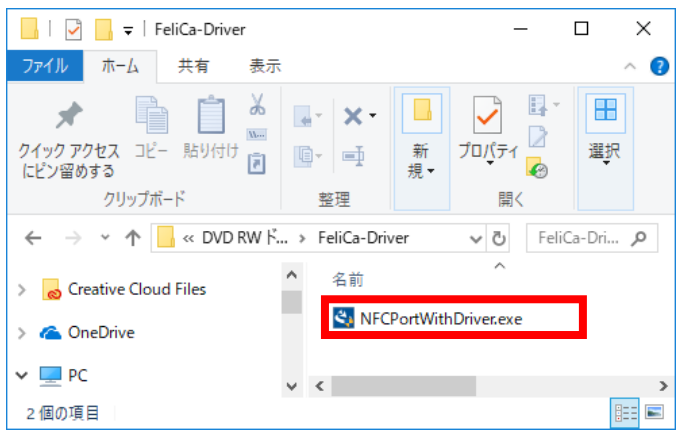

④【はじめに】画面表示後、[次へ]を押してください。

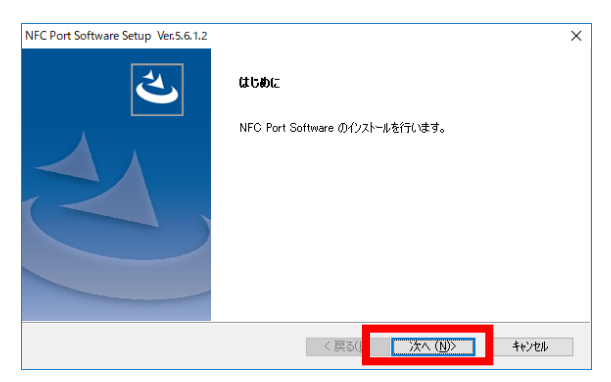

⑤ 使用許諾契約の内容を確認後、[使用許諾契約の全条項に同意します] にチェックし、[次へ] を押します。

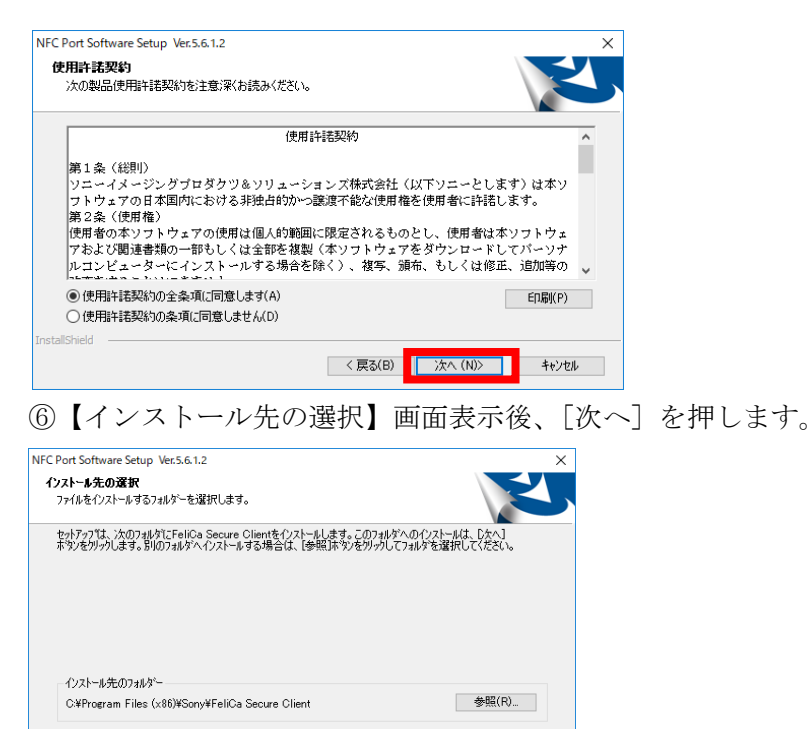

⑦【ファイルコピーの開始】画面表示後、〔次へ〕を押します。

< 戻る(B) 次へ (N)> キャンセル

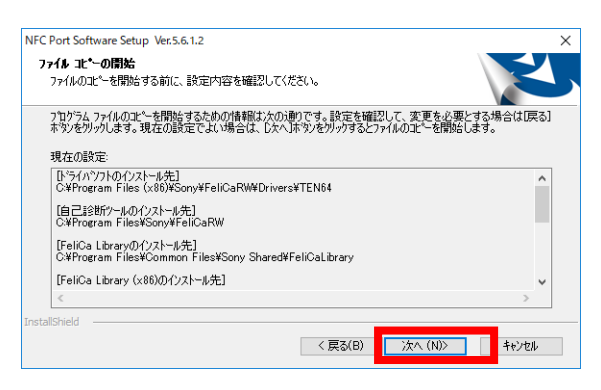

⑧インストールが開始されますので、しばらく待ちます。

| IFC Port Software Setup Ver.5.6.1.2                   | × |
|-------------------------------------------------------|---|
| 29F397* 27-82                                         | Z |
| InstallShield Wizard は NFC Port Software をインストールしています |   |
|                                                       |   |
|                                                       |   |
|                                                       |   |
|                                                       |   |
|                                                       |   |
|                                                       |   |
| a se a ll'Altra dal                                   |   |
| Istaionietu                                           |   |

④【InstallShield Wizard の完了】画面表示後、[完了]を押して終了です。
 ※再起動を求められた場合は、[再起動]を選択してください。

| NFC Port Software Setup Ver.5.6.1.2 |                                                                                                    |
|-------------------------------------|----------------------------------------------------------------------------------------------------|
| C.                                  | InstallShield Wizard の完了<br>InstallShield Wizard が、NFC Port Softmare を正常にインストールしまし<br>た。ウィザートを終了するには、IEF 7] をガリカしてください。 |
|                                     | < 戻る(B) 完了 キャンセル                                                                                                    |

① [NFCPortWithDriver.exe] インストール完了後、IC 免許証リーダーを接続してください。ドライバーが正常にインストールされた場合は、[デバイスマネージャー] に [NFC Port] のアイコンが表示されます。

※ドライバーのインストール完了後も [NFC Port] が表示されない場合は、IC 免許証リーダーの USB ケーブルを抜き差し、もしくは USB ポートを変えて接続し、再度確認してください。

📇 デバイス マネージャー

ファイル(E) 操作(A) 表示(V) ヘルプ(H) 🗢 🔿 | 🖬 | 📔 🖬 | 💻 DESKTOP-KF2QI9T > 🚯 Bluetooth > 📷 IDE ATA/ATAPI コントローラー V 🌌 NFC Port MFC Port/PaSoRi 100 USB 📄 WSD 印刷フロバイター > 🚠 イメージング デバイス > ⑨ カメラ > 📖 キーボード

1-4. Vital インストール方法

①セットアップ CD 内にある『ALCGuardianVital\_Setup』アプリを起動します。※IC リーダーを使用する場合は『ALCGuardianVital\_IC\_Setup』アプリを起動します。

|                          |                  |          | - □ ×<br>~ (2)      |
|--------------------------|------------------|----------|---------------------|
| :tup                     |                  | 5 v      | ,○ ALCGuardianVital |
| 名前 ^                     | 更新日時             | 種類       | サイズ                 |
| 🛃 ALCGuardianVital_Setup | 2022/01/12 15:25 | アプリケーション | 17,741 KB           |
|                          |                  |          |                     |

②インストール先が『C:¥Guardian』になっているのを確認したら、『次へ』をクリックします。

| 📝 ALCGuardianVital バージョン 1.0a セットアップ                     | _       |                     | $\times$ |
|----------------------------------------------------------|---------|---------------------|----------|
| <b>インストール先の指定</b><br>ALCGuardianVital のインストール先を指定してください。 |         | (                   |          |
| ALCGuardianVital をインストールするフォルダを指定して、<br>さい。              | 「次へ」をクリ | ックしてくだ              | ÷        |
| 続けるには「ン太へ」をクリックしてください。別のフォルダーを選択する<br>ください。              | こは「参照」を | :クリックして             |          |
| C:¥Guardian                                              |         | 参照 <mark>(R)</mark> |          |
|                                                          |         |                     |          |
|                                                          |         |                     |          |
|                                                          |         |                     |          |
| このブログラムは最低 75.7 MB のディスク空き領域を必要とします。                     | ,       |                     |          |
| <u>بېر</u>                                               | .(N) >  | キャント                | セル       |

③デスクトップ上にアイコンを作成する場合はレ点を入れて『次へ』をクリックします。

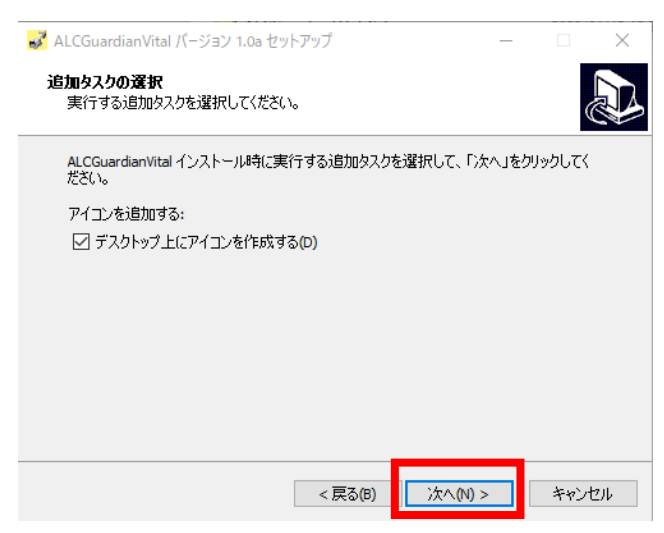

④ここまでで設定したものを確認して、設定に間違いがなければ『インストール』をクリックします。

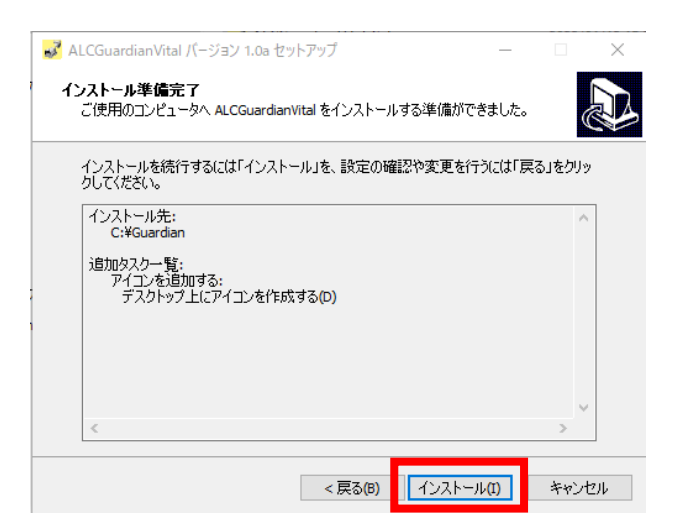

⑤『完了』をクリックしてインストール終了です。

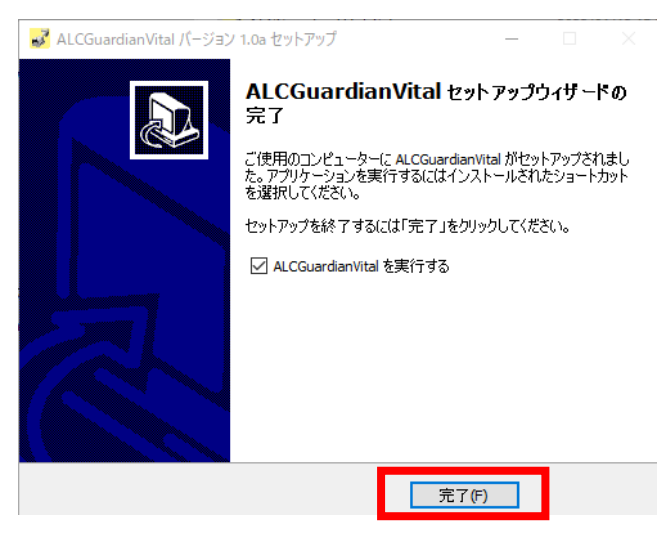

- 第2章 電源オプションの設定確認と変更
- 2-1. 電源オプションの設定
- ①Windows のスタートボタンを左クリックします。

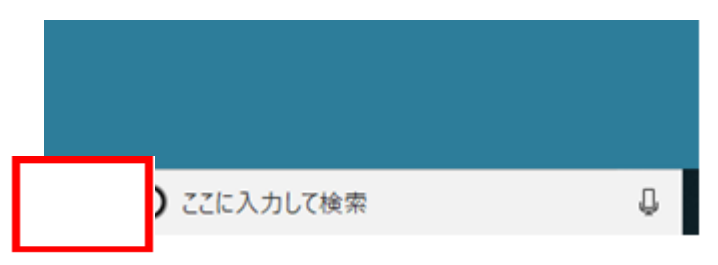

② [Windows システムツール] を選択し、[コントロールパネル] を左クリックします。

|                                           | 📕 Wir                   | ndows 管理ツール                       | ~ .                        |                        |
|-------------------------------------------|-------------------------|-----------------------------------|----------------------------|------------------------|
|                                           |                         |                                   |                            |                        |
|                                           | Pi                      | 2                                 |                            |                        |
|                                           | <b>[</b> ] I            | クスプローラー                           |                            |                        |
|                                           | _ 🔤 ם                   | マンド プロンプト                         |                            |                        |
|                                           |                         |                                   |                            |                        |
| D                                         | <b>1</b>                | スク マネージャー                         |                            |                        |
|                                           | ד 🖅 ד                   | ァイル名を指定して実行                       |                            |                        |
|                                           | w] wo                   | rd                                |                            |                        |
| <u>نې</u>                                 | x                       |                                   |                            |                        |
| Ф                                         | 🚫 Хы                    | х                                 |                            |                        |
|                                           | P kzic                  | 入力して検索                            |                            |                        |
| すべてのコント                                   | ロール バネル項目               |                                   |                            | - 0                    |
| $\leftrightarrow \rightarrow \cdot \cdot$ | 🗈 🔝 > ววหอ-ม เกื่       | ネル > すべてのコントロール パネル項目 >           | ✓ ð □>hc                   | コール パネルの検索             |
| コンピューター                                   | の設定を調整します               |                                   | 表示方法:                      | 小さいアイコン 👻              |
| (32 ビット)                                  |                         | 4 Audio Controls                  | 🚰 Energy Star              |                        |
| Flash Play                                | er (32 ビット)             | 🧐 HP Client Security              | 🌆 Java (32 ビット             | )                      |
| 🔕 Mail (Micr                              | osoft Outlook 2016) (32 | ビ 均 NFCポート/パソリ                    | 🐻 RemoteApp                | とデスクトップ接続              |
| 🔗 Windows I                               | Defender ファイアウォール       | 🖼 Windows モビリティ センター              | 🔂 インターネット ス                | オプション                  |
| 🚨 インデックス                                  | のオプション                  | 🛃 インテル® グラフィックスの設定                | 🐼 インテル® ラピ                 | ッド・ストレージ・テクノロ          |
| エクスプロー                                    | ラーのオブション                | ==== キーボード                        | 🕲 コンピューターの                 | 簡単操作センター               |
| 利 サウンド                                    | 104.5.5                 |                                   | や セキュリティとメ                 | ンテナンス                  |
| ◎ デバイスのご                                  | : ナビリーション<br>= ニル       | 一 テハイスマネージヤー<br>「「「トーブリッシューニークリガ」 | ■面 テバイスとフリン<br>■■ テバイスとフリン | ノダー<br>ナ <b>カ</b> わいね_ |
|                                           | また (Windows 7)          | 山田 トラノルシューティンシ                    | ☆ マナント                     | TR 2777                |
| 0 プログラムと                                  | 機能                      | ■▲ ホームグループ                        | () マウス                     |                        |
| 8 1-f- 71                                 | ロウント                    | ■ ワーク フォルダー                       | ● 音声認識                     |                        |
| - 回復                                      |                         | 2倍 管理ツール                          | - 既定のプログラ                  | 14                     |
| 🚦 記憶域                                     |                         | 🗫 言語                              | ◎ 資格情報マネ                   | ージャー                   |
| 📑 自動再生                                    |                         |                                   | 🧊 赤外線                      |                        |
|                                           |                         |                                   | 🔤 電話とモデム                   |                        |
| 🔇 同期センタ・                                  |                         | 目付と時刻                             |                            |                        |

③【電源プランの選択またはカスタマイズ】より、選択されているプランの[プラン設定の変更]を押し

× م

ます。

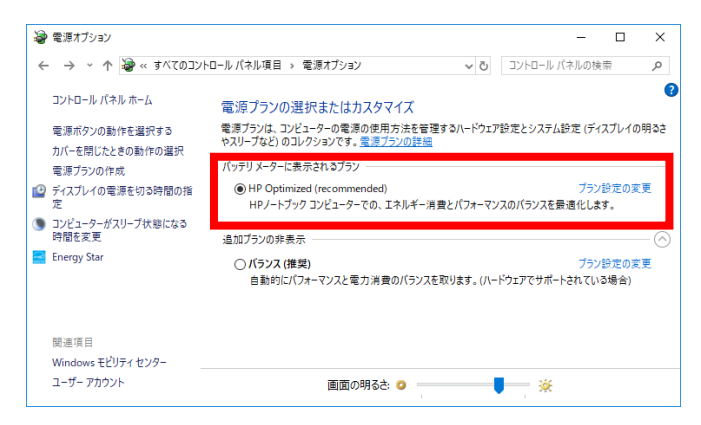

④【プラン設定の編集】より、[ディスプレイの電源を切る]と[コンピューターをスリープ状態にする]
 の項目をすべて[適用しない]に設定し、[詳細な電源設定の変更]を押します。

| 🤪 ブラン設定の編集                                |                                            |                | - 0        | × |
|-------------------------------------------|--------------------------------------------|----------------|------------|---|
| ← → × ↑ 🦃 « 電源オブション > ブラ:                 | ン設定の編集                                     |                | コール パネルの検索 | Q |
| プラン設定の変更: HP Optin<br>スリーブ状態やその他のディスプレイ設定 | nized (recommended)<br>Eをお使いのコンピューターに適用するま | での時間を指定してください。 |            | ^ |
|                                           | 👔 バッテリ駆動                                   | 🛷 電源に接続        |            |   |
| 🕒 ディスプレイの電源を切る:                           | 適用しない ~                                    | 適用しない、         |            |   |
| ③ コンビューターをスリーブ状態にす                        | 適用しない ~                                    | 適用しない、         | 1          |   |
| 🔆 プランの明るさを調整:                             | •                                          | •              | ×.         |   |
| 詳細な電源設定の変更(C)                             |                                            |                |            |   |
| このフランの既定の設定を復元(R)                         |                                            |                |            |   |
|                                           |                                            | 変更の保存          | キャンセル      | * |

⑤【詳細設定】より、[USB 設定] から [USB セレクティブサスペンドの設定] を開き、[バッテリ駆動] と[電源に接続] をどちらも [無効] にして [適用] を押し、最後に「OK」を押します。

| 🦃 電源オプション                                                 | ?             | $\times$     |
|-----------------------------------------------------------|---------------|--------------|
| 詳細設定                                                      |               |              |
| カスタマイズする電源ブランを選択してから、お使いのコン<br>で電源を管理する方法を選択してください。       | ソピュー:         | 9-           |
| HP Optimized (recommended) [アクティブ] 〜                      |               |              |
| <ul> <li>         ・・ ・・・・・・・・・・・・・・・・・・・・・・・・・・</li></ul> |               | ^            |
| □ USB のセレクティブ サスペンドの設定<br>パッテリ駆動: 無効<br>(アンテリション・(ロット)    |               |              |
| 電源に接続: 無勿<br>∄ Intel(R) Graphics Settings                 |               |              |
| <ul> <li></li></ul>                                       |               |              |
| □ ディコゴレイ<br>既定のプランの復う                                     | τ( <u>R</u> ) | ¥            |
| OK キャンセル                                                  | 適用            | ( <u>A</u> ) |

2-2. スクリーンセーバーの設定

①デスクトップ上の何もないところで右クリックし、[個人用設定]を選択します。

|   | 表示(V)                    | >      |
|---|--------------------------|--------|
|   | 並べ替え(O)                  | >      |
|   | 最新の情報に更新(E)              |        |
|   | 貼り付け(P)                  |        |
|   | ショートカットの貼り付け(S)          |        |
|   | 元に戻す - 名前の変更(U)          | Ctrl+Z |
| 6 | OneDrive リンクの共有          |        |
|   | その他の OneDrive 共有オプション(M) |        |
|   | オンラインで表示(V)              |        |
|   | このデバイス上で常に保持する           |        |
|   | 空き領域を増やす                 |        |
| 2 | インテル® グラフィックスの設定         |        |
|   | 新規作成(X)                  | >      |
|   | ディスプレイ設定(D)              |        |
| 4 | 個人用設定(R)                 |        |

| ②左メニューから [ロ                | ュック画面]を選択し、[スク                                   | リーンセーバー設定] | を選択します。 |
|----------------------------|--------------------------------------------------|------------|---------|
| 設定の検索 ク                    | - □ ×<br>ロック画面                                   |            |         |
| 個人用設定<br>[5] 背景            | <ul> <li>第局ステータスを表示するアプリを選ぶ</li> <li>ご</li></ul> |            |         |
|                            | リイノイノ画面にロック画面の育衆画像を表示する                          |            |         |
| 口。ロック画面                    | Cortana のロック画面の設定                                |            |         |
| G2 〒−マ                     |                                                  |            |         |
| EB スタ−ト                    | スクリーン セーバー設定                                     |            |         |
| <ul> <li>タスク バー</li> </ul> | 質問がありますか?                                        |            |         |
|                            | ヘルプを表示                                           |            |         |
|                            |                                                  |            |         |

③【スクリーンセーバーの設定】より、スクリーンセーバーのドロップダウンメニューから [なし] を選 択後に [適用] を押し、最後に [OK] を押します。

| 🦉 スクリーン セーバーの設定                                                   | × |
|-------------------------------------------------------------------|---|
| スクリーン セーバー                                                        |   |
|                                                                   |   |
|                                                                   |   |
| (なし) v 設定(T) ブレビュー(V)                                             |   |
| (たち時間)から (たち時間)から (たち時間)から (R)                                    |   |
| 電源管理                                                              |   |
| ディスプレイの明るさや他の電源の設定を調整して、電力を節約したりパフォ<br>ーマンを最大にしたりできます。<br>電源設定の変更 |   |
|                                                                   |   |
| OK キャンセル 適用(A)                                                    |   |

- 第3章 画面構成
- 3-1. 環境設定

①Vital 起動時画面左下の歯車マークをクリックします。

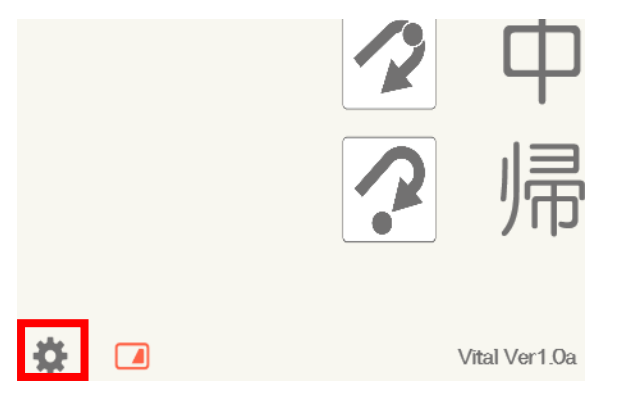

②画面左上の設定をクリックすると各種設定項目が出てきます。

| ご 管理<br>ファイ」 | 2者メニュー<br>設定 |     |           |                        | 20.30.0214 |       |       |       |        | - 🗆 X |
|--------------|--------------|-----|-----------|------------------------|------------|-------|-------|-------|--------|-------|
| <u>ታ</u>     | -7°:         | ALL | • 測測      | 定日: 2021               | ;年 1       | 2 - ) | 月 01  | • 日 ~ | 13 • 日 |       |
| ID :         |              |     | 測定值: ALL  | • 出/中                  | □/帰:       | ALL   | -     | ☑測    | 定後更新   | 検索    |
| -            | <<前          | 次>  | > 3件中 1~3 | 8件目                    | 免許         | 証残日数  | :     | ☑画    | 像付き    |       |
|              | 出/中/帰        | ID  | 氏名        | 測定日時                   | 測定値        | 重番    | 免許残日数 | 体温    | 免許証番号  | 測定画像  |
| 1            | 出庫           | 111 | サンコー      | 2021/12/01<br>13:06:37 | 0.000      |       |       | 35.36 |        |       |

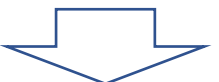

| 2 管理 | 者火ニュー              |                  |         |                        |       |      |       |       |        | - 🗆 X   |
|------|--------------------|------------------|---------|------------------------|-------|------|-------|-------|--------|---------|
| ファイル | 設定                 |                  |         |                        |       |      |       |       |        | あて雨 あア亜 |
| ク゛ルー | フ ま                | ■境設定<br>長示グループ設定 | • 測)    | 定日: 2021               | ;年1   | 2 •  | 月 01  | ・日 ~  | 07 • 日 |         |
| ID:  | 3                  | 1-ザ-設定<br>(-ル設定  | 定值: ALL | • 出/中                  | 户/帰:  | ALL  | •     | ☑ 測   | 定後更新   | 検索      |
| <    | <. <i>t</i> .<br>/ | 〕メラ設定<br>(スワ−ド設定 | 3件中 1~3 | 3件目                    | 免許調   | 证残日数 | τ:    | ☑画    | 像付き    |         |
|      | 出/中/帰              | ID               | 氏名      | 測定日時                   | 測定値   | 番車   | 免許残日数 | 体温    | 免許証番号  | 測定画像    |
| 1    | 出庫                 | 111              | サンコー    | 2021/12/01<br>13:06:37 | 0.000 |      |       | 35.36 |        |         |
| 2    | 出庫                 | 111              | サンコー    | 2021/12/01             | 0.000 |      |       | 33.36 |        |         |

| 環境設定                              |                              |            |  |
|-----------------------------------|------------------------------|------------|--|
| 基本設定                              | 免許証設定                        |            |  |
| 会社名:                              | IC免許証リーダー使用:                 | 使用する ~     |  |
| 営業所名:                             | 免許証 PIN 1 チェック :             | PIN使用しない ~ |  |
| テロップ: 今日も安全運転でお願いします。             | 免許証番号必須チェック:                 | チェックしない ~  |  |
| 使用測定器: ST-3000 V                  | 置き忘れ警告表示:                    | 表示する ~     |  |
|                                   | 免許証不使用測定可否:                  | <b>可</b> ~ |  |
|                                   | 有効期限切れ測定可否:                  | <b>可</b> ~ |  |
| ALCGuardianSV設定                   | その他設定                        |            |  |
|                                   | ALC警報パトライトCOM番               | 号: 使用しない ~ |  |
|                                   | ALC検知確認                      | する 〜       |  |
| 这に元ノイルター:                         | 出庫/中間/帰庫チェック:                | する 〜       |  |
| IT点呼設定                            | 音声案内:                        | しない ~      |  |
| <b>IT点呼:</b> しない ~                | 中間点呼:                        | する ~       |  |
| IT点呼時間: 00 ~ : 00 ~ ~ 00 ~ : 00 ~ | 測定結果表示秒数:                    | 20 ~       |  |
| CSV出力設定 (デジタコ連携)                  | 最前面設定:                       | しない 〜      |  |
| 設定1 設定2 設定3                       | 検温設定                         |            |  |
|                                   | 検温値警告温度<br>黄色: 36.5 赤色: 37.9 |            |  |
| CSVロバ・ CSVロバタイン・<br>CSVフォルダー:     |                              |            |  |
| CSVファイル名: 〜                       | キャンセル                        | 書編         |  |
|                                   | エマノビル                        | 豆琢         |  |

| 基本設定       |                                          |  |  |  |
|------------|------------------------------------------|--|--|--|
| 名称         | 機能                                       |  |  |  |
| 会社名        | 会社名を登録します。                               |  |  |  |
| 営業所名       | 営業所名を登録します。                              |  |  |  |
| テロップ       | オープン画面のテロップに表示するコメントを登録します。              |  |  |  |
|            | 呼気アルコール検知器 ST-3000 の接続ポート番号を登録します。       |  |  |  |
| 検知器 COM 番号 | ※右側の [デバイスマネージャー] を押し、[デバイスマネージャー] に表示され |  |  |  |
|            | ている COM 番号を確認してください。                     |  |  |  |

| ALCGuardianSV 設定 |                                        |  |  |  |
|------------------|----------------------------------------|--|--|--|
| 名称               | 機能                                     |  |  |  |
| 送信               | ALCGuardianSV を利用する場合は、[する] を選択してください。 |  |  |  |
| 送信先フォルダー         | ALCGuardianSV で設定した送信先フォルダーを登録します。     |  |  |  |
|                  |                                        |  |  |  |

※一元管理ソフト ALCGuardianSV をご利用の場合に必要な設定です。

| IT 点呼設定 |                                |  |  |  |
|---------|--------------------------------|--|--|--|
| 名称      | 機能                             |  |  |  |
| IT 点呼   | IT 点呼を利用する場合は、[する]を選択してください。   |  |  |  |
| IT 点呼時間 | 時間設定された時間内は、自動的に IT 点呼に接続されます。 |  |  |  |

※IT 点呼ソフト ALCGuardianNetSV/Net をご利用の場合に必要な設定です。
| CSV 出力設定(デジタコ連携) |                                                   |  |  |  |  |
|------------------|---------------------------------------------------|--|--|--|--|
| 名称               | 機能                                                |  |  |  |  |
| 設定 1~3           | 設定 1~3 それぞれに CSV 出力タイプを設定します。                     |  |  |  |  |
| CSV 出力           | CSV 出力が必要な場合は、[する]を選択してください。                      |  |  |  |  |
| CSV 出力タイプ        | 適切な CSV 出力タイプを選択してください。                           |  |  |  |  |
| CSV フォルダー        | CSV ファイルを出力するフォルダーを指定します。                         |  |  |  |  |
| CCU ファイルタ        | [sokutei.csv] と [alc.csv] どちらかのファイル名を選択、または任意のファイ |  |  |  |  |
|                  | ル名を入力します。                                         |  |  |  |  |

# ※測定結果を CSV 出力する場合に必要な設定です。

| 免許証設定             |                                             |  |  |  |  |
|-------------------|---------------------------------------------|--|--|--|--|
| 名称                | 機能                                          |  |  |  |  |
| IC 免許証リーダー使用      | IC 免許証リーダーをご利用の場合は、[使用する]を選択してください。         |  |  |  |  |
|                   | [ユーザー登録] 画面に [PIN1 チェック] のボタンが表示され、IC 免許証リー |  |  |  |  |
| 免許証 PIN1 チェック     | ダーに免許証をかざすことで免許証に設定されている PIN1 の照合ができます。     |  |  |  |  |
|                   | (照合時、連続して3回失敗すると、ICチップにロックがかかります)           |  |  |  |  |
| 免許証番号必須チェック       | [チェックする]…[ユーザー登録]の際に免許証番号の入力が必須になります。       |  |  |  |  |
| 男さ亡り敬生主子          | [チェックする]…IC 免許証リーダーによる認証確認後、免許証の置き忘れが       |  |  |  |  |
| <b>直さ心40音口</b> 次小 | ないか、チェックを行います。                              |  |  |  |  |
|                   | [可]…IC 免許証リーダーを使用しない場合の測定ができるようになります。       |  |  |  |  |
| 兄可配个使用例足可否        | [否]…IC 免許証リーダーを使用しない場合の測定ができなくなります。         |  |  |  |  |
|                   | [可]…IC 免許証リーダーにかざした免許証の有効期限が切れている場合にも       |  |  |  |  |
| 有効期限切れ測定可否        | 測定ができます。                                    |  |  |  |  |
|                   | [否]…免許証の有効期限が切れている場合には測定ができません。             |  |  |  |  |

※IC 免許証リーダーをご利用の場合に必要な設定です。

| その他設定        |                                        |  |  |  |  |  |
|--------------|----------------------------------------|--|--|--|--|--|
| 名称           | 機能                                     |  |  |  |  |  |
| ALC 警報パトライト  | ALC 警報パトライトの接続ポート番号を登録します。             |  |  |  |  |  |
| COM 番号       | ※オプション品の「ALC 警報パトライト」をご利用の場合に必要な設定です。  |  |  |  |  |  |
|              | [する]…アルコール反応が出た場合、運行管理者の確認が入るまで測定結果画   |  |  |  |  |  |
| ALC 検知確認     | 面のまま止まります。                             |  |  |  |  |  |
|              | [しない]…アルコール反応が出ても、いつも通りオープン画面に戻ります。    |  |  |  |  |  |
|              | [する]…オープン画面メッセージ欄に『テンキーの【出】(【中】)【帰】を選択 |  |  |  |  |  |
| 出庫/中間/帰庫チェック | してください』という表示がされます。                     |  |  |  |  |  |
|              | ※ [中間点呼] を [する] にした場合は [中間] が表示されます。   |  |  |  |  |  |
| 音声案内         | [する]…PC 音源からの音声案内を有効にします。              |  |  |  |  |  |
| 山明占成         | [する]…[出庫][帰庫]に加え、[中間]も選択できるようになります。    |  |  |  |  |  |
| 中间点呼         | [しない]…[中間]は表示されず、[出庫]「帰庫」のみの選択になります。   |  |  |  |  |  |
| 測定結果表示秒数     | 最後の測定結果画面を表示する秒数を選択します。                |  |  |  |  |  |

| 县治石凯之 | [する]…一定時間経過後に Vital のオープン画面を最前面に表示さ |
|-------|-------------------------------------|
| 取削囬設足 | せます。                                |

| 名称     | 機能              |  |  |  |
|--------|-----------------|--|--|--|
| 警告温度黄色 | 黄色で警告する温度を設定します |  |  |  |
| 警告温度赤色 | 赤色で警告する温度を設定します |  |  |  |

3-1-1. グループ表示設定

| 🔡 表 | 示グループ設定 |      | _  | $\times$ |
|-----|---------|------|----|----------|
| No. | グル      | ,ープ名 |    | ^        |
| 1   | グループ1   |      |    |          |
| 2   |         |      |    |          |
| 3   |         |      |    |          |
| 4   |         |      |    |          |
| 5   |         |      |    |          |
| 6   |         |      |    |          |
| 7   |         |      |    |          |
| 8   |         |      |    |          |
| 9   |         |      |    |          |
| 10  |         |      |    | ~        |
|     | キャンセル   |      | 保存 |          |

| 表示グループ設定 |       |                            |  |  |  |  |
|----------|-------|----------------------------|--|--|--|--|
| 番号       | 名称    | 機能                         |  |  |  |  |
| 1        | No    | No を表示します。                 |  |  |  |  |
| 0        | グループ名 | グループ名を登録します。               |  |  |  |  |
| Δ        |       | ※設定時は、空白を作らずに上詰めで入力してください。 |  |  |  |  |
| 3        | キャンセル | 設定内容を保存せず、画面を閉じます。         |  |  |  |  |
| 4        | 保存    | 設定内容を保存します。                |  |  |  |  |

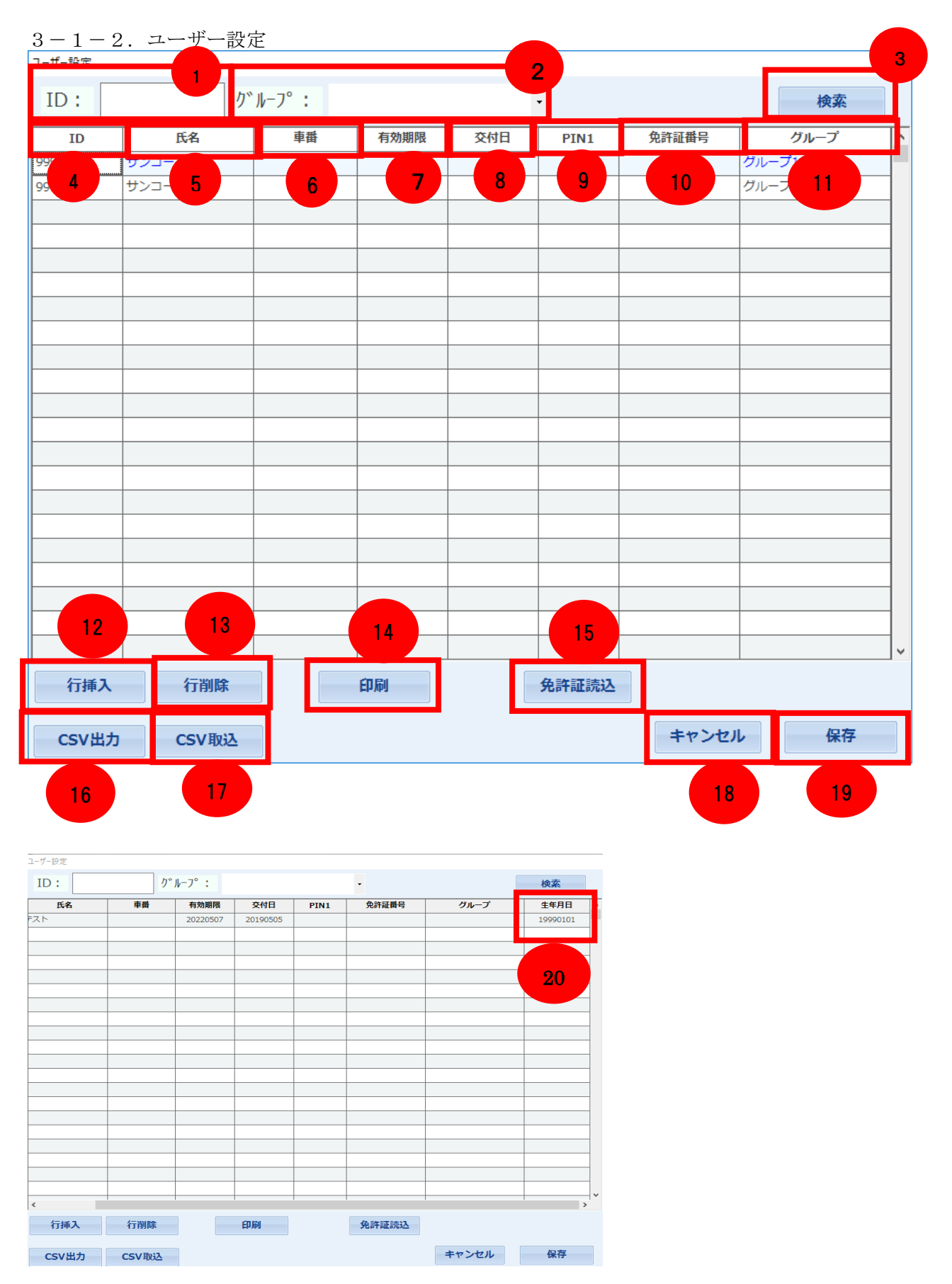

※右にスクロールすると生年月日を入力する項目が出てきます。

| ユーザー設定                      |          |                                     |  |  |  |  |
|-----------------------------|----------|-------------------------------------|--|--|--|--|
| 番号                          | 名称       | 機能                                  |  |  |  |  |
| 1                           | ID       | 検索したい ID を入力します。                    |  |  |  |  |
| 2                           | グループ(選択) | 検索したいグループを選択します。                    |  |  |  |  |
| 3                           | 検索       | 入力した条件で検索します。                       |  |  |  |  |
| 4                           | ID       | 測定者 ID を入力します。                      |  |  |  |  |
| 5                           | 氏名       | 測定者名を入力します。                         |  |  |  |  |
| 6                           | 車番       | 担当の車番がある場合に入力します。                   |  |  |  |  |
| 7                           | 有効期限     | 免許証の有効期限を入力します。                     |  |  |  |  |
| 8                           | 交付日      | 免許証の交付日を入力します。                      |  |  |  |  |
| 9                           | PIN1     | 免許証の PIN1 を入力します。                   |  |  |  |  |
| 10                          | 免許証番号    | 免許証番号を入力します。                        |  |  |  |  |
| 11                          | ガループ(正星) | 所属するグループ名を登録します。※事前に表示グループの設定を      |  |  |  |  |
| 11                          |          | 行う必要があります                           |  |  |  |  |
| 12     行挿入     行を追加します。     |          |                                     |  |  |  |  |
| 13     行削除     選択した行を削除します。 |          | 選択した行を削除します。                        |  |  |  |  |
| 14 印刷 ユーザー設定を印刷します。         |          | ユーザー設定を印刷します。                       |  |  |  |  |
|                             |          | IC 免許証リーダーに免許証をかざし、[有効期限] [交付日] を取得 |  |  |  |  |
| 15                          | 免許証読込    | します。                                |  |  |  |  |
|                             |          | ※IC 免許証リーダーを利用されている場合にのみ使用可能です。     |  |  |  |  |
| 16                          | CSV 出力   | ユーザー設定を CSV 出力します。                  |  |  |  |  |
| 17                          | CSV 取込   | ユーザー情報が入った CSV ファイルを取り込みます。         |  |  |  |  |
| 18                          | キャンセル    | 設定内容を保存せず、ユーザー設定画面を閉じます。            |  |  |  |  |
| 19                          | 保存       | 入力した情報を保存します。                       |  |  |  |  |
|                             |          | 生年月日を8桁の半角数字で入力します。                 |  |  |  |  |
| 20                          | 生年月日     | (バイオリズムを表示したい場合)                    |  |  |  |  |
|                             |          | ※バイオリズムについては、第3部第4章にて説明しています。       |  |  |  |  |

## 3-1-3. メール設定

| メール設定              |
|--------------------|
| SMTPサーバー :         |
| SMTPボート:           |
| SSL: Ltau ~        |
| SMTP認証:            |
| SMTP ID :          |
| SMTP PW :          |
| 送信元:               |
| 設定1 設定2 設定3        |
| <b>送信タイプ:</b> 全て ~ |
| 宛先(TO):            |
| 宛先(CC):            |
|                    |
| 測定画像迭付: する ∨       |
|                    |
| POP#-ト:            |
| キャンセル送信テスト登録       |

| メール設定           |                                      |  |  |  |  |
|-----------------|--------------------------------------|--|--|--|--|
| 名称              | 機能                                   |  |  |  |  |
| SMTP サーバー       | SMTP サーバー名を設定します。                    |  |  |  |  |
| SMTP ポート        | ポート番号を選択してください。                      |  |  |  |  |
| SSL             | SSLを使用する場合は、[する]を選択してください。           |  |  |  |  |
| SMTP 認証         | SMTP 認証が必要な場合は、[する] を選択してください。       |  |  |  |  |
| SMTP ID         | SMTP IDを設定します。                       |  |  |  |  |
| SMTP PW         | SMTP パスワードを設定します。                    |  |  |  |  |
| 送信元             | メール送信元のメールアドレスを登録します。                |  |  |  |  |
| 設定1、設定2、設定3     | メール送信先のメールアドレスを登録します。                |  |  |  |  |
| 送信タイプ(全て)       | アルコール反応時、検温警告いづれかで検知した場合メール送信します。    |  |  |  |  |
| 送信タイプ(ALC 反応あり) | アルコール反応時のみメール送信します。                  |  |  |  |  |
| 送信タイプ(検温警告あり)   | 検温検知した場合のみメール送信します。                  |  |  |  |  |
| 送信タイプ(送信しない)    | 一時的にメール送信したくない場合宛先登録していても送信されません。    |  |  |  |  |
| 宛先              | メール送信先のメールアドレスを登録します。                |  |  |  |  |
| タイトル            | メールの件名を登録します。                        |  |  |  |  |
|                 | [する]…測定画像を添付します。                     |  |  |  |  |
| 測定画像送付          | [しない]… [カメラ設定]を [使用しない] に設定した場合は、こちら |  |  |  |  |
|                 | を選択してください。                           |  |  |  |  |
| POP BEFORE SMTP | SMTP に利用者認証を付加します。                   |  |  |  |  |

非接触検温システム ALCFaceVital 取扱説明書(第4版)

| POP サーバー | POP サーバー名を設定します。      |
|----------|-----------------------|
| POP ポート  | POP ポートを設定します。        |
| キャンセル    | 設定内容を保存せず、メール設定を閉じます。 |
| 送信テスト    | メールの送信テストを行います。       |
| 登録       | 入力した情報を登録します。         |

3-1-4. カメラ設定

①バイタルソフト左下の歯車マークをクリックします。

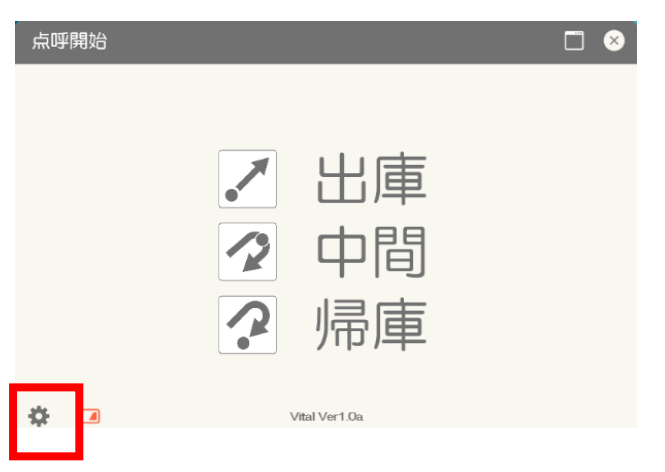

②設定からカメラ設定を選択

| 6 | 2 管理 | 者メニュー |                              |                          | <b>F</b> |           |         |          |     |       |         |
|---|------|-------|------------------------------|--------------------------|----------|-----------|---------|----------|-----|-------|---------|
|   | ファイル | 設定    | 100                          |                          |          |           |         |          |     |       |         |
|   | ク゛ルー | 7°:   | ALL                          | • 測定日:                   | 2022     | 年 01 ・    | •月 01   | • E ~    | 21  | • E 1 | 12件中 1个 |
|   | ID : |       |                              | 測定值:                     | ALL      | · 検波      | 晶値: /   | ALL .    | -   | ☑ 画像付 | ☑ 測定征   |
|   | <    | <前    | <u>лы</u><br>лх <del>э</del> |                          | ⊐*⁄+.    |           | 1/113 . | <u>^</u> |     |       | 检志      |
|   |      | 出/帰   | 10                           |                          |          |           |         |          |     |       | J.      |
|   |      | 1 出庫  | (                            | ◉ Vital使用する              |          |           | 0       | Vital使用し | っない |       |         |
|   |      |       |                              | アクセスポイント                 | 名: V     | ital-0112 | 1       | 使用カメラ    | 巽択: | 使用しない | ~       |
|   | 1    |       | 600                          | Wifi接続名:                 | V        | Vi-Fi 4   | ~       |          |     |       |         |
|   |      |       |                              | Wifi接続待ち時間               | (ミリ秒):   |           | ~       |          |     |       |         |
|   |      |       |                              | Windows7で利用              | 1する: 🔤   | ]         |         |          |     |       |         |
|   |      | durte |                              | 22/01/2                  | 0        |           | ~       |          |     |       |         |
|   | 2    | 山庫    | 600                          | 122.44                   |          | /         |         |          |     |       |         |
|   |      |       |                              | THE OWNER AND ADDRESS OF |          |           | ~       |          |     |       |         |
|   |      |       |                              | 0                        | 1        |           |         |          |     |       |         |
|   | 2    | duate | 6.00                         |                          | -        |           |         |          |     |       |         |
|   | 3    | 山庫    | 0                            | -Micul                   |          |           | -       | キャンセ     | JL  |       | 録       |

③アクセスポイント名に、1-2.⑦で接続した名称が記入されていることを確認し、登録ボタンを押下 します。アクセスポイント名に名称が記載されていない場合、Wi-Fi 接続を終えてから、再度設定画面 を開いてください。

非接触検温システム ALCFaceVital 取扱説明書(第4版)

| アクセスポイント名         | Wi-Fi 子機の名称                          |
|-------------------|--------------------------------------|
| Wi-Fi 接続名         | Vital ソフトで接続させる Wi-Fi 番号             |
| ₩i-Fi 接続待ち時間(ミリ秒) | Wi-Fi 子機を自動接続させるまでの秒数(標準は空白)         |
| Windows7 で利用する    | Windows7 で利用する場合はチェックを入れる            |
|                   | ALC Face Vital のカメラを使用しない場合にチェックを入れ、 |
| Vital 使用しない       | 使用カメラを選択します。                         |
|                   | ※この場合、検温はできないです                      |

#### 3-1-5. パスワード設定(任意)

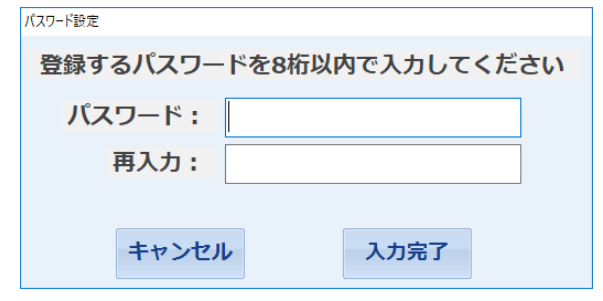

| 名称           機能 |                          |  |
|-----------------|--------------------------|--|
| パスワード           | 登録するパスワードを8桁以内で入力してください。 |  |
| 再入力             | 確認のため、再度パスワードを入力してください。  |  |
| キャンセル           | 設定内容を保存せず、パスワード設定を閉じます。  |  |
| 入力完了            | パスワードを登録します。             |  |

※パスワード設定を行うと、[環境設定] [ユーザー設定] [メール設定] [カメラ設定] [測定結果] すべての設定変更時にパスワード入力が必要になります。

### 第4章 初期設定

### 4-1. 環境設定

オープン画面左下の歯車マークより、「設定」を選択し、「環境設定」を押します。

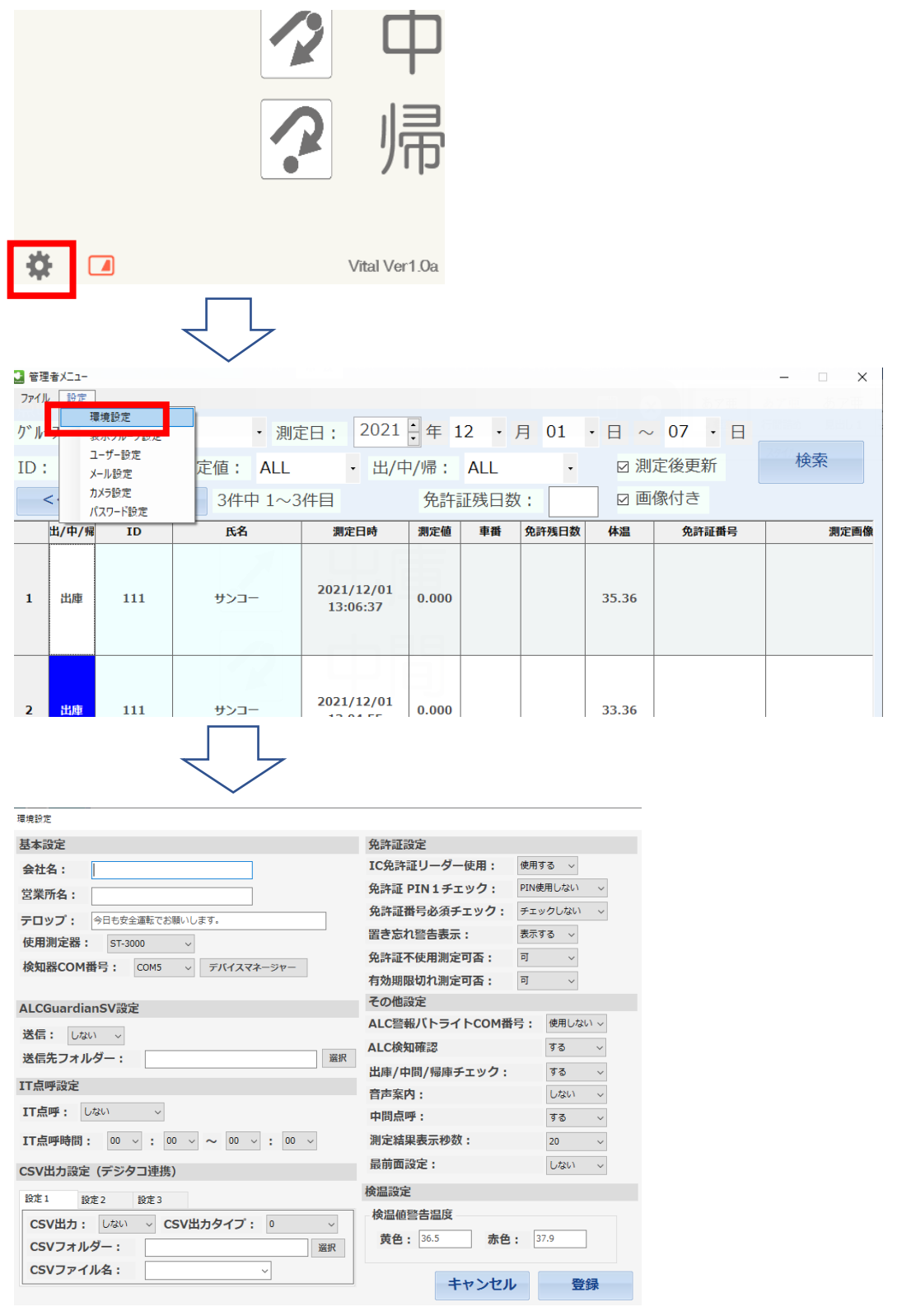

4-1-1. 基本設定

| 基本設定                               |       |  |  |
|------------------------------------|-------|--|--|
| 会社名: サンコーテクノ                       |       |  |  |
| 営業所 <b>名</b> :                     | 流山事業所 |  |  |
| テロップ: 今日も安全運転でお願いします。              |       |  |  |
| <b>検知器COM番号:</b> COM5 ~ デバイスマネージャー |       |  |  |

| 基本設定       |                                        |  |
|------------|----------------------------------------|--|
| 名称         | 機能                                     |  |
| 会社名        | 会社名を登録します。                             |  |
| 営業所名       | 営業所名を登録します。                            |  |
| テロップ       | オープン画面のテロップに表示するコメントを登録します。            |  |
| 検知器 COM 番号 | 呼気アルコール検知器 ST-3000の接続ポート番号を登録します。      |  |
|            | 右側の [デバイスマネージャー] を押し、[デバイスマネージャー] に表   |  |
|            | 示されている COM 番号を確認してください。下図の場合、COM 番号は 5 |  |
|            | 番となります。                                |  |

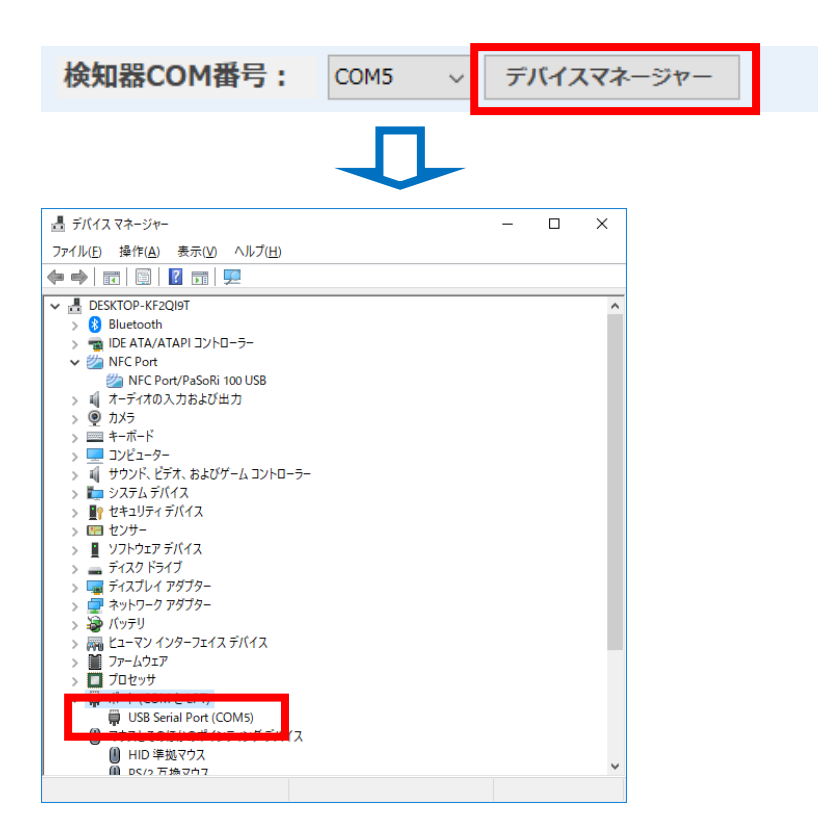

4-1-2. ALCGuardianSV 設定(一元管理ソフト ALCGuardianSV をご利用の場合)

| ALCGuardianSV設定 |            |  |
|-----------------|------------|--|
| 送信:             | <u>র ~</u> |  |
| 送信先フ            | パオルダー: 選択  |  |

| 名称       | 機能                                     |  |
|----------|----------------------------------------|--|
| 送信       | ALCGuardianSV を利用する場合は、[する] を選択してください。 |  |
| 送信先フォルダー | ALCGuardianSV で設定したフォルダーを選択してください。     |  |

4-1-3. IT 点呼設定(IT 点呼 ALCGuardianNet)をご利用の場合)

| IT点呼:       する (選択)       ~         IT点呼時間:       17       :       00       ~       22       ~       :       00       ~ | IT点呼設定                            |
|----------------------------------------------------------------------------------------------------|-----------------------------------|
| IT点呼時間: 17 ~ : 00 ~ ~ 22 ~ : 00 ~                                                                                       | <b>IT点呼:</b> する (選択) V            |
|                                                                                                    | IT点呼時間: 17 ~ : 00 ~ ~ 22 ~ : 00 ~ |

| IT 点 <b>呼設定</b> |                              |  |
|-----------------|------------------------------|--|
| 名称              | 機能                           |  |
| IT 点呼           | IT 点呼を利用する場合は、「する」を選択してください。 |  |
| IT 点呼時間         | 設定された時間内は、自動的に IT 点呼に接続されます。 |  |

### 4-1-4. CSV 出力設定(デジタコ連携)

| CSV出力設定(デジタコ連携) |       |                 |
|-----------------|-------|-----------------|
| 設定1             | 設定 2  | 設定 3            |
| CSV出力           | : する  | ✓ CSV出カタイプ: 0 ✓ |
| CSVフォ           | ルダー : | 選択              |
| CSVファ           | イル名:  | ~               |

| 名称        | 機能                                      |  |
|-----------|-----------------------------------------|--|
| 設定1~3     | 設定 1~3 それぞれに CSV 出力タイプを設定します。           |  |
| CSV 出力    | [する] …CSV 出力が必要な場合に設定します。               |  |
| CSV 出力タイプ | 適切な CSV 出力タイプを選択してください。(メーカーによって、ファイル形式 |  |
|           | が異なりますので、CSV 出力タイプを参照して、適切な形式を設定してください) |  |
| CSV フォルダー | CSV ファイルを出力するフォルダーを指定します。               |  |
| CSV ファイル名 | CSV ファイル名を設定します。                        |  |

| 例1:CSV 出力タイプ 「1」 | に設定した場合 |
|------------------|---------|
|------------------|---------|

| CSV出力設 | 定 (デジタ | 7コ連携)           |
|--------|--------|-----------------|
| 設定1    | 設定 2   | 設定 3            |
| CSV出力  | : JS   | ✓ CSV出力タイプ: 1 ✓ |
| CSVフォ  | ルダー:   | C:¥test 選択      |
| CSVファ  | イル名:   | sokutei.csv V   |

測定後、入力した [CSV ファイル名] で CSV ファイルが自動的に出力されます。

| - > PC > Windo | ows (C:) → test |                  |                    | √ Ō | testの検察 | ā , |
|----------------|-----------------|------------------|--------------------|-----|---------|-----|
| 名前             | ^               | 更新日時             | 種類                 | サイズ |         |     |
| 🔊 sokutei.csv  |                 | 2018/07/02 18:17 | Microsoft Excel CS |     | 1 KB    |     |
|                |                 |                  |                    |     |         |     |

出力タイプ「1」の CSV フォーマットでファイルが出力されました。

| 🥮 sokutei.csv - 义モ帳                                                                                                    | - 0               |
|----------------------------------------------------------------------------------------------------|-------------------|
| ファイル(E) 編集(E) 書式(Q) 表示(V) ヘルプ(H)<br>999,サンコー太郎,20180702,181739,0.000,0K,流山営業所,<br>¥201807¥02181739.jpg,,,309,                                              | ,C:¥Guardian¥data |
| CSV出力設定(デジタコ連携)         設定1       設定2       設定3         CSV出力:       する       CSV出力タイプ:         CSVフォルダー:       C:¥test       選択         CSVファイル名:       ✓ |                   |

※ [CSV ファイル名] は入力せずに登録してください。

[Attend (出庫)] [Leave (帰庫)] フォルダーが自動的に作成されます。

| -> PC > Wind | lows (C:) → test |                  |            | ∨ Ö te | stの検索 | Q |
|--------------|------------------|------------------|------------|--------|-------|---|
| 名前           | ^                | 更新日時             | 種類         | サイズ    |       |   |
| Leave        |                  | 2018/07/02 18:12 | ファイル フォルダー |        |       |   |
| Attend       |                  | 2018/07/02 18:12 | ファイル フォルダー |        |       |   |

| > PC > Windows (C:) > test > Attend | √ Ō              | 20180702の検索        | ρ   |      |  |
|-------------------------------------|------------------|--------------------|-----|------|--|
| へ<br>名前                             | 更新日時             | 種類                 | サイズ |      |  |
| a) 2018070218120800000999.csv       | 2018/07/02 18:12 | Microsoft Excel CS |     | 1 KB |  |

出力タイプ「5」の CSV フォーマットファイルが出力されました。

| 201807               | 702181208          | 00000999.0          | :sv - メモ帳          |                    | —                   |                 |
|----------------------|--------------------|---------------------|--------------------|--------------------|---------------------|-----------------|
| ファイル(E)              | 編集(E)              | <u> </u>            | 表示(V)              | ヘルプ(H)             |                     |                 |
| ″201807(<br>¥data¥2( | 02″,″18<br>01807¥0 | :12″,″0′<br>2181208 | ″,″″,″0<br>}.jpg″, | ","0″,"0′<br>"流山営業 | ",″C:¥Gu<br>飰斦″,″O″ | ardian<br>, "0" |

4-1-5. 免許証設定(オプション品の IC リーダーをご利用の場合)

| 免許証設定         |        |                                         |
|---------------|--------|-----------------------------------------|
| IC免許証リーダーの    | 使用:    | 使用する ~                                  |
| 免許証 PIN 1 チェッ | ック:    | PIN使用しない ~                              |
| 免許証番号必須チュ     | :ック:   | チェックしない ~                               |
| 置き忘れ警告表示:     |        | 表示する ~                                  |
| 免許証不使用測定可     | ]否:    | <b>可</b> ~                              |
| 有効期限切れ測定可     | ]否:    | 可 ~                                     |
| <b>治</b> 称    |        | 燃肥                                      |
| IC 免許証リーダー使用  | IC 免許証 | リーダーを使用する場合は、「使用する」を選択してください。           |
|               | [ユーザ・  | ー登録]画面に [PIN1 チェック]のボタンが表示され、IC 免許証リーダー |
| 免計証 PINI テェック | に免許証   | をかざすことで免許証に設定されている PIN1 の照合ができます。       |
| [PIN1 使用する]   | (照合時、  | 、連続して3回失敗すると、ICチップにロックがかかります)           |
| 免許証 PIN チェック  | 測定時に   | PIN1の照合を行いません。PIN1が不明な方が多い場合は、こちらを選択し   |
| [PIN1 使用しない]  | てくださ   | v.                                      |

※誤った PIN1 で 3 回測定しようとした場合、免許証の IC チップにロックがかかります。 ロック解除には、警察署または免許証センターに行っていただく必要がございますので、 設定には十分にご注意いただき、PIN1 が不明の場合には、PIN1 は使用しないでください。

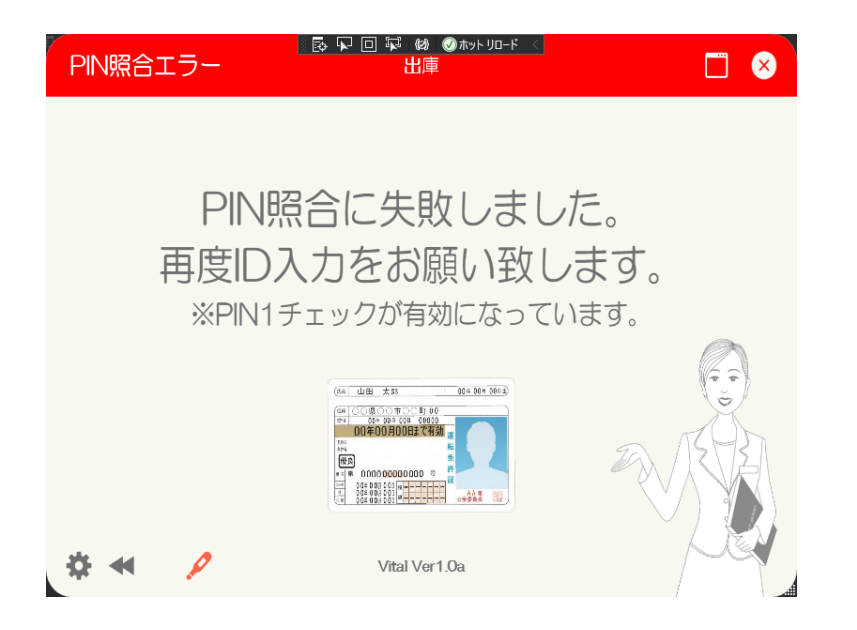

|    |                          | 免許証設定                                                                               |
|----|--------------------------|-------------------------------------------------------------------------------------|
| 番号 | 名称                       | 機能                                                                                  |
| 3  | 免許証番号必須チェック<br>[チェックする]  | [ユーザー登録]に免許証番号が登録されていない場合、測定ができな<br>くなります。また、登録した免許証番号が誤っていた場合も、同様に測<br>定ができなくなります。 |
|    | 免許証番号必須チェック<br>[チェックしない] | [ユーザー登録]に免許証番号が登録されていない場合も、測定するこ<br>とができます。                                         |

### 例:『ユーザー登録』に免許証番号が登録されていない場合

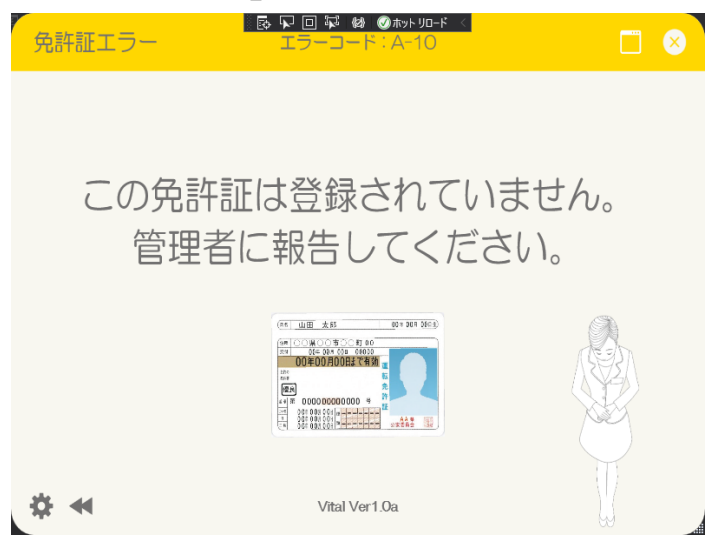

例:『ユーザー登録』に I Dが登録されていない場合

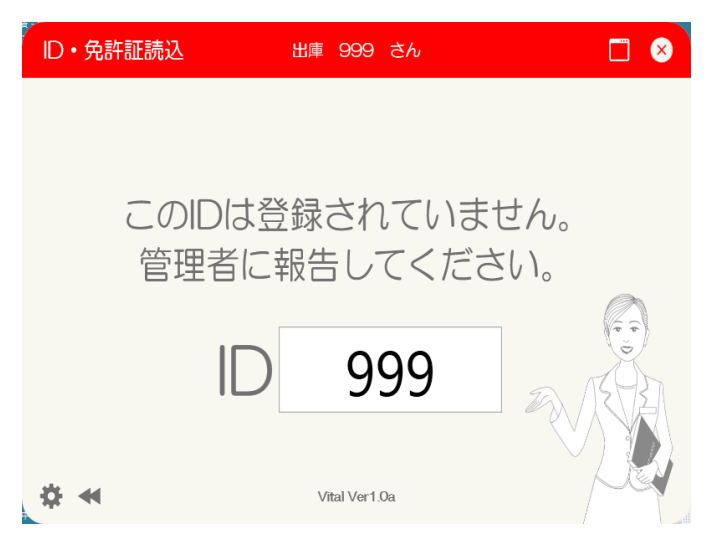

| 名称       | 機能                                   |
|----------|--------------------------------------|
| 置き忘れ警告表示 | IC 免許証リーダーでの認証確認後、免許証の置き忘れがないかのチェ    |
| [表示する]   | ックをします。                              |
| 置き忘れ警告表示 | 敵生なまニレナル                             |
| [表示しない]  | 音古を衣小しません。                           |
| 免許証不使用設定 | IC 免許証リーダーを使用する、もしくは ID を手入力する、いずれかの |
| [可]      | 方法で測定を開始することができます。                   |
| 免許証不使用設定 | IC 免許証リーダーを使用する場合のみ、測定を開始することができま    |
|          | す。                                   |

### 例:免許証を置き忘れている場合

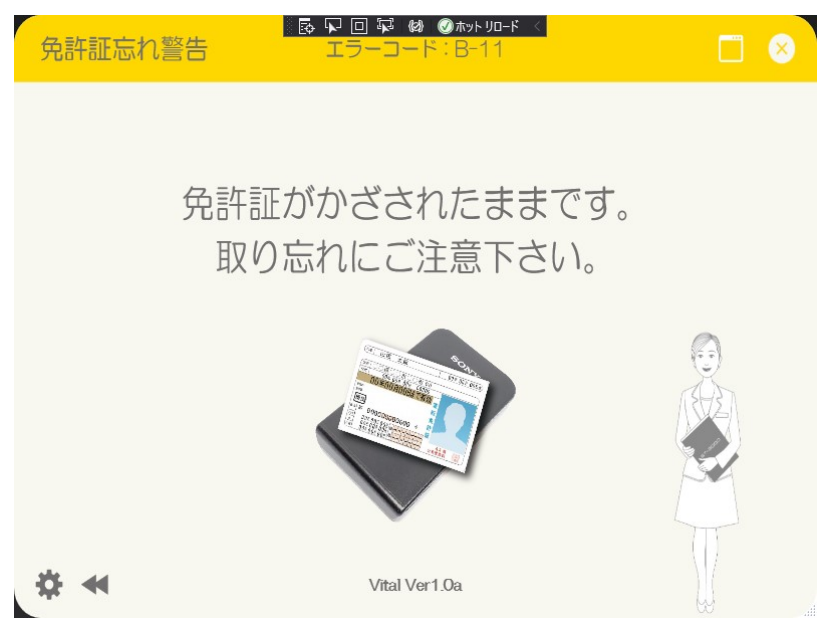

例: [免許証不使用設定] を [可] にした場合の測定開始前画面

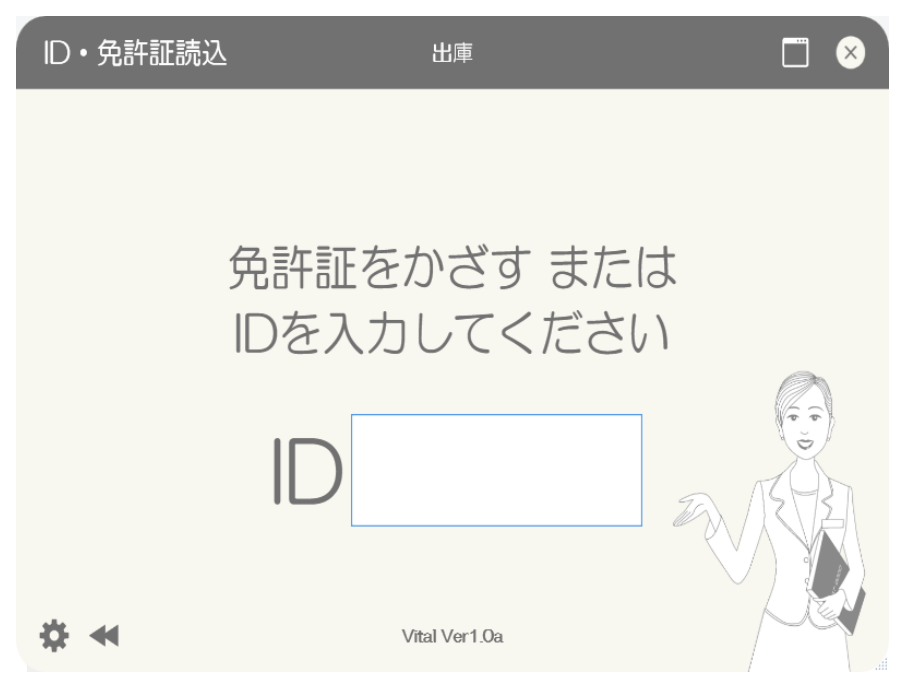

例: [免許証不使用設定] を [否] にした場合の測定開始前画面

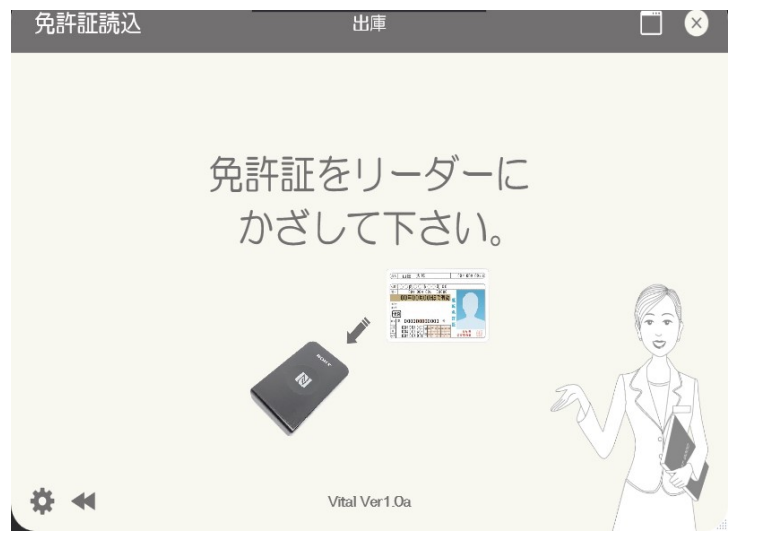

| 名称         | 機能                                |
|------------|-----------------------------------|
| 有効期限切れ測定可否 | IC 免許証リーダーにかざした免許証の有効期限が切れている場合にも |
| [可]        | 測定ができます。                          |
| 有効期限切れ測定可否 | IC 免許証リーダーにかざした免許証の有効期限が切れている場合には |
| [否]        | 測定ができません。                         |

例:免許証の有効期限が切れていた場合には、メッセージが表示されます。

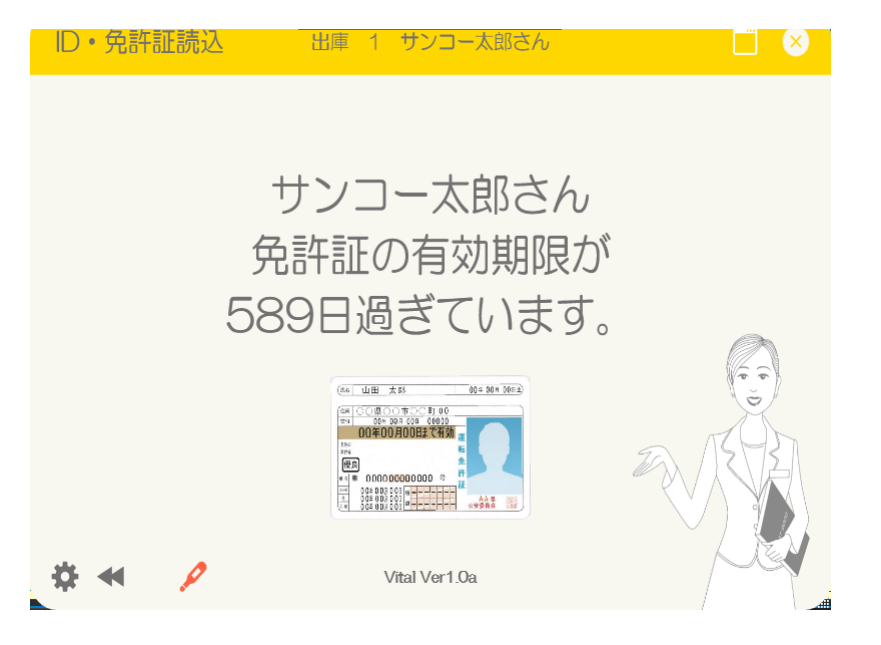

4-1-6. カメラ設定

①バイタルソフト左下の歯車マークをクリックします。

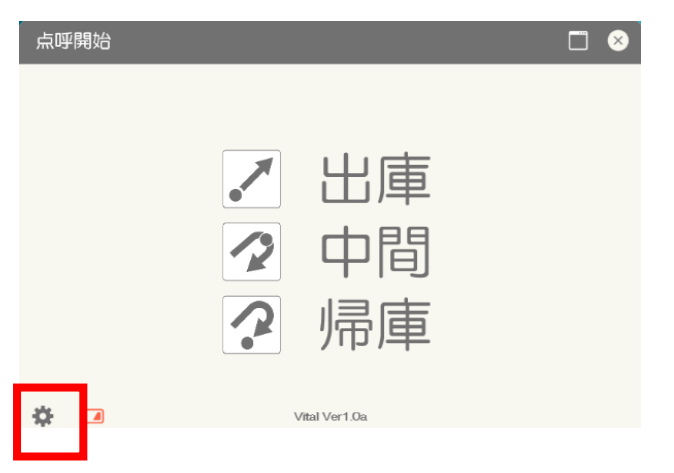

②設定からカメラ設定を選択

| 🔝 管理者        | 者メニュー |      |                                                                                                    | 1 1 1 2 2  |                                                                                                    |          |         |          |
|--------------|-------|------|----------------------------------------------------------------------------------------------------|------------|----------------------------------------------------------------------------------------------------|----------|---------|----------|
| ファイル         | 設定    |      |                                                                                                    |            |                                                                                                    |          |         |          |
| <b>ク゛ル</b> ー | 7°:   | ALL  | • 測定日: 2                                                                                                    | 022 🛉 年 01 | •月 01                                                                                                    | • 日 ~    | 21 • 日  | 12件中 1~  |
| ID:          |       |      | 測定值: Al                                                                                                    | LL • A     |                                                                                                    | LL       | • 🗹 画像  | 象付 🛛 測定征 |
| <            | <前    | カメラ部 | <u>クートーエンサロック</u><br>定                                                                                         | H .        |                                                                                                    | ALL      |         | 检志       |
|              | 出/帰   | ID   |                                                                                                    |            |                                                                                                    |          |         | 2        |
|              |       | ۲    | Vital使用する                                                                                                    |            | 0                                                                                                    | Vital使用し | ない      |          |
|              |       |      | アクセスポイント名:                                                                                                    | Vital-0112 | 6                                                                                                    | 使用カメラ選   | 択: 使用した | × (J\$   |
| 1            | 山庫    | 600  | Wifi接続名:                                                                                                    | Wi-Fi 4    | ~                                                                                                    |          |         |          |
|              |       |      | Wifi接続待ち時間(ミリ秒): 🛛 🗸                                                                                           |            |                                                                                                    |          |         |          |
| 共有フォ         |       |      | Windows7で利用す                                                                                                   | ວ: □       |                                                                                                    |          |         |          |
|              |       |      | 122/01/20                                                                                                    |            |                                                                                                    |          |         |          |
| 2            | 出庫    | 650  | 52:44                                                                                                    | 0.000      |                                                                                                    |          |         |          |
|              |       |      | Statement of the local division in which the local division in the local division in the local division in the |            |                                                                                                    |          |         |          |
|              |       |      | 6                                                                                                    |            | -                                                                                                    |          |         |          |
|              |       |      | -                                                                                                    | THE        |                                                                                                    |          |         |          |
| 3            | 出庫    | 650  | June I and                                                                                                    |            | 2                                                                                                    | キャンセノ    |         | 登録       |
|              |       |      | 100                                                                                                    |            | and the second second se |          |         |          |

③アクセスポイント名に、1-2.⑦で接続した名称が記入されていることを確認し、登録ボタンを押下 します。アクセスポイント名に名称が記載されていない場合、Wi-Fi 接続を終えてから、再度設定画面 を開いてください。

| アクセスポイント名         | Wi-Fi 子機の名称                          |
|-------------------|--------------------------------------|
| Wi-Fi 接続名         | Vital ソフトで接続させる Wi-Fi 番号             |
| Wi-Fi 接続待ち時間(ミリ秒) | Wi-Fi 子機を自動接続させるまでの秒数(標準は空白)         |
| Windows7 で利用する    | Windows7 で利用する場合はチェックを入れる            |
|                   | ALC Face Vital のカメラを使用しない場合にチェックを入れ、 |
| Vital 使用しない       | 使用カメラを選択します。                         |
|                   | ※この場合、検温はできないです                      |

4-1-7. その他の設定

| その他設定            |        |   |
|------------------|--------|---|
| ALC警報パトライトCOM番号: | 使用しない、 | ~ |
| ALC検知確認          | する、    | ~ |
| 出庫/中間/帰庫チェック:    | する     | ~ |
| 音声案内:            | しない    | ~ |
| 中間点呼:            | র 🖓    | ~ |
| 測定結果表示秒数:        | 20     | ~ |
| 最前面設定:           | しない    | ~ |

| 名称                                                                                                    | 機能                                 |
|----------------------------------------------------------------------------------------------------|------------------------------------|
|                                                                                                    | ALC 警報パトライトをパソコンに接続後、デバイスマネージャーで確認 |
| ALC 警報パトライト COM 番                                                                                                    | した COM 番号を設定してください。                |
| 号                                                                                                    | ※オプション品の ALC 警報パトライトをご利用の場合に必要な設定で |
|                                                                                                    | す。アルコール検知をした際に、音を出して知らせることができます。   |
| <ul> <li>■ デバイスマネージャー<br/>ファイル(E) 操作(A) 表示(Y) ヘルプ(H)</li> <li>● ゆ   記   □   □ □   □   ●</li> <li>● カメラ</li> <li>&gt; □ キーボード</li> <li>&gt; □ コンピューター</li> <li>&gt; ● サンド、ビデオ、およびゲームコント(A)</li> <li>&gt; ■ キュリティ デバイス</li> <li>&gt; ■ システム デバイス</li> <li>&gt; ■ センサー</li> <li>&gt; ■ ソフトウェア デバイス</li> <li>&gt; ■ ディスプレイ アダプター</li> <li>&gt; ● パッテリ</li> <li>&gt; □ テムウェア</li> <li>&gt; □ プロセッサ</li> <li>&gt; □ プロセッサ</li> <li>&gt; □ プロセッサ</li> <li>&gt; ■ ボート (COM ½ IPT)</li> <li>□ 第 ATEN USB to Serial Bridge (C)</li> </ul> |                                    |
| その他設定                                                                                                    |                                    |
| ALC警報パトライトCC                                                                                                    | M番号: COM6 ∨                        |

| 名称           | 機能                                 |
|--------------|------------------------------------|
| 出庫/中間/帰庫チェック | オープン画面メッセージ欄に[テンキーの【出】(【中】)【帰】を選択し |
| [する]         | てください]という表示がされます。                  |
| 出庫/中間/帰庫チェック | 【出】(【中】)【帰】を選択する表示はされません。          |

| [しない]          |                                                                                     |
|----------------|-------------------------------------------------------------------------------------|
| 音声案内<br>[する]   | パソコン音源からの音声案内を有効にします。アルコールを検知した場<br>合、ブザーがなります。<br>※検知器の音声案内もご利用していた場合は、音声が二重になります。 |
| 音声案内<br>[しない]  | パソコン音源からの音声案内を無効にします。                                                               |
| 中間点呼<br>[する]   | [出庫] [帰庫] に加え、[中間] も選択できるようになります。                                                   |
| 中間点呼<br>[しない]  | [中間] は表示されず、[出庫]「帰庫」のみの選択になります。                                                     |
| 測定結果表示秒数       | 測定結果画面を表示する秒数を選択します。                                                                |
| 最前面設定<br>[する]  | 一定時間経過すると、Vitalのオープン画面が最前面に表示されます。                                                  |
| 最前面設定<br>[しない] | 一定時間経過しても、Vitalのオープン画面は最前面に表示されません。                                                 |

4-2. ユーザー設定

オープン画面左上のメニューボタンの [設定] より、[ユーザー設定] を選択します。ユーザー設定画面 表示後、[ID] や [氏名] 等のユーザー情報を入力してください。

※ [ID] [氏名] は入力必須項目になります。

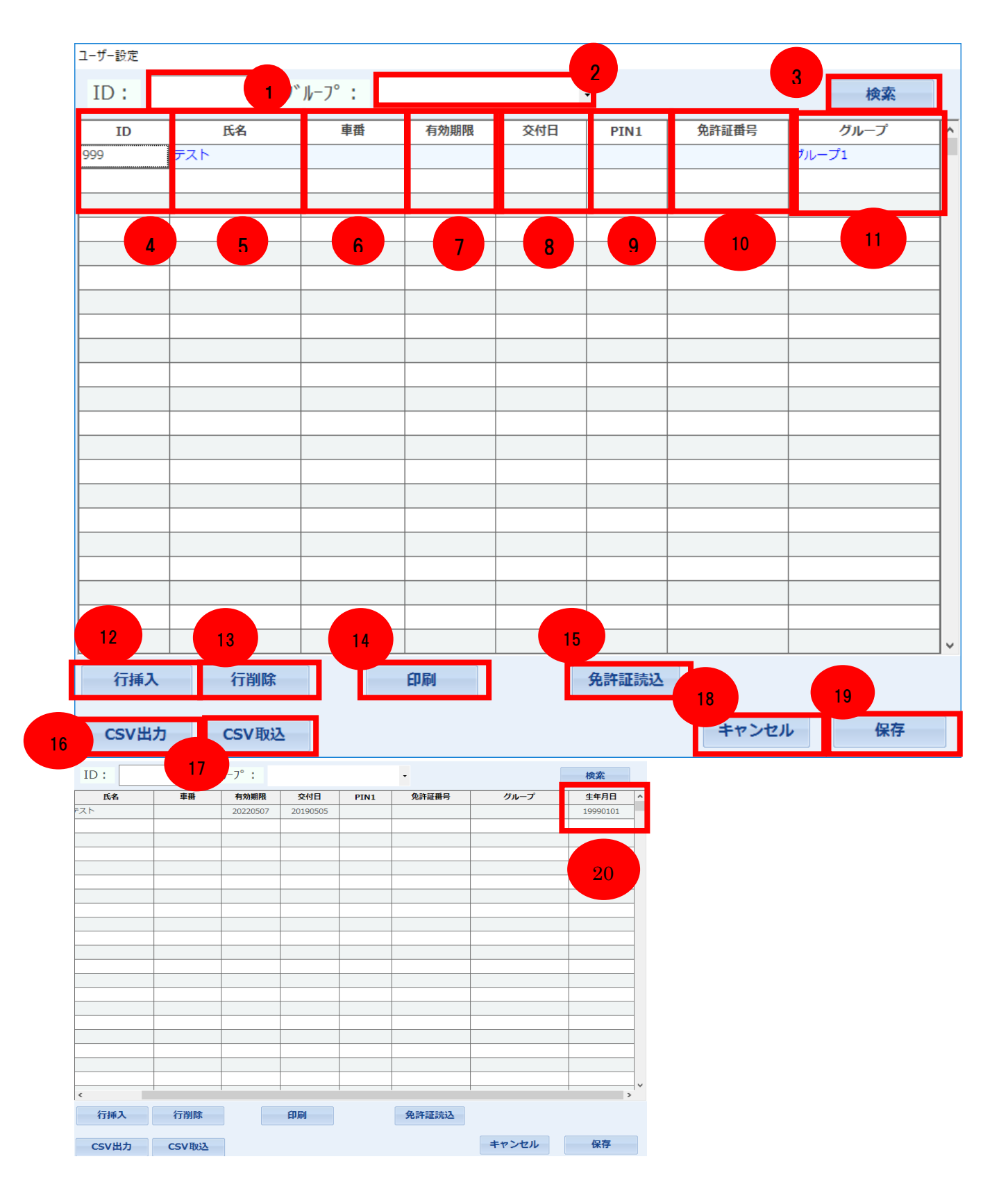

|    |          | ユーザー設定                              |
|----|----------|-------------------------------------|
| 番号 | 名称       | 機能                                  |
| 1  | ID       | 検索したい ID を入力します。                    |
| 2  | グループ(選択) | 検索したいグループを選択します。                    |
| 3  | 検索       | 入力した条件で検索します。                       |
| 4  | ID       | 測定者 ID を入力します。                      |
| 5  | 氏名       | 測定者名を入力します。                         |
| 6  | 車番       | 担当の車番がある場合に入力します。                   |
| 7  | 有効期限     | 免許証の有効期限を入力します。                     |
| 8  | 交付日      | 免許証の交付日を入力します。                      |
| 9  | PIN1     | 免許証の PIN1 を入力します。                   |
| 10 | 免許証番号    | 免許証番号を入力します。                        |
| 11 | グループ(所属) | 所属するグループ名を表示します。                    |
| 12 | 行挿入      | 行を追加します。                            |
| 13 | 行削除      | 選択した行を削除します。                        |
| 14 | 印刷       | ユーザー設定を印刷します。                       |
|    |          | IC 免許証リーダーに免許証をかざし、[有効期限] [交付日] を取得 |
| 15 | 免許証読込    | します。                                |
|    |          | ※IC 免許証リーダーを利用されている場合にのみ使用可能です。     |
| 16 | CSV 出力   | ユーザー設定を CSV ファイルで出力します。             |
| 17 | CSV 取込   | ユーザー情報が入った CSV ファイルを取り込みます。         |
| 18 | キャンセル    | 設定内容を保存せず、ユーザー設定画面を閉じます。            |
| 19 | 保存       | 入力した情報を保存します。                       |
| 20 | 生年月日     | 生年月日を8桁の半角数字で入力します。                 |

※1番右にスクロールすると生年月日の項目が出てきます。

4-2-1. ユーザーの登録方法

ID の項目を選択し、ID を入力します。その後、氏名の項目を選択し、氏名を入力します。

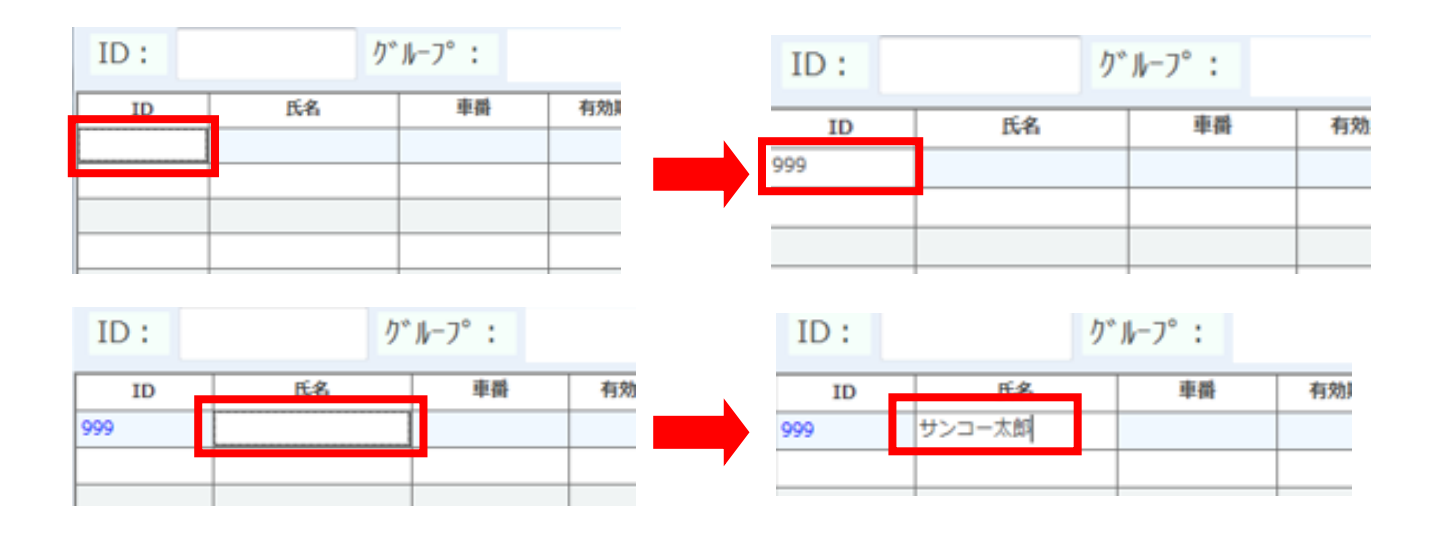

グループ項目を選択し、グループを指定します。(グループ表示させたい場合)

| PIN1 | 免許証借号 | グループ |   | <b>.</b> | PIN1 | 免許証冊号 | グループ    |
|------|-------|------|---|----------|------|-------|---------|
|      |       |      | - |          |      |       | -       |
|      |       |      |   |          |      |       | クリーブ1   |
|      |       |      |   |          |      |       | 1710-12 |
|      |       |      |   |          |      |       | グループ3   |
|      |       |      |   |          |      |       | P       |

IC 免許証リーダーを使用しない場合は、[有効期限] [交付日] [PIN1] [免許証番号] を入力せず、 [保存] を押します。

| ID:  | D*         | ル-フ°: |      |     | -     |       | 検索    |
|------|------------|-------|------|-----|-------|-------|-------|
| ID   | 氏名         | 車番    | 有効期限 | 交付日 | PIN1  | 免許証借号 | グループ  |
| 999  | サンコー太郎     |       |      |     |       |       | グループ1 |
|      |            |       |      |     |       |       |       |
|      |            |       |      |     |       |       |       |
|      |            |       |      |     |       |       |       |
|      |            |       |      |     |       |       |       |
|      |            |       |      |     |       |       |       |
|      |            |       |      |     |       |       |       |
|      |            |       |      |     |       |       |       |
|      |            |       |      |     |       |       |       |
|      |            |       |      |     |       |       |       |
|      |            |       |      |     |       |       |       |
|      |            |       |      |     |       |       |       |
|      |            |       |      |     |       |       |       |
|      |            |       |      |     |       |       |       |
|      |            |       |      |     |       |       |       |
|      |            |       |      |     |       |       |       |
|      |            |       |      |     |       |       |       |
|      |            |       |      |     |       |       |       |
|      |            |       |      |     |       |       |       |
|      |            |       |      |     |       |       |       |
| 行挿2  | 、行削除       |       | 印刷   |     | 免許証読込 |       |       |
| CSVH | th CSVIDIA |       |      |     |       | キャンセ  | ル保存   |

IC 免許証リーダーを使用する場合は免許証を読み込みます。カーソルを登録したい人の枠に合わせます。 IC 免許証リーダーに免許証をかざし、[免許証読込]を押すと、免許証情報(有効期限、交付日)が読み 込まれます。読み込み後、[保存]を押します。

| ID:               | りい    | ŀ-7°: |      |     | •     |       | 検索    |
|-------------------|-------|-------|------|-----|-------|-------|-------|
| ID                | 氏名    | 車番    | 有効期限 | 交付日 | PIN1  | 免許証酬号 | グループ  |
| 99 <del>7</del> 2 | ンコー太郎 |       |      |     |       |       | グループ1 |
|                   |       |       |      |     |       |       |       |
|                   |       |       |      |     |       |       |       |
|                   |       |       |      |     |       |       |       |
|                   |       |       |      |     |       |       |       |
|                   |       |       |      |     |       |       |       |
|                   |       |       |      |     |       |       |       |
|                   |       |       |      |     |       |       |       |
|                   |       |       |      |     |       |       |       |
|                   |       |       |      |     |       |       |       |
|                   |       |       |      |     |       |       |       |
|                   |       |       |      |     |       |       |       |
|                   |       |       |      |     |       |       |       |
|                   |       |       |      |     |       |       |       |
|                   |       |       |      |     |       |       |       |
|                   |       |       |      |     |       |       |       |
|                   |       |       |      |     |       |       |       |
|                   |       |       |      |     |       |       |       |
|                   |       |       |      |     |       |       |       |
| 行挿入               | 行削除   |       | 印刷   |     | 免許証読込 |       |       |
| CSV出力             | CSV取込 |       |      |     |       | キャンセ  | ル保存   |

| ID  | 氏名     | 車番 | 有効期限     | 交付日      | PIN1 | 免許証番号 | グループ  |
|-----|--------|----|----------|----------|------|-------|-------|
| 999 | サンコー太郎 |    | 20191125 | 20160928 |      |       | グループ1 |
|     |        |    |          |          |      |       |       |

## 4-2-2. ユーザーの検索方法

検索したい ID を入力し、[検索] を押すと、該当する ID のユーザー情報が表示されます。

| ユーザー設定 |        | _      |      |     |      |       |       |   |
|--------|--------|--------|------|-----|------|-------|-------|---|
| ID :   | 999    | グルーフ°: |      | ·   |      |       | 検索    |   |
| ID     | 氏名     | 車番     | 有効期限 | 交付日 | PIN1 | 免許証番号 | グループ  | ^ |
| 999    | サンコー太郎 |        |      |     |      |       | グループ1 |   |
| 9999   | サンコー花子 |        |      |     |      |       | グループ2 |   |
|        |        |        |      |     |      |       |       |   |
|        |        |        |      |     |      |       | ·     |   |
|        |        |        |      |     |      |       |       |   |

#### ユーザー設定

| ID: 9 | 99 /   | י״ル−フ° : |      |     | •    |       | 検索    |   |
|-------|--------|----------|------|-----|------|-------|-------|---|
| ID    | 氏名     | 車番       | 有効期限 | 交付日 | PIN1 | 免許証番号 | グループ  | ^ |
| 999   | サンコー太郎 |          |      |     |      |       | グループ1 |   |
|       |        |          |      |     |      |       |       |   |

4-2-3. グループの検索方法

検索したいグループを選択し、[検索]を押すと、該当するグループに所属するユーザー情報が表示され ます。

| ユーザー設定 |        |          |      |     | _    |       |       |   |
|--------|--------|----------|------|-----|------|-------|-------|---|
| ID:    | ク゛     | ゙ループ: グ  | ループ1 | -   |      |       | 検索    |   |
| ID     | 氏名     | 車番       | 有効期限 | 交付日 | PIN1 | 免許証番号 | グループ  | ^ |
| 999    | サンコー太郎 |          |      |     |      |       | グループ1 |   |
| 9999   | サンコー花子 |          |      |     |      |       | グループ2 | 1 |
|        |        |          |      |     |      |       |       | 1 |
| ユーザー設定 |        |          |      |     |      |       |       |   |
| ID:    | り      | ゛ルーフ゜: グ | ループ1 |     | ·    |       | 検索    |   |
| ID     | 氏名     | 車番       | 有効期限 | 交付日 | PIN1 | 免許証番号 | グループ  | ^ |
| 999    | サンコー太郎 |          |      |     |      |       | グループ1 |   |
|        |        |          |      |     |      |       |       |   |

### 4-2-4. 行挿入の方法

追加したい行にカーソルを合わせ、[行挿入]を選択することで、行が追加されます。

ユーザー設定

| ID:  | <i>ካ</i> * | ル-フ°: |      |     | •    |       | 検索    |   |
|------|------------|-------|------|-----|------|-------|-------|---|
| ID   | 氏名         | 車番    | 有効期限 | 交付日 | PIN1 | 免許証番号 | グループ  | ^ |
| 999  | サンコー太郎     |       |      |     |      |       | グループ1 |   |
| 9999 | サンコー花子     |       |      |     |      |       | グループ2 |   |
|      |            |       |      |     |      |       |       |   |

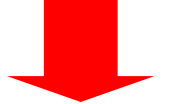

| ID:  | ク      | `ル-フ° : |      |     | •    |       | 検索    | ] |
|------|--------|---------|------|-----|------|-------|-------|---|
| ID   | 氏名     | 車番      | 有効期限 | 交付日 | PIN1 | 免許証番号 | グループ  | ^ |
| 999  | サンコー太郎 |         |      |     |      |       | グループ1 |   |
|      |        |         |      |     |      |       |       |   |
| 9999 | サンコー花子 |         |      |     |      |       | グループ2 |   |
|      |        |         |      |     |      |       |       |   |

4-2-5. CSV 出力の方法

[CSV 出力]をクリックし、CSV ファイルの保存先を指定します。

| ユーザー設定     |          |                    |          |          |                                       |              |       |    |
|------------|----------|--------------------|----------|----------|---------------------------------------|--------------|-------|----|
| ID:        | <i>ካ</i> | <sup>∾</sup> ル-フ°: |          |          | •                                     |              | 検索    |    |
| ID         | 氏名       | 車番                 | 有効期限     | 交付日      | PIN1                                  | 免許証番号        | グループ  | ľ  |
| 999        | サンコー太郎   |                    | 20190508 | 20190101 |                                       | 111111111111 | グループ1 |    |
| 9999       | サンコー花子   |                    |          |          |                                       |              | グループ2 |    |
|            |          |                    |          |          |                                       |              |       |    |
|            |          |                    |          |          |                                       |              |       |    |
|            |          |                    |          |          |                                       |              |       |    |
|            |          |                    |          |          |                                       |              |       | -  |
|            |          |                    |          |          |                                       |              |       | -  |
|            |          |                    |          |          |                                       |              |       | -  |
|            |          |                    |          |          |                                       |              |       | -  |
|            |          |                    |          |          |                                       |              |       |    |
|            |          |                    |          |          |                                       |              |       |    |
|            |          |                    |          |          |                                       |              |       |    |
|            |          |                    |          |          |                                       |              |       |    |
|            |          |                    |          |          |                                       |              |       |    |
|            |          |                    |          |          |                                       |              |       |    |
|            |          |                    |          |          |                                       |              |       | -  |
|            |          |                    |          |          |                                       |              |       | -  |
|            |          |                    |          |          |                                       |              |       | -  |
|            |          |                    |          |          |                                       |              |       | ١. |
|            |          |                    |          |          | · · · · · · · · · · · · · · · · · · · |              | 1     |    |
| 行挿入        | 行削除      |                    | 印刷       |          | 免許証読込                                 |              |       |    |
| CONTRACTOR | CON Frid |                    |          |          |                                       | キャンナリ        | 1. 保友 |    |
| CSV出7      | J CSV 取込 |                    |          |          |                                       | 7770         | TIM   |    |

指定した保存先に CSV ファイルが出力されます。

| 🔝 ב-ቻマスタ CSV       | /ファイル出力              |                    |                     | ×                |                            |
|--------------------|----------------------|--------------------|---------------------|------------------|----------------------------|
| 保存する場所( <u>l</u> ) | : 💻 PC               |                    | - 📀 🤌 🖄             | <b>.</b>         |                            |
| クイック アクセス          | フォルダー (7)            | ジェクト               | Desktop             | • •              |                            |
| デスクトップ             | פעלא אָ              | - ŀ*               | ٩٧٧٢                |                  |                            |
|                    | L 275v               |                    | ಲೆಗೆ                |                  |                            |
| PC                 | تر التح              | Ċ                  |                     |                  |                            |
| ぐう<br>ネットワーク       |                      | 2)<br>vs (C:)      | Recovery Image (D:) | <b>^</b>         |                            |
|                    | ファイル名( <u>N</u> ):   | Guardian_UserMaste | er 🗸                | ╯ 保存( <u>S</u> ) | <b>X</b> a                 |
|                    | ファイルの種類( <u>T</u> ): | CSV ファイル           | ~                   | キャンセル            | Guardian_UserMa<br>ter.csv |
|                    |                      |                    |                     | ヘルプ( <u>H</u> )  |                            |
|                    |                      |                    |                     |                  | Ŋ                          |

CSV ファイルは以下のような形式で出力されます。

|                                                                                       | _ | × |
|---------------------------------------------------------------------------------------|---|---|
| ファイル( <u>F</u> ) 編集( <u>E</u> ) 書式( <u>O</u> ) 表示( <u>V</u> ) ヘルプ( <u>H</u> )         |   |   |
| IID,氏名,車番,有効期限,交付日,PIN1,免許証番号,グルーブ,<br>999,サンコー太郎,,20190508,20190101,,111111111111,1, |   | ^ |
| 9999,サンコー花子,,,,,2,                                                                    |   |   |
|                                                                                       |   |   |

4-2-6. CSV取込の方法

ユーザー情報を CSV ファイルより反映させることが可能です。 この場合、以下の CSV 形式でユーザー情報を作成してください。 ([CSV ファイル] から CSV ファイルを作成し、ファイルを書き換え、取り込むことも可能です)

| ////////////////////////////////////                                           | _   |     | ×      |
|--------------------------------------------------------------------------------|-----|-----|--------|
| ファイル(E) 編集(E) 書式(Q) 表示(V) ヘルプ(H)                                               |     |     |        |
| No.,氏名,車番,有効期限,交付日,PIN1,免許証番号,2<br>99999,サンコー五郎,,,,,1,<br>999999,サンコー六郎,,,,,2, | グルー | -ブ, | ^      |
|                                                                                |     |     | $\sim$ |

| ユーザー設定   |         |         |      |     |       |       |       |   |
|----------|---------|---------|------|-----|-------|-------|-------|---|
| ID:      | ク       | ゛ルーフ° : |      |     | •     |       | 検索    |   |
| ID       | 氏名      | 車番      | 有効期限 | 交付日 | PIN1  | 免許証番号 | グループ  | - |
| 999      | サンコー太郎1 |         |      |     |       |       | グループ1 |   |
| 9999     | サンコー花子2 |         |      |     |       |       | グループ2 |   |
| 99999    | サンコー花子3 |         |      |     |       |       | グループ1 |   |
|          |         |         |      |     |       |       |       |   |
|          |         |         |      |     |       |       |       |   |
|          |         |         |      |     |       |       |       |   |
|          |         |         |      |     |       |       |       |   |
|          |         |         |      |     |       |       |       | _ |
|          |         |         |      |     |       |       |       |   |
|          |         |         |      |     |       |       |       | _ |
|          |         |         |      |     |       |       |       |   |
|          |         |         |      |     |       |       |       | _ |
|          |         |         |      |     |       |       |       |   |
|          |         |         |      |     |       |       |       | _ |
|          |         |         |      |     |       |       |       |   |
|          |         |         |      |     |       |       |       | _ |
|          |         |         |      |     |       |       |       |   |
|          |         |         |      |     |       |       |       | _ |
|          |         |         |      |     |       |       |       |   |
|          |         |         |      |     |       |       |       | - |
| <u> </u> |         |         |      |     |       |       |       | Y |
| 行挿入      | 行削除     |         | 印刷   |     | 免許証読込 |       |       |   |
| CSV出力    | D CSV取込 |         |      |     |       | キャンセ  | ル保存   |   |

CSV ファイル完成後、[CSV 取込]を押下し、CSV 取り込みを行うファイルを指定してください。

| ✓ ↑ 🧧 « デスクトップ » CSV取り込み                 | v Ö  | CSV取り込みの検索                      | م                 |
|------------------------------------------|------|---------------------------------|-------------------|
| 新しいフォルダー                                 |      |                                 | •                 |
| 名前                                       | 状態   | 更新日時                            | 種類                |
| Guardian_UserMaster.csv                  | Ø 8  | 2018/12/07 16:00                | CSV ファイル          |
|                                          |      |                                 |                   |
| `                                        |      |                                 | ^                 |
| ファイル名( <u>N</u> : Guardian_UserMaster.c: | sv 🗸 | すべてのファイル (*.*)<br>開く( <u>O)</u> | ~<br>キャンセル<br>.:: |

CSV ファイルに登録されていた情報が反映され、ユーザー情報が書き換わり、[保存]を押すと変更内容が保存されます。

| ユーザー設定                |                              |        |      |     |       |                                       |                              |
|-----------------------|------------------------------|--------|------|-----|-------|---------------------------------------|------------------------------|
| ID:                   | 1                            | ブルーフ°: | ALL  | •   |       |                                       | 検索                           |
| ID<br>99999<br>999999 | 氏名       サンコー五郎       サンコー六郎 | 種種     | 有効期限 | 交付日 | PIN1  | 免許証番号         グ           グ         グ | <b>グループ</b><br>ループ 1<br>ループ2 |
|                       |                              |        |      |     |       |                                       |                              |
|                       |                              |        |      |     |       |                                       |                              |
|                       |                              |        |      |     |       |                                       |                              |
|                       |                              |        |      |     |       |                                       |                              |
|                       |                              |        |      |     |       |                                       |                              |
|                       |                              |        |      |     |       |                                       |                              |
|                       |                              |        |      |     |       |                                       |                              |
|                       |                              |        |      |     |       |                                       |                              |
|                       |                              |        |      |     |       |                                       |                              |
|                       |                              |        |      |     |       |                                       |                              |
| 行挿入                   | 行削除                          |        | 印刷   |     | 免許証読込 |                                       |                              |
| CSV出力                 | D CSV取込                      |        |      |     |       | キャンセル                                 | 保存                           |

4-2-7. ユーザー設定の印刷方法

[印刷]を選択すると印刷プレビュー画面が表示されます。画面左上の[印刷アイコン]を押すと、 ユーザー情報を印刷することができます。

| <b>e</b> E          | 巾刷プ        | 'VĽ2-  |              |      |                  |                  |      |                       |      |                   |                    |
|---------------------|------------|--------|--------------|------|------------------|------------------|------|-----------------------|------|-------------------|--------------------|
| 4                   | <b>•</b> • |        |              | 88 📾 | 閉                | ປໍລີ( <u>C</u> ) |      |                       |      |                   |                    |
|                     | *****      | *****  |              |      |                  |                  |      |                       |      |                   |                    |
| 💀 印刷プル<br>🗃 🔎 🗸   1 | /ビュー       | 😬 📾 開じ | ð(C)         |      |                  |                  |      |                       |      |                   | - □ ×<br>ペ-ジ(₽) 1€ |
|                     |            | ユーザマスタ | -1           |      |                  |                  |      |                       |      | サンコーテクノ株式会社 流山営業所 |                    |
|                     |            | No.    | 氏名<br>サンコー太郎 | 車無   | 有効期限<br>20190508 | 交付日<br>20170202  | PIN1 | 免許証無号<br>111111111111 | グループ | _                 |                    |
|                     |            | 9999   | サンコー花子       |      |                  |                  |      |                       |      |                   |                    |
|                     |            |        |              |      |                  |                  |      |                       |      |                   |                    |
|                     |            |        |              |      |                  |                  |      |                       |      |                   |                    |
|                     |            |        |              |      |                  |                  |      |                       |      |                   |                    |
|                     |            |        |              |      |                  |                  |      |                       |      |                   |                    |
|                     |            |        |              |      |                  |                  |      |                       |      |                   |                    |
|                     |            |        |              |      |                  |                  |      |                       |      |                   |                    |
|                     |            |        |              |      |                  |                  |      |                       |      |                   |                    |
|                     |            |        |              |      |                  |                  |      |                       |      |                   |                    |
|                     |            |        |              |      |                  |                  |      |                       |      |                   |                    |
|                     |            |        |              |      |                  |                  |      |                       |      |                   |                    |
|                     |            |        |              |      |                  |                  |      |                       |      |                   |                    |
|                     |            |        |              |      |                  |                  |      |                       |      |                   |                    |
|                     |            |        |              |      |                  |                  |      |                       |      |                   |                    |
|                     |            |        |              |      |                  |                  |      |                       |      |                   |                    |
|                     |            |        |              |      |                  |                  |      |                       |      |                   |                    |
|                     |            |        |              |      |                  |                  |      |                       |      |                   |                    |
|                     |            |        |              |      |                  |                  |      |                       |      |                   |                    |
|                     |            |        |              |      |                  |                  |      |                       |      |                   |                    |
|                     |            |        |              |      |                  |                  |      |                       |      |                   |                    |
|                     |            |        |              |      |                  |                  |      |                       |      |                   |                    |
|                     |            |        |              |      |                  |                  |      |                       |      | Page 1/1          |                    |

### 4-2-8. PIN1チェックの方法

PIN1の照合を行う測定者 ID を選択し、[PIN チェック]を押します。

| ユーザー設定 |           |         |        |        |        |       |         |   |
|--------|-----------|---------|--------|--------|--------|-------|---------|---|
| ID:    | <i>り</i>  | `ル-フ° : | ALL    | •      |        |       | 検索      |   |
| ID     | 氏名        | 車番      | 有効期限   | 交付日    | PIN1   | 免許証番号 | グループ    | ^ |
| 999    | サンコー太郎    |         |        |        | ****   |       | グループ1   |   |
| 9999   | サンコー花子    |         |        |        |        |       | グループ2   |   |
|        |           |         |        |        |        |       |         |   |
|        |           |         |        |        |        |       |         | _ |
|        |           |         |        |        |        |       |         | _ |
|        |           |         |        |        |        |       |         | - |
|        |           |         |        |        |        |       |         | - |
|        |           |         |        |        |        |       |         | - |
|        |           |         |        |        |        |       |         | - |
|        |           |         |        |        |        |       |         |   |
|        |           |         |        |        |        |       |         |   |
|        |           |         |        |        |        |       |         |   |
|        |           |         |        |        |        |       |         |   |
|        |           |         |        |        |        |       |         |   |
|        |           |         |        |        |        |       |         |   |
|        |           |         |        |        |        |       |         |   |
|        |           |         |        |        |        |       |         | - |
|        |           |         |        |        |        |       |         | _ |
|        |           |         |        |        |        | [     |         | ~ |
| ※PIN1入 | 力の際、3回読取失 | 敗で免許証がロ | ックされます | 。正確に記入 | してください | ۱.    |         |   |
| 行挿入    | 行削除       |         | 印刷     |        | 免許証読込  | P     | IN1チェック |   |
|        |           |         |        |        |        |       |         |   |
| CSV出力  | J CSV取込   |         |        |        |        | キャンセ  | ル保存     |   |

免許証の残り照合回数が表示されます。照合を開始する場合には、[OK]を押します。

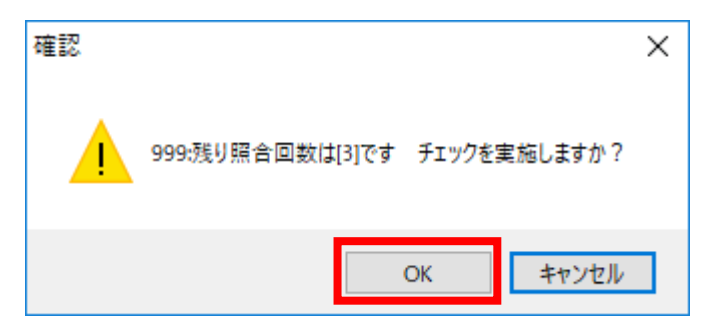

入力した PIN1 が正しい場合には、[PIN1 照合 OK]と表示されます。

その後、[OK]を押下することで照合が完了し、[氏名] [有効期限] [交付日] [免許証番号] の情報が書 き換わります。

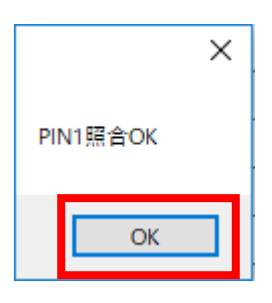

| ユーザー設定 |        |         |          |          |      |              |       |   |
|--------|--------|---------|----------|----------|------|--------------|-------|---|
| ID:    | り      | `ル-フ° : |          |          | •    |              | 検索    |   |
| ID     | 氏名     | 車番      | 有効期限     | 交付日      | PIN1 | 免許証番号        | グループ  | ^ |
| 99999  | サンコー五郎 |         | 20200101 | 20180101 | **** | 111111111111 | グループ1 |   |
| 999999 | サンコー六郎 |         |          |          |      |              | グループ2 |   |
|        |        |         |          |          |      |              |       |   |

## 4-3. メール設定

測定結果をメールで送信することができます。 送信する場合には、各項目に設定条件を入力してください。

| メール設定              |
|--------------------|
| SMTPサーバー:          |
|                    |
| SMTP認証:            |
| SMTP ID :          |
| 送信元:               |
| 設定1 設定2 設定3        |
| <b>送信タイプ:</b> 全て ~ |
| 宛先(TO):            |
| 宛先(CC):            |
| タイトル:              |
| 測定画像送付: する ~       |
| POP BEFORE SMTP :  |
| POPサーバー:           |
| POPボート:            |
| キャンセル送信テスト登録       |

| メール設定     |                                         |  |  |
|-----------|-----------------------------------------|--|--|
| 名称        | 機能                                      |  |  |
| 送信タイプ     | [送信しない] …メールを送信しません。                    |  |  |
|           | [反応あり]…アルコール反応が検出された場合にのみメールを送信します。     |  |  |
|           | [全て]…アルコール反応の検出結果に関わらず、測定結果を全件メール送信します。 |  |  |
| SMTP サーバー | SMTP サーバー名を設定します。                       |  |  |
| SMTP ポート  | ポート番号を選択してください。                         |  |  |
| SSL       | SSLを使用する場合は、[する]を選択してください。              |  |  |
| SMTP 認証   | SMTP 認証が必要な場合は、[する]を選択してください。           |  |  |
| SMTP ID   | SMTP ID を設定します。                         |  |  |
| SMTP PW   | SMTP パスワードを設定します。                       |  |  |

| 送信元             | メール送信元のメールアドレスを登録します。                 |  |
|-----------------|---------------------------------------|--|
| 宛先              | メール送信先のメールアドレスを登録します。                 |  |
| タイトル            | メールの件名を登録します。                         |  |
|                 | [する]…測定画像を添付します。                      |  |
| 測定画像送付          | [しない]…[カメラ設定]を[使用しない]に設定した場合は、こちらを選択し |  |
|                 | てください。                                |  |
| POP BEFORE SMTP | SMTP に利用者認証を付加します。                    |  |
| POP サーバー        | POP サーバー名を設定します。                      |  |
| POP ポート         | POP ポートを設定します。                        |  |
| キャンセル           | 設定内容を保存せず、メール設定を閉じます。                 |  |
| 送信テスト           | メールの送信テストを行います。                       |  |
| 登録              | 入力した情報を登録します。                         |  |

メール設定

| SMTPサーバー:     |            | 10 8 01 |
|---------------|------------|---------|
| SMTPポート:      | ~          |         |
| SSL :         | しない~       |         |
| SMTP認証:       | ~ = /0     |         |
| SMTP ID :     |            |         |
| SMTP PW :     |            |         |
| 送信元:          |            |         |
| 設定1 設定2       | 設定3        |         |
| LOCOCCU EXCLE | axies      |         |
| 送信タイプ:        | ALC反応あり    | -       |
| 宛先(TO):       | 送信しない      | ip      |
| 宛先(CC):       | 検温警告あり     | 33.36   |
| タイトル:         | アルコールが検出され | ました     |
|               | ya ∨       |         |
| POP BEFORE    | SMTP:      |         |
| POPサーバー:      | 0          | 35.22   |
| POPポート:       | ~          |         |
|               |            |         |
| キャンセル         | 洋信テフト      | 容録      |

送信タイプで『ALC 反応あり』、『検温警告あり』、『全て』の三種類から選択することが可能です。

### 4-3-1.送信テストの方法

[送信テスト]を押下すると、テスト送信することができます。

送信が完了した場合、[送信完了] という表示がされますので、[OK] を押してください。

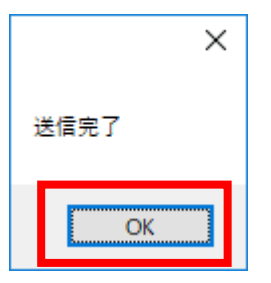

宛先に設定されているメールアドレスにメールが届いているか、確認をしてください。

※送信テストイメージ

-----

件名: Guardian 警報 差出人:taro.s@sanko-techno.co.jp メッセージ : 送信テスト

-----

送信テストが正常に行われたことを確認後、[登録]を押して、設定を保存してください。 [この情報で登録しますか?]というメッセージが表示されますので、[はい]を押して完了となります。

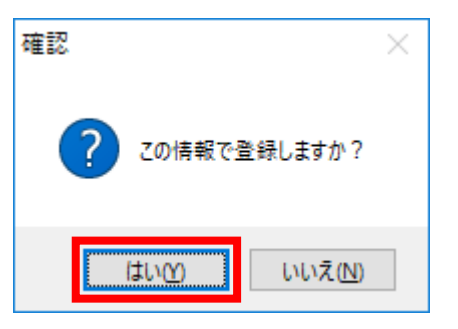

登録完了後、測定結果がメール送信されるようになります。 ※転送イメージ

-----

件名: Guardian 警報

差出人:taro.s@sanko-techno.cp.jp

メッセージ: ID:999 氏名:サンコー太郎のアルコール測定結果は[0.000]です。------

-----

#### 4-4. パスワード設定

4-4-1. パスワードの設定方法

各種設定変更時にパスワードを設ける場合には、[パスワード設定]よりパスワードを登録してください。

| 登録するパスワー | -ドを8桁以内で入力してください |
|----------|------------------|
| パスワード:   | ****             |
| 再入力:     | ****             |
| キャンセノ    | ル入力完了            |

[パスワード] [再入力] 欄に8桁以内の文字を入力し、[入力完了]を押すことで設定が完了します。

4-4-2. パスワードを変更する場合

| パスワード入力                                                                                           |      |  |  |  |  |
|---------------------------------------------------------------------------------------------------|------|--|--|--|--|
| パスワードを入力してください                                                                                    |      |  |  |  |  |
| ****                                                                                              |      |  |  |  |  |
| ΥΥΥΥ<br>ΥΥΥΥ<br>ΥΥΥΥ<br>ΥΥΥΥ<br>ΥΥΥΥ<br>ΥΥΥΥ<br>ΥΥΥΥ<br>ΥΥΥΥ<br>ΥΥΥΥΥ<br>ΥΥΥΥΥ<br>ΥΥΥΥΥ<br>ΥΥΥΥΥΥ |      |  |  |  |  |
|                                                                                                   |      |  |  |  |  |
| キャンセル                                                                                             | 入力完了 |  |  |  |  |
|                                                                                                   |      |  |  |  |  |

- 再度、[パスワード設定]を開くと、設定画面が表示されますので、新しく登録したいパスワードを [パスワード][再入力]欄に入力します。
- ※パスワード設定を無効にしたい場合は、[パスワード] [再入力] 欄を空欄にして [入力完了] を 押してください。

◇第4部 測定方法・エラーについて

第1章 測定方法

1-1. 測定前に確認すること

Vital の測定を開始する前に、以下の項目を確認してください。

1-1-1. 呼気アルコール検知器ST-3000
 コンセントは接続されていますか? □✓check
 電源は [ON] になっていますか? □✓check
 USB ケーブルは接続されていますか? □✓check
 DC ケーブルは本体に接続されていますか? □✓check
 ST-3000 デバイスは認識されていますか? □✓check

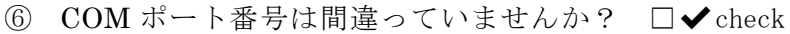

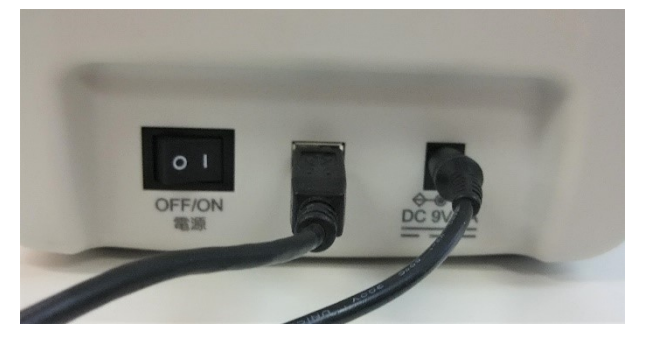

※呼気アルコール検知器本体裏面

1-1-2. 非接触検温システム Vital

①Wi-Fi カメラの子機が USB ハブにちゃんとせつぞくされていますか? □✔ check

②デバイスマネージャーを確認し、カメラは認識されていますか? □✔ check

([デバイスマネージャー] より、[イメージングデバイス] を選択し、使用するカメラが表示されていれ ば、正常に認識されています)

③カメラ設定は間違っていませんか?

□ ✔ check

- 1-1-3. IC 免許証リーダー (IC 免許証リーダーをご利用の場合)
- ① USB ケーブルは接続されていますか? □✔ check
- ② ドライバーのインストールは完了していますか? □✔ check
- ③ IC 免許証リーダーデバイスは認識されていますか? □✔ check

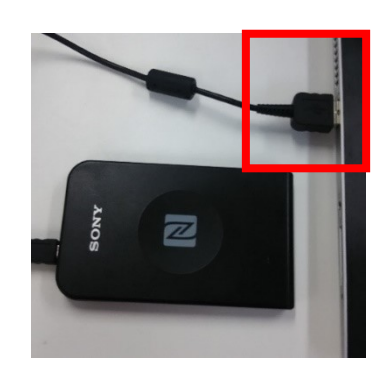

※設定が完了していない場合、オープン画面左下に免許証リーダーのマークが赤く表示されますので、 再度①~③をご確認ください。

1-1-4. テンキー(テンキーを利用し、ID 入力する場合) ①USB ケーブルは接続されていますか? □ ✔ check

#### 1-2. 測定開始

測定を開始する方法は2通りございます。

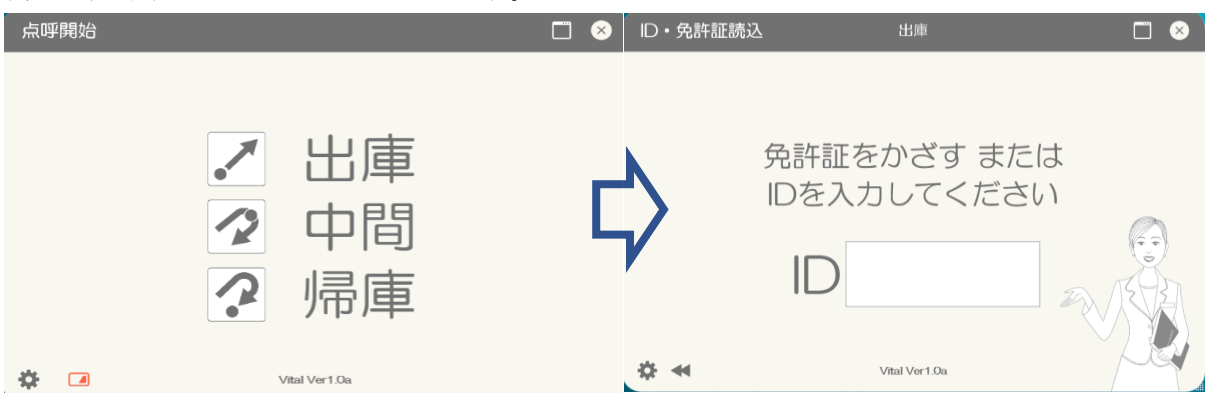

①ID 入力による測定開始

付属のテンキーを使用し、出庫の場合は[出]、中間の場合は[中]、帰庫の場合は[帰]を選択してく ださい。

②IC 免許証リーダーによる測定開始

付属のテンキーを使用し、出庫の場合は [出]、中間の場合は [中]、帰庫の場合は [帰] を選択してく ださい。このとき、[環境設定] の [免許証設定] より、[IC 免許証リーダー使用] が [使用する] に設 定されている場合、IC 免許証リーダーの画面が表示されます。画面表示後、免許証を IC 免許証リーダ ーにかざしてください。

※免許証の有効期限と交付日が同一の測定者がいる場合、氏名選択画面が表示されますので、測定者を 選び、[Enter]を押下してください。

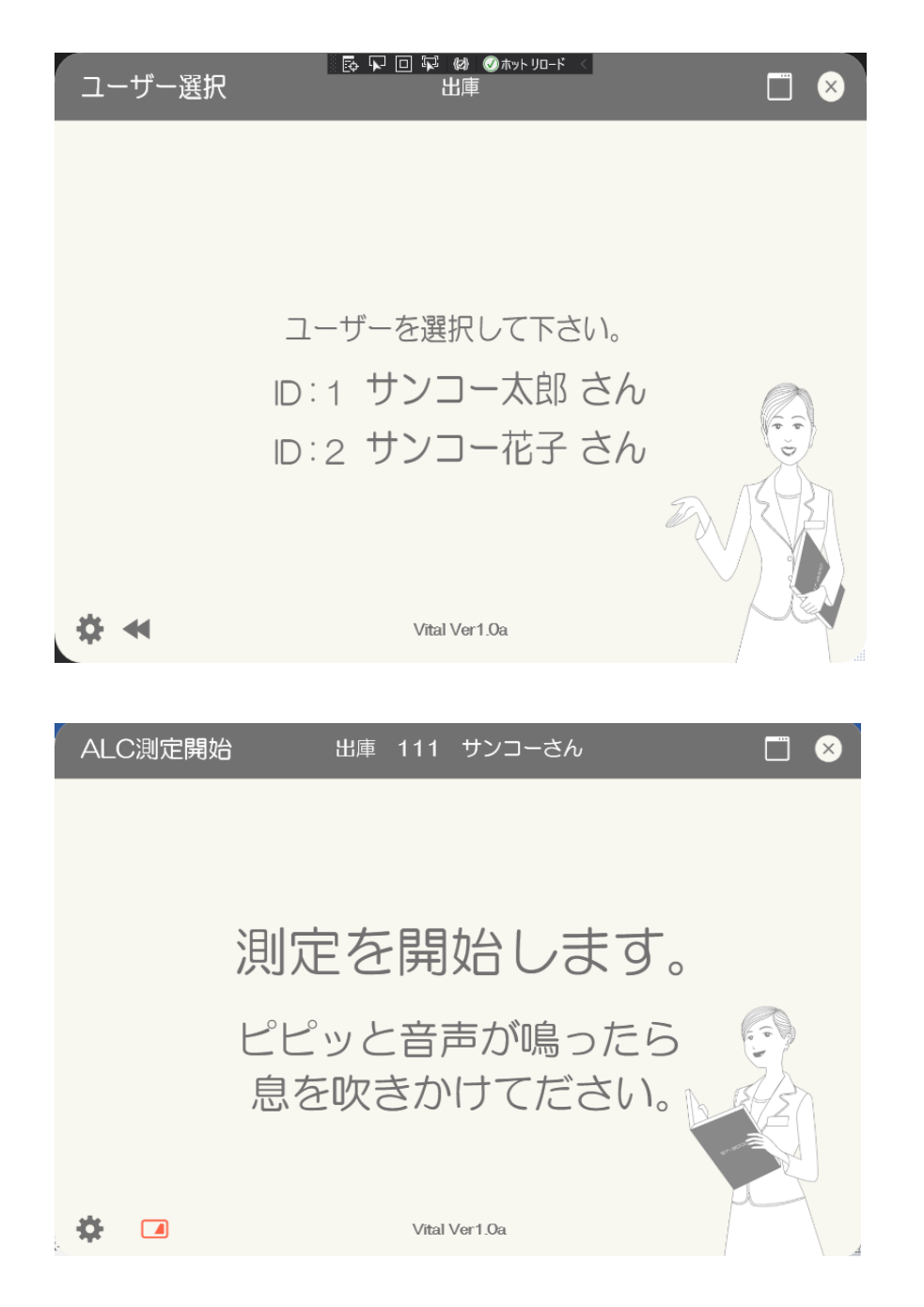

この画面になったら10秒以内に5秒間呼気を吹き込み続けてください。

### 1-3. 測定終了

1-3-1. アルコールが検出されなかった場合

アルコールが検出されなかった場合は、測定終了後、メッセージ表示欄に「アルコールは検出されませんでした」と表示されます。また、設定してある閾値内の温度であれば「本日の体温は正常域です」と表示されます。線グラフは登録した生年月日に基づいてバイオリズムが示されています。

バイオリズム表示にマウスでポインターをあてると、1日ごとのバイオリズムが表示されます。
### 非接触検温システム ALCFaceVital 取扱説明書(第4版)

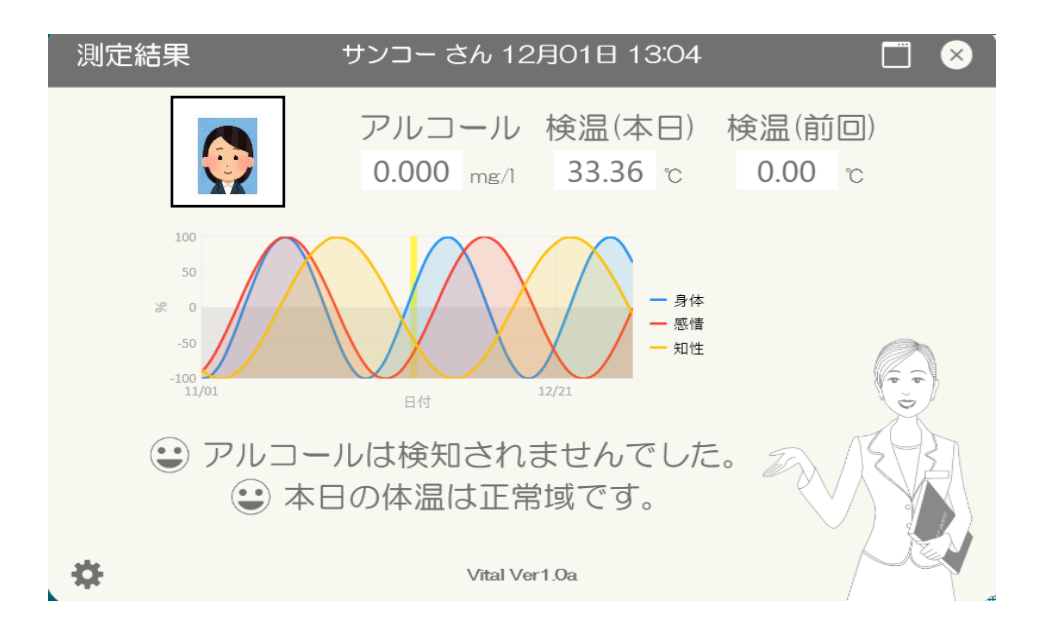

#### 1-3-2. アルコールが検出された場合

アルコールが検出された場合は、アルコール測定値が赤く表示され、メッセージ表示欄に「アルコールが 検知されました 管理者に報告してください」と表示されます。このとき、音声案内を [する] に設定し た場合、警報音が鳴ります。また、ALC 警報パトライトをご利用の場合も、警報音が鳴ります。アルコ ール測定値を確認後、 [確認] を押すことで、次の測定を行うことができます。

#### 1-4. 測定結果の表示

オープン画面左下の歯車マークをクリックすると、測定結果が一覧で表示されます。また、指定の条件で 測定結果を検索することができます。

| 👥 管理 | 者メニュー |     |                        |                                          |      |       |       |       | — — — — | $\times$ |  |  |
|------|-------|-----|------------------------|------------------------------------------|------|-------|-------|-------|---------|----------|--|--|
| ファイル | 設定    |     |                        |                                          |      |       |       |       |         |          |  |  |
| グルー  | -7°:  | ALL | • 測定                   | 日: 2                                     | 2021 | 年 12  | ·月 0  | •日~   | 14 • 日  |          |  |  |
| ID:  |       |     | 測定值: A                 | LL                                       | •    | 検温値   | : ALL | •     |         |          |  |  |
|      |       |     | 免許証残日数                 | 免許証残日数:     出/中/帰: ALL     辺測定後更新 2 画像付き |      |       |       |       |         |          |  |  |
| <    | <<前   | 次>> | 3件中 1~3                | 件目                                       |      |       |       |       | 検索      |          |  |  |
|      | 出/中/帰 | ID  | 測定日時                   | 測定値                                      | 車番   | 免許残日数 | 検温    | 免許証番号 | 測定画像    |          |  |  |
| 1    | 出庫    | 111 | 2021/12/01<br>13:06:37 | 0.000                                    |      |       | 35.36 |       |         |          |  |  |
| 2    | 出庫    | 111 | 2021/12/01<br>13:04:55 | 0.000                                    |      |       | 33.36 |       |         |          |  |  |
| 3    | 出庫    | 111 | 2021/12/01<br>09:46:21 | 0.000                                    |      |       | 35.22 |       |         |          |  |  |
|      |       |     |                        |                                          |      |       | ·     |       |         |          |  |  |

# 非接触検温システム ALCFaceVital 取扱説明書(第4版)

| 名称                 | 機能                                                                                                    |  |  |  |  |
|--------------------|----------------------------------------------------------------------------------------------------|--|--|--|--|
| グループ               | グループを選択します。                                                                                                    |  |  |  |  |
| 測定日                | 測定日を指定します。                                                                                                    |  |  |  |  |
| ID                 | ユーザーID を指定します。                                                                                                    |  |  |  |  |
| 測定値                | [ALL] [反応なし] [反応あり] より選択します。                                                                                                    |  |  |  |  |
| 出/帰                | [ALL] [出庫] [(中間)] [帰庫] より選択します。                                                                                                    |  |  |  |  |
| 《前/次》              | ページが移動します。                                                                                                    |  |  |  |  |
| <b>在</b> 款 試 建 日 粉 | 入力した数値よりも免許証の有効期限残日数が少ない結果を表示                                                                                                    |  |  |  |  |
| 兄 計 証 / 文 口 级      | します。                                                                                                    |  |  |  |  |
| 検温                 | 検温の結果の数値を示します。                                                                                                    |  |  |  |  |
| 測定後更新              | 測字次ひの対用な自動的に反映されます                                                                                                    |  |  |  |  |
| [チェックあり]           | 例た何かい和木を日期的に以吹させまり。                                                                                                    |  |  |  |  |
| 測定後更新              | 測定这次の結果け自動的に反映されません。                                                                                                    |  |  |  |  |
| [チェックなし]           | <br>側正済みの結果は目動的に反映されません。  <br> <br> |  |  |  |  |
| 画像付き               | 一覧書子ですべての測定画像が書子されます                                                                                                    |  |  |  |  |
| [チェックあり]           | 見衣小です。この側定画像が衣小されなす。                                                                                                    |  |  |  |  |
| 画像付き               | すべての測定画像は表示されず、選択した測定結果のみ測定画像が                                                                                                    |  |  |  |  |
| [チェックなし]           | 表示されます。                                                                                                    |  |  |  |  |
| 検索                 | 指定した条件で検索を開始します。                                                                                                    |  |  |  |  |

第2章 出力方法

2-1. 印刷

測定結果画面の[ファイル]より、[印刷]を押すと、測定結果を印刷することができます。 ※検索条件を設定していた場合、条件で絞り込まれた測定結果のみを印刷することができます。

2-1-1.「測定日」による条件設定で印刷する場合

「2018年11月01日~30日」の測定結果を印刷する場合。「測定日」を設定し、「検索」を押します。

| 🚺 測定          | 「結果   |      |          |                        |       |       |       |       | -     | × |
|---------------|-------|------|----------|------------------------|-------|-------|-------|-------|-------|---|
| ファイノ          | ŀ     |      |          |                        |       |       |       |       |       |   |
| <u> ኃ</u> ነ ሥ | -7°:  | ALL  | - 1      | 則定日: 201               | 8 🗧 年 | 11 •  | 月 01  | ・日~30 | ) • 日 |   |
| ID :          |       |      | 測定值: AL  | L · 出                  | /中/帰  | : ALL | -     | ☑ 測定後 | 更新検索  |   |
|               | <<前   | 次>:  | > 4件中 1~ | ~4件目                   | 免     | 許証残日義 | 数:    | ☑ 画像付 | ð     |   |
|               | 出/中/帰 | ID   | 氏名       | 測定日                    | 測定値   | 車番    | 免許残日数 | 免許証番号 | 測定画像  | ^ |
| 1             | 帰庫    | 9999 | サンコー花子   | 2018/11/30<br>15:19:01 | 0.000 |       |       |       |       |   |
| 2             | 出庫    | 9999 | サンコー花子   | 2018/11/30<br>15:17:30 | 0.057 |       |       |       |       |   |

| 🔝 測定         | 結果    |      |          |                        |       |       |       |              | - 0                | $\times$ |
|--------------|-------|------|----------|------------------------|-------|-------|-------|--------------|--------------------|----------|
| ファイル         |       |      |          |                        |       |       |       |              |                    |          |
| <b>ク</b> ゙ル- | 7°:   | ALL  | - 3      | 則定日: 201               | 8 🗧 年 | 11 -  | 月 01  | • 日 ~ 30     | ) <mark>•</mark> 🗄 |          |
| ID :         |       |      | 測定值: AL  | L ·出                   | /中/帰  | : ALL | •     | ☑ 測定後        | 更新検索               |          |
| <            | <<前   | 次>:  | > 4件中 1~ | ~4件目                   | 免     | 許証残日額 | 数:    | ☑ 画像付        | 5                  |          |
|              | 出/中/帰 | ID   | 氏名       | 測定日                    | 測定値   | 車番    | 免許残日数 | 免許証番号        | 測定画像               | ^        |
| 1            | 帰庫    | 9999 | サンコー花子   | 2018/11/30<br>15:19:01 | 0.000 |       |       |              |                    |          |
| 2            | 出庫    | 9999 | サンコー花子   | 2018/11/30<br>15:17:30 | 0.057 |       |       |              |                    |          |
| 3            | 帰庫    | 999  | サンコー太郎   | 2018/11/30<br>15:16:36 | 0.262 |       |       | 111111111111 |                    |          |
| 4            | 出庫    | 999  | サンコー太郎   | 2018/11/30<br>15:15:56 | 0.000 |       |       | 111111111111 |                    | ~        |

「2018年11月01日~30日」までの測定結果のみが表示されます。

左上メニューの [ファイル] より、[印刷] を押します。

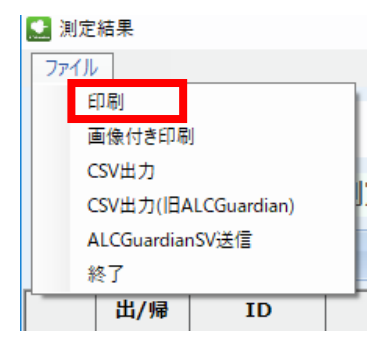

印刷プレビュー画面が表示されますので、[印刷]を押下すると印刷が開始されます。

| 会社名         ・サンコーテクノ株式会社                 第第次2:3:30000000000000000000000000000000000                                                                                                    |          |
|----------------------------------------------------------------------------------------------------|----------|
| 「株在、東KYAL1]         (株本、東KYAL1)           「満定、東KYAL1]         事業区分         規則         法金         検査         記録・         日本語の           「別定宅記录」         「「「「「」」」」         「「」」」         「「」」」         「「」」」         日本語の         日本語の         日本語の         日本語の         日本語の         日本語の         日本語の         日本語の         日本語の         日本語の         日本語の         日本語の         日本語の         日本語の         日本語の         日本語の         第の目の         第の目         第の目の         第の目         第の目の         第の目の         第の                                             |          |
| 調定記録         事業区分         規則         法令         校査         校道         校道         技術         校道         技術         技術         技術         技術         技術         技術         技術         技術         技術         技術         技術         大学         大学         <                                                                                                    |          |
| 測定記録         読得事題:         運動規則         24条         飲酒等無         1年間<br>(飲酒速)         248         126時無         1年間<br>(飲酒速)         248         126時         126時         126時         126時         126時         126時         126時         126時         126時         126時         126時         126時         126時         126時         126時         126時         126時         126時         126         127         127         127         127         126         126         126         126         126         126         126         126         126         126         126         126         126         126         126         126         126         126         126         126         126         126         126         126         126         126         126         126         126         126         126         126         126         126         126         126         126         126         126         126         126         126         126         126         126         126         126         126         126         126         126         126         126         126         126         126         126         126         126         126         126         126                                                         |          |
| 正規目         2018年11月         1773歳2         安美規則         /糸         広告用用         1470           日付出(中2月)         6.5         10         92月日春         101         101         101         101         101         101         101         101         101         101         101         101         101         101         101         101         101         101         101         101         101         101         101         101         101         101         101         101         101         101         101         101         101         101         101         101         101         101         101         101         101         101         101         101         101         101         101         101         101         101         101         101         101         101         101         101         101         101         101         101         101         101         101         101         101         101         101         101         101         101         101         101         101         101         101         101         101         101         101         101         101         101         101         101                                                                                  |          |
| 国村出い中小児         氏名         10         免決社番号         1411         1515         0.000         DK         第次         第次           30         出         第         サンコー大都         398         111111111         1515         0.000         OK         10         200         200         200         200         200         200         200         200         200         200         200         200         200         200         200         200         200         200         200         200         200         200         200         200         200         200         200         200         200         200         200         200         200         200         200         200         200         200         200         200         200         200         200         200         200         200         200         200         200         200         200         200         200         200         200         200         200         200         200         200         200         200         200         200         200         200         200         200         200         200         200         200         200         200         200         <                                                                              |          |
| 日1日のサイが用         Co.D         Avertagers         14(8)         Notes         14(8)         Notes         14(8)         Notes         Notes | _ 1      |
| 30         7月         第         7         233         111111111         1515         0.282         NG           30         第         第         第         7         2         7         8         8         1511         0.657         NG         6         6         1513         0.000         0K         1513         1513         0.000         0K         1513         0.000         0K         1513                                                                               | 良        |
| 80         出産         リフンコー花子         9888         15:17         0.057         NG           80         特査         リンコー花子         9888         15:18         0.000         0K           80         特査         リンコー花子         9888         15:18         0.000         0K           90         日本         日本         日本         日本         日本         日本         日本           90         日本         日本         日本         日本         日本         日本         日本           90         日本         日本                                                                                                    |          |
| 80         96         97         9585         15:18         0.000         0K           -         -         -         -         -         -         -         -         -         -         -         -         -         -         -         -         -         -         -         -         -         -         -         -         -         -         -         -         -         -         -         -         -         -         -         -         -         -         -         -         -         -         -         -         -         -         -         -         -         -         -         -         -         -         -         -         -         -         -         -         -         -         -         -         -         -         -         -         -         -         -         -         -         -         -         -         -         -         -         -         -         -         -         -         -         -         -         -         -         -         -         -         -         -         -         -         -         -                                                                                                    |          |
|                                                                                                    | <u>a</u> |
|                                                                                                    |          |
|                                                                                                    |          |
|                                                                                                    |          |
|                                                                                                    |          |
|                                                                                                    |          |
|                                                                                                    |          |
|                                                                                                    |          |
|                                                                                                    |          |
|                                                                                                    |          |
|                                                                                                    |          |
|                                                                                                    |          |
|                                                                                                    |          |
|                                                                                                    |          |
|                                                                                                    |          |
|                                                                                                    |          |
|                                                                                                    |          |
|                                                                                                    |          |
| English and the second second s                                                                                                    | RI       |
|                                                                                                    | 60       |
|                                                                                                    |          |
|                                                                                                    | -        |
|                                                                                                    | ſ        |
|                                                                                                    |          |

2-1-2.「ID」による条件設定で印刷する場合

「ID:999」の測定結果を印刷する場合、[ID] 欄に999を入力し、[検索]を押します。 (測定日の指定も行う場合は、[測定日]を設定します)

| 🛄 測知 | E結果   |      |          |                        |       |       |       |                        |       | × |
|------|-------|------|----------|------------------------|-------|-------|-------|------------------------|-------|---|
| ファイ  | r     |      |          |                        |       |       |       |                        |       |   |
| ケル   | -7°:  | ALL  | - 3      | 則定日: 201               | 8;年   | 11 •  | 月 01  | <ul><li>日~30</li></ul> | ) • E |   |
| ID   | 999   |      | 則定值: AL  | L ·出                   | /中/帰  | : ALL | •     | ☑ 測定後                  | 更新検索  |   |
|      | <<刖   | /火>: | > 4件中 1~ | ~4件目                   | 免     | 許証残日  | 数:    | ☑ 画像付                  | 5     |   |
|      | 出/中/帰 | ID   | 氏名       | 測定日                    | 測定値   | 種重    | 免許残日数 | 免許証番号                  | 測定画像  | ^ |
| 1    | 帰庫    | 9999 | サンコー花子   | 2018/11/30<br>15:19:01 | 0.000 |       |       |                        |       |   |
| 2    | 出庫    | 9999 | サンコー花子   | 2018/11/30<br>15:17:30 | 0.057 |       |       |                        |       |   |
| 3    | 帰庫    | 999  | サンコー太郎   | 2018/11/30<br>15:16:36 | 0.262 |       |       | 111111111111           |       |   |
| 4    | 出庫    | 999  | サンコー太郎   | 2018/11/30<br>15:15:56 | 0.000 |       |       | 111111111111           |       | > |

「ID:999」の測定結果のみが表示されます。

| 2 測定<br>ファイル | :結果<br>, |     |          |                        |       |       |       |                          | - 🗆 X              |
|--------------|----------|-----|----------|------------------------|-------|-------|-------|--------------------------|--------------------|
| ク゛ル-         | -7°:     | ALL | - 3      | 則定日: 201               | 8;年   | 11 •  | 月 01  | <ul><li>日 ~ 30</li></ul> | ) <mark>•</mark> 日 |
| ID :         | 999      |     | 測定值: AL  | L · 出                  | /中/帰  | : ALL | -     | ☑ 測定後                    | 更新検索               |
| <            | <<前      | 次>: | > 2件中 1~ | ~2 <mark>件目</mark>     | 免     | 許証残日額 | 数:    | ☑ 画像付                    | 5                  |
|              | 出/中/帰    | ID  | 氏名       | 測定日                    | 測定値   | 車番    | 免許残日数 | 免許証番号                    | 測定画像               |
| 1            | 帰庫       | 999 | サンコー太郎   | 2018/11/30<br>15:16:36 | 0.262 |       |       | 111111111111             |                    |
| 2            | 出庫       | 999 | サンコー太郎   | 2018/11/30<br>15:15:56 | 0.000 |       |       | 1111111111111            |                    |
| <            |          |     |          |                        |       |       |       |                          |                    |

左上メニューの [ファイル] より、[印刷] を押します。

| 🔛 測定結果        |           |  |  |  |  |  |  |  |
|---------------|-----------|--|--|--|--|--|--|--|
| ファイル          |           |  |  |  |  |  |  |  |
| 印刷            |           |  |  |  |  |  |  |  |
| 画像付き印刷        |           |  |  |  |  |  |  |  |
| CSV出力         |           |  |  |  |  |  |  |  |
| CSV出力(旧ALC    | Guardian) |  |  |  |  |  |  |  |
| ALCGuardianSV | 送信        |  |  |  |  |  |  |  |
| 終了            |           |  |  |  |  |  |  |  |
| 出/帰           | ID        |  |  |  |  |  |  |  |

印刷プレビュー画面が表示されますので、[印刷]を押すと印刷が開始されます。

|       |           |             | 17  | 会社名 :サン<br>営業所名:流山 | コーテク<br>営業所 : | リノ株式会<br>グループ | À社<br>:ALL |        |       | -    |
|-------|-----------|-------------|-----|--------------------|---------------|---------------|------------|--------|-------|------|
| [積玄:] | 106 U X N | 1           |     | 事業区分               | 規則            |               | 法令         | 検査     | 記録・保存 | าี   |
| 測定    | 記録        |             |     | 旅客運送               | 運輸規           | 則             | 24条        | 飲酒有無   | 1年間   |      |
|       |           |             |     | 貨物運送               | 安全規           | 則             | 7条         | 飲酒有無   | 1年間   | _    |
| 記録日   |           | 2018 年 11 月 |     |                    |               |               |            |        | 1/1   |      |
| 日付 出/ | 中/帰       | 氏名          | ID  | 免許証番号              | 時刻            | 残日数           | 測定値(mg     | :/1) 判 | 定 備考  | 次頁   |
| 30 出  | 庫         | サンコー太郎      | 999 | 111111111111       | 1 15:15       |               | 0.000      | 0      | ĸ     |      |
| 30 97 | 庫         | サンコー太郎      | 999 | 11111111111        | 1 15:16       |               | 0.262      | N      | G     | -    |
|       |           |             |     |                    |               |               |            |        |       | 前頁   |
|       |           |             |     |                    | _             |               |            |        |       |      |
|       |           |             |     |                    |               |               |            |        |       | -    |
|       |           |             | +   |                    | -             |               |            |        |       | -    |
|       |           |             |     |                    |               |               |            |        |       | -    |
|       |           |             |     |                    |               |               |            |        |       |      |
|       |           |             |     |                    |               |               |            |        |       |      |
|       |           |             |     |                    |               |               |            |        |       | _    |
|       |           |             |     |                    | _             |               |            |        |       | -    |
|       |           |             |     |                    | -             |               |            |        |       | -    |
|       |           |             |     |                    | -             |               |            |        |       | -    |
|       |           |             |     |                    | -             |               |            |        |       | -    |
|       |           |             |     |                    |               |               |            |        |       |      |
|       |           |             |     |                    |               |               |            |        |       |      |
|       |           |             |     |                    |               |               |            |        |       | 4    |
|       |           |             |     |                    | _             |               |            |        |       | 4    |
|       |           |             |     | +                  | _             |               |            |        |       | -    |
|       |           |             | +   | +                  | +             |               |            |        |       | -    |
|       |           |             | -   |                    | +             |               |            |        |       | -    |
|       |           |             | 1   |                    | 1             |               |            |        |       | EDRJ |
|       |           |             |     |                    |               |               |            |        |       |      |
|       |           |             |     |                    |               |               |            |        |       | ]    |
|       |           |             |     |                    |               |               |            |        |       |      |

2-2. 画像付き印刷

「2-1.印刷」と同じ手順で条件設定と検索を行った後、測定結果を測定画像付きで印刷することができます。

左上メニューの [ファイル] より、 [画像付き印刷] を押します。

| 1  | 則定結果                |
|----|---------------------|
| 77 | イル                  |
|    | 印刷                  |
|    | 画像付き印刷              |
|    | CSV出力               |
|    | CSV出力(旧ALCGuardian) |
|    | ALCGuardianSV送信     |
|    | 終了                  |

印刷プレビュー画面が表示されますので、[印刷]を押すと印刷が開始されます。

| プレビュー           |               |                    |                  |            |      |       |        |  |  |  |
|-----------------|---------------|--------------------|------------------|------------|------|-------|--------|--|--|--|
|                 |               |                    |                  |            |      |       |        |  |  |  |
|                 |               | 会社名 :サン<br>営業所名:流山 | 会社名 :サンコーテクノ株式会社 |            |      |       |        |  |  |  |
| [ 換式 : 写真付き.    | 調定リスト 】       | <u>事業区分</u>        | 相則               | <u></u> 法会 | 检查   | 記録・保存 |        |  |  |  |
| 測定記録            | Ļ             | 旅客運送               | 運輸規則             | 24条        | 飲酒有無 | 1年間   |        |  |  |  |
|                 |               | 貨物運送               | 安全規則             | 7条         | 飲酒有無 | 1年間   |        |  |  |  |
| 記録日 2018 年 11 月 |               |                    |                  |            |      | 1/1   |        |  |  |  |
| 日付/出中帰          | ID/氏名/免許証/残日数 | 時刻                 | 時刻 測定値(mg/l)/判定  |            | 画    | i像    | 次百     |  |  |  |
| 30              | 999           | 15:15              | 0.               | 000        |      |       |        |  |  |  |
| 出庫              | サンコー太郎        |                    |                  | ~          |      |       |        |  |  |  |
|                 | 11111111111   |                    | 0                | ĸ          |      |       | 前五     |  |  |  |
|                 |               |                    |                  |            |      |       | 別具     |  |  |  |
| 30              | 999           | 15:16              | 0.               | 262        |      |       |        |  |  |  |
| 帰庫              | サンコー太郎        |                    |                  | _          |      |       |        |  |  |  |
|                 | 11111111111   |                    | <b>N</b>         | G          |      |       |        |  |  |  |
|                 |               |                    |                  |            |      |       |        |  |  |  |
| 30              | 9999          | 15:17              | 0.               | 0.057      |      |       |        |  |  |  |
| 出庫              | サンコー花子        |                    |                  |            |      |       |        |  |  |  |
|                 |               |                    | <b>N</b>         | G          |      |       |        |  |  |  |
|                 |               |                    |                  |            |      |       |        |  |  |  |
| 30              | 9999          | 15:19              | 0.               | 000        |      |       |        |  |  |  |
| 帰庫              | サンコー花子        |                    |                  |            |      |       |        |  |  |  |
|                 |               |                    | 0                | ĸ          |      |       |        |  |  |  |
|                 |               |                    |                  |            |      |       |        |  |  |  |
|                 |               |                    |                  |            |      |       |        |  |  |  |
|                 |               |                    |                  |            |      |       |        |  |  |  |
|                 |               |                    |                  |            |      |       |        |  |  |  |
|                 |               |                    |                  |            |      |       |        |  |  |  |
|                 |               |                    |                  |            |      |       | EDRI   |  |  |  |
|                 |               |                    |                  |            |      |       | 1.1453 |  |  |  |
|                 |               |                    |                  |            |      |       |        |  |  |  |
|                 |               |                    |                  |            |      |       | 約了     |  |  |  |
|                 |               |                    |                  |            |      |       | 中二 1   |  |  |  |
|                 |               |                    |                  |            |      |       |        |  |  |  |

2-3. CSV 出力

「2-1.印刷」と同じ手順で条件設定と検索を行った後、測定結果を CSV ファイルとして出力することができます。

左上メニューの [ファイル] より、[CSV 出力] を押します。

| 🔛 測定結果              |    |
|---------------------|----|
| 7 <b>ァ</b> イル       |    |
| 印刷                  |    |
| 画後付き印刷              |    |
| CSV出力               |    |
| CSV出力(旧ALCGuardian) | J. |
| ALCGuardianSV送信     |    |
| 終了                  |    |
|                     |    |

ファイルの保存先を指定して、[保存]を押してください。

| 🔝 保存                |                                 |                          |                        |                            |                 | × |
|---------------------|---------------------------------|--------------------------|------------------------|----------------------------|-----------------|---|
| 保存する場所( <u>l</u> ): | PC                              |                          | ~ 3                    | 🌶 🖻 🛄▼                     |                 |   |
| <b>ク</b> イック アクセス   | 3D オブジ:                         | ɪクト                      | ダウンロード                 |                            |                 | ^ |
| デスクトップ              | デスクトップ                          | Ĵ                        | אעעב+א                 |                            |                 |   |
|                     | <b>ビ</b> クチャ                    |                          | 🐺 ビデオ                  |                            |                 |   |
|                     |                                 | ,                        |                        |                            |                 |   |
| PC                  | デバイスとトライブ(2)<br>Windows<br>空き領域 | s (C:)<br>87.3 GB/218 GB | Recovery In<br>空き領域 2. | nage (D:)<br>31 GB/17.7 GB |                 | * |
|                     | ファイル名( <u>N</u> ):              | guardian_alc_data.csv    |                        | ~                          | 保存( <u>S</u> )  |   |
|                     | ファイルの種類( <u>T</u> ):            | CSV ファイル                 |                        | ~                          | キャンセル           |   |
|                     |                                 |                          |                        |                            | ヘルプ( <u>H</u> ) |   |

「guardian\_alc\_data.csv」というファイル名で CSV ファイルが出力されます。

|                                                                                               | _ | × |
|-----------------------------------------------------------------------------------------------|---|---|
| ファイル(E) 編集(E) 書式( <u>O</u> ) 表示( <u>V</u> ) ヘルプ( <u>H</u> )                                   |   |   |
| ,出/中/帰,No.,氏名,測定日,測定値,車番,免許残日数,免許証番号,<br>1,1,999,サンコー太郎,2018/07/17 11:22:59,0.000,00000000,,, |   | ^ |
|                                                                                               |   |   |
|                                                                                               |   | J |

2-4. ALCGuardianSV 送信(一元管理ソフト ALCGuardianSV をご利用の場合)

ALCGuardianSV へ測定結果を送信します。

※通常、ALCGuardianSV へ測定結果は自動送信されますが、送信が正常に行われなかった場合は、 こちらの機能から手動で測定結果を送信することができます。

左上メニューの [ファイル] より、[ALCGuardianSV 送信] を押します。

| 🔝 測定結果 |                     |  |  |  |
|--------|---------------------|--|--|--|
| 77     | イル                  |  |  |  |
|        | 印刷                  |  |  |  |
|        | 画像付き印刷              |  |  |  |
|        | CSV出力               |  |  |  |
|        | CSV出力(旧ALCGuardian) |  |  |  |
|        | ALCGuardianSV送信     |  |  |  |
|        | 終了                  |  |  |  |

送信する測定結果の年月を設定し、[送信]を押します。

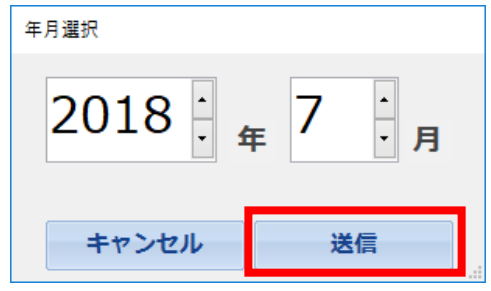

ALCGuardianSV を起動し、転送結果が送信されていることを確認してください。

| ≝ <sup>呼気アルコール測定シス</sup><br><sup>374 設定</sup><br>事業所選折 | テム Guardian Serve<br>1:流山(     | er(SG358) Ver1.5p<br>営業所                | •        | F12                                        | : 更新                                          | 2018                         | 8/ 7/17                 | (火)               | - • ×           |
|--------------------------------------------------------|--------------------------------|-----------------------------------------|----------|--------------------------------------------|-----------------------------------------------|------------------------------|-------------------------|-------------------|-----------------|
| 測定結身<br><u>出場</u><br>3<br>3                            | No No 999<br>999<br>999<br>999 | 2018<br>氏<br>サンコー太郎<br>サンコー太郎<br>サンコー次郎 | 年 7<br>8 | 月<br><u>測定値</u><br>0.000<br>0.000<br>0.000 | ー<br>測定日日<br>18/07/17<br>18/07/17<br>18/07/17 | 時<br>11:22<br>11:44<br>13:03 | N定値判定<br><u> 有効日数</u> ▲ | <u>全て -</u><br>取: | F11 : 決定<br>込画像 |
| 4 帰<br>5<br>6<br>7<br>8<br>9<br>9                      | 99999                          | サンコー三郎                                  |          | 0.000                                      | 18/07/17                                      | 13:04                        |                         |                   |                 |
| 10<br>11<br>12<br>13<br>14<br>15                       |                                |                                         |          |                                            |                                               |                              |                         |                   |                 |
| 16           17           18           19           20 |                                |                                         |          |                                            |                                               |                              |                         |                   |                 |
|                                                        |                                |                                         |          |                                            |                                               |                              |                         |                   |                 |
| F2:CSV出力                                               |                                | 印刷                                      | 画像付き     | ED周J                                       | F6 :                                          | 点呼                           | F7 : 🔅                  | リア                | F10:終了          |

# 第3章 エラーについて

# 3-1. Vital エラー画面

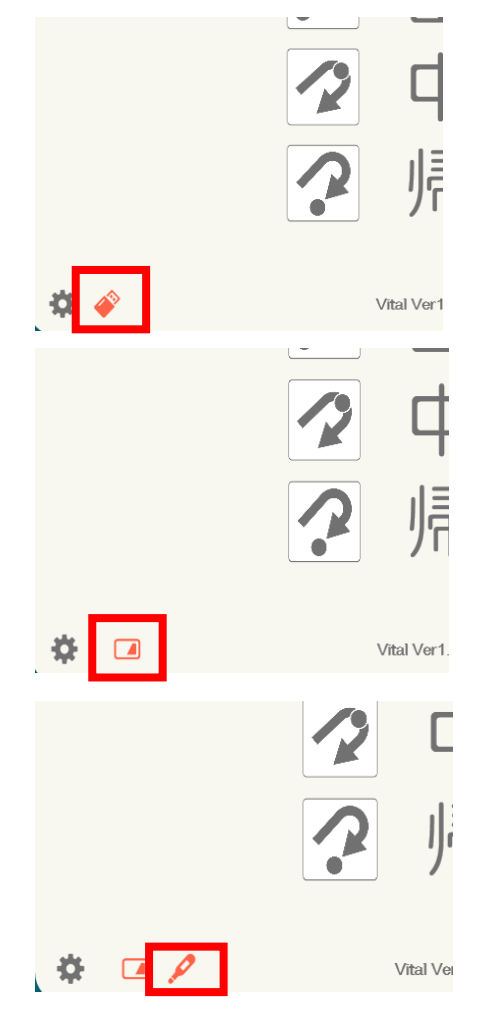

左図のような USB マークが出ている ときは Wi-Fi のカメラが上手く接続さ れていない状態です。

左図のような免許証マークが出てい るときは IC リーダーが上手く接続さ れていない状態です。

左図のような温度計のマークが出て いるときは Vital が上手く接続されて いない状態です。

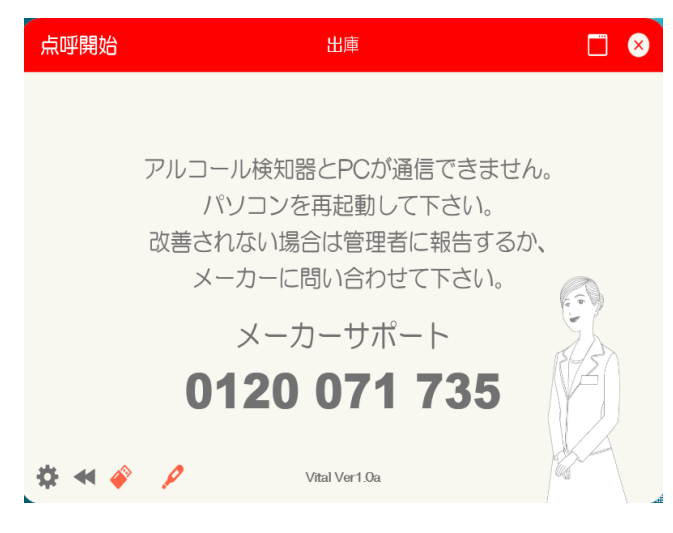

アルコール検知器と PC が上手く接続 できていません。接続を見直してくだ さい。

# 非接触検温システム ALCFaceVital 取扱説明書(第4版)

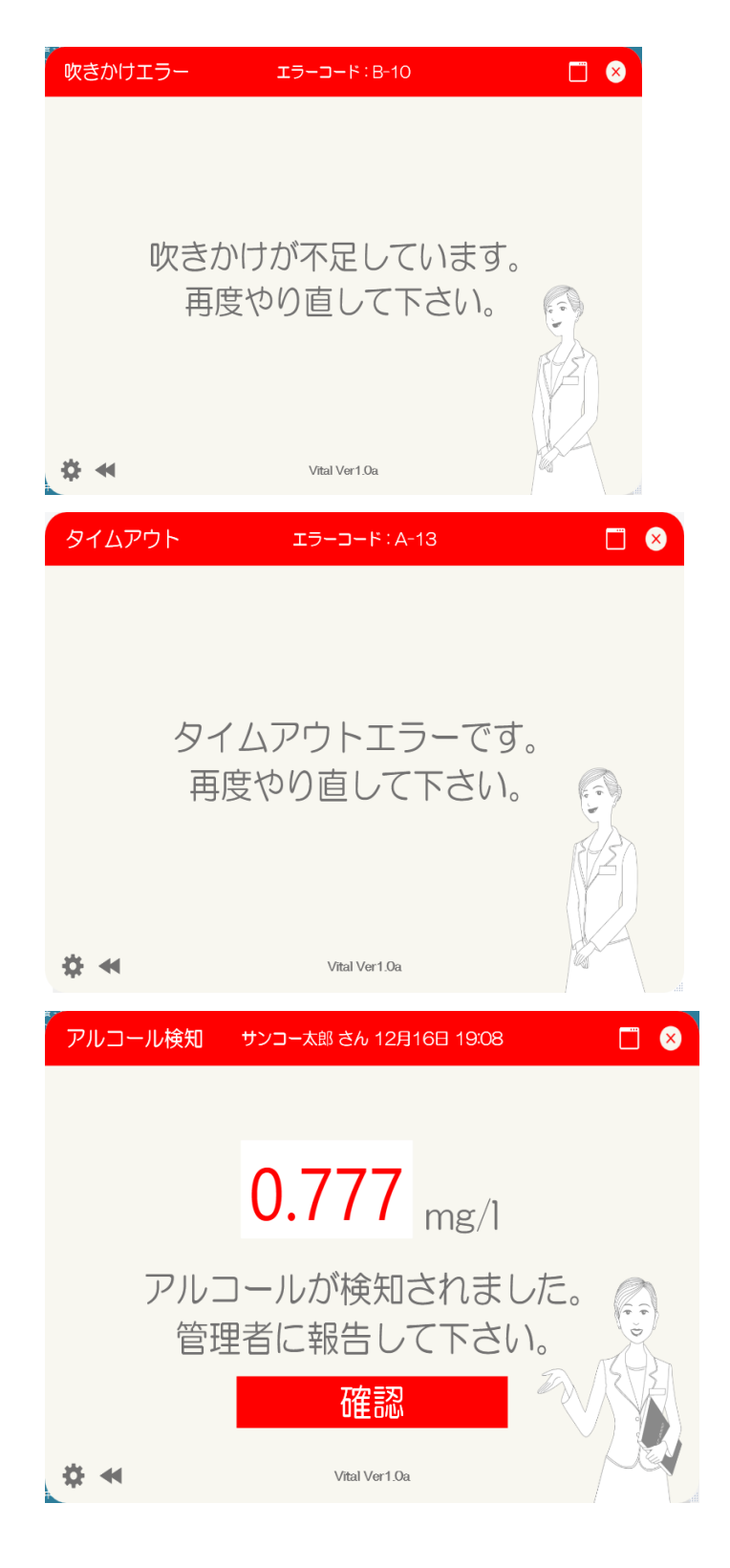

吹きかけが不足しています。再度ブザ ーが鳴ったら5秒間しっかりと吹き かけてください

ブザーが鳴った後、しばらく吹きかけ がなかった場合この画面になります。

アルコールが検知されました。管理者 に報告したあと、時間をおいてうがい をしてから再度試してください。 3-2. よくある質問

①『飲酒していないのに、飲酒した判定が出る』

飲食直後、喫煙後、オーラルケア使用後に測定している可能性があります。飲食後 20 分以上経過した 後うがいをし、再度測定してください。においがある場所で測定している場合は、場所を変えて測定して ください。センサーモジュールを本器から取り外し、数回振って再度測定してください。点検キットや除 菌グッズ、オーラルケアグッズなどアルコール成分を含んだものとセンサーモジュールを密閉された状 態の中で保管している可能性があります。アルコール成分が含まれているものとセンサーモジュールを 一緒に保管しないでください。一緒に保管をしていた場合は、数値が出なくなるまでに数時間~1 週間か かる場合があります。

②『アルコール検知器と PC が上手くできていない』

ケーブルがちゃんと接続されているか、電力不足がないか、アルコール検知器本体の電源がオンになっ ているか確認してください。また、USBの抜き差し、違うハブにさしてみるなども試してみてくださ い。上記を試してみても改善されない場合、COMポートがずれている可能性があります。COMポート 番号があっているか確認してください。それでも治らない場合、ケーブルまたはるコール検知器本体の 故障が考えられますので、弊社フリーダイヤルまでお問い合わせください。

③『ST-3000 画面内のバーグラフが全点滅している』

センサー使用回数が 70000 回を超えている可能性があります。センサーモジュール交換時期を過ぎて おりますので、速やかにセンサーモジュールの交換をお願いします。

※交換メンテナンスの時期に関しては、メンテナンス時期の約一か月前にご案内します。

※回収された旧センサーモジュールは、分解・分別してリサイクルします。

※センサーには寿命(一年間)がありますので交換してください。期間を過ぎますと保証外になります。 また、保証期間外に交換メンテナンスを実施する場合、基本費用 35000 円(税抜き)に再校正費用 10000 円(税抜き)を加算した、45000 円が交換費用となりますのでご了承ください。

④ 『Vital が起動できない』

設定ファイルが壊れている可能性があります。弊社までお問い合わせください。

3-3. アルコール検知器本体のエラー番号

#### **Er00**

ウォームアップエラーまたは通信エラーです。センサーモジュールを取りつけてから本器背面部の電源 ON/OFF スイッチで電源を入れなおしてください。改善されない場合は故障の可能性がありますので 弊社までお問い合わせください。

# **Er01**

START 表示してから 10 秒以内に吹きかけていない可能性があります。START 表示してから 10 秒以内 に吹き込んでください。

# **Er02**

吹きかけが不足していたり、吹きかけを途中でやめている可能性があります。しっかりと約 5 秒間吹き 込んでください。

#### Er03

パスワードが正しく入力されていない可能性があります。正しいパスワードを入力してください。 ※パスワードを忘れた際は、呼気アルコール検知器 ST-3000 取扱説明書「パスワードを初期化する」を 参照してください。

#### **Er04**

Bluetooth 通信異常です。再度 Bluetooth 通信を設定してください。改善しない場合は弊社までお問い合わせください。

### **Er06**

センサー使用回数が 75,000 回を超えている可能性があります。弊社までお問い合わせいただき、速やか にセンサーモジュールを交換してください。

※「Er06」が点灯するとセンサーモジュールを交換するまで測定できませんのでご注意ください。 ※センサーモジュールの交換の場合は「センサーモジュール交換について」を参照してください。

#### Er09 Er11 Er12

システムエラーです。電源を入れなおし、改善されない場合は故障の可能性があります。 弊社までお問い合わせください。

※本器では Er05、07、08、10 は表示されません。

第4章 バイオリズムについて

#### 4-1. バイオリズムとは

ユーザー登録画面で、誕生日登録を行うと、測定後の測定結果画面に、バイオリズムが表示されます。 バイオリズムとは、人には一定の周期をもつ3つのリズム(身体、感情、知性)があると言われています。 身体、感情、知性の3種類の波を用いて説明されることが多く、各リズムは誕生日を基準とする同じ振 幅の正弦波として表され、身体リズムは23日、感情リズムは28日、知性リズムは33日の周期を持ちま す。人の身体、感情、知性などは周期的パターンに沿って変化するという仮説、およびそれを図示したグ ラフで表示しております。「+方向」に振れていればそれが「高く安定している状態」を表わし、「-方向」 に振れているときはそれが「低下して不安定な状態」になっていることを表します。

4-2. 3つのリズム

#### 黄色の曲線:**知性**

「知性」:知力・思考力・記憶力・分析力・倫理力・判断力・集中力

- 「要注意日」:知力不安定・注意力・集中力・思考力が欠けやすいとき
- 普段より反応も鈍るので、運転には注意しましょう。
- 赤の曲線:**感情**

「感情」:感情・気分・神経・反射力・想像力・直感・共同意識

「要注意日」:情緒不安定、感情や神経が同様しやすい日。感情の揺れがあり不機嫌になりやすい。 この時期の運転には注意が必要です。

#### 青の曲線:**身体**

「身体」: 体力・耐久力・抵抗力・スタミナ・エネルギー

「要注意日」:体調不安定 この時期は体調不安定となりやすい時期です。 健康面では抵抗力が落ちやすいので注意が必要です。

- 4-3. 判断基準
- ·70~100%…絶好調期
- ·20~70%…好長期
- ·-70~-20%…低長期
- ·-100~-70%…不調期

さらにバイオリズムでいう注意日とは、山と谷の境目に曲線が来るとき(ちょうど±0に近づいてい るとき)の事。この時期にはリズムが急激に変化しているため「要注意日」とされています。 あくまでご参考程度にしていただき活用いただければ幸いです。 第5章 ご利用上の注意点

5-1. 測定に影響ある事項

#### ①お肌が冷えている状態

体温が寒暖差になじんでから測定してください。

②顔を洗う、汗拭きシート等で顔を拭いた直後に測定

一時的に表面温度が下がります。室温になじんでから測定してください。

③汗をかいている状態での測定

汗で顔が冷えています。汗が引いてから、または汗を拭いて室温になじんでか ら測定してください。

④部屋の温度が低い・高い

室温10度から40度が測定への影響が少なく測定できます。

⑤マスク越しに測定する

顔表面温度を測定するため、マスク越しで測定しないでください。

⑥専用マウスピース以外での測定

使い捨てストローを使う等しないでください。

⑦検温センサーに影響を与える測定

マウスピースに手を添えて測定等、検温に悪影響を及ぼす行為はしないでく ださい。

#### ⑧顔の向きを正対せず測定する

カメラに正対して測定してください。

⑨生理現象

体温は起床時(朝)が一番低く、活動後半(夕方)が一番高いため起 床後と活動後半では、体温の変化 は1度以内で変わります。

#### ⑩屋外または、太陽からの影響を受けている所に設置

太陽からの赤外線の影響を受けます。影響の出ない場所に設置してください。

#### 誤った測定例

#### ①マスク越しに測定

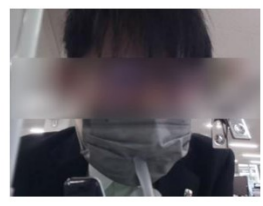

②マスクを着けたまま測定

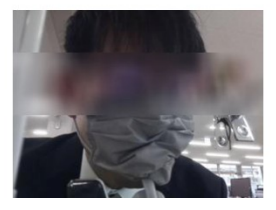

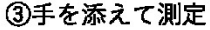

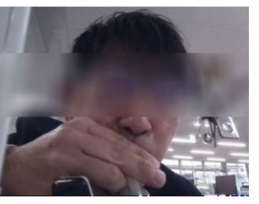

#### ③下向きに測定

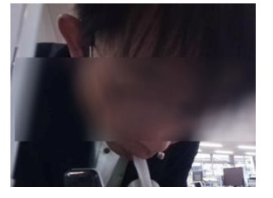

# お問い合わせに関して

ご不明な点がある場合は、下記フリーダイヤルにお問い合わせください。

# 0120-071-735

※受付時間 平日9:00 ~ 12:00 / 13:00 ~ 17:00

お電話のみでのご対応が難しい場合は、下記のいずれかの方法でご対応させていただきます。

 リモートアクセスソフト「TeamViewer」によるオンライン上での対応 リモートアクセスソフト「TeamViewer」を使用して、担当者が遠隔で操作させていただきます。 この方法をご利用する場合、まずは以下のサイトより「TeamViewer」のダウンロードをお願いいたしま す。

URL <u>https://st-alc.com/tvdl/</u>

② 訪問による対応 リモートアクセスソフト「TeamViewer」がご利用になれない場合は、後日、担当者が訪問し、対応いた します。

※この場合、訪問費用が発生いたしますのでご注意ください。

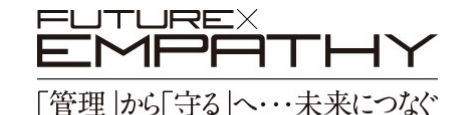

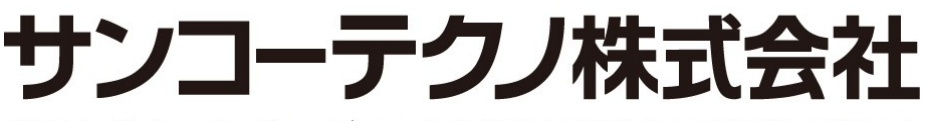

機能材本部 セールスグループ/〒 270-0107 千葉県流山市西深井 1028-14

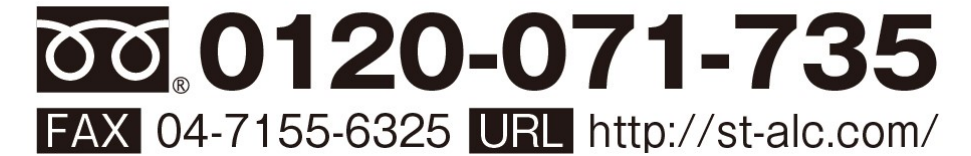